ООО "НПА Вира Реалтайм"

## ПК «Сириус –ИС» Версия 1.0.0.

# Руководство по установке и настройке

4070903 - 01 33

Листов 116

2018

| 1          | •                    | Введение                                                                                                    | 3              |
|------------|----------------------|----------------------------------------------------------------------------------------------------|----------------|
|            | 1.1                  | Типографские соглашения                                                                                                    | 3              |
| 2          | •                    | ПК «Сириус-ИС»                                                                                                    | 4              |
|            | 2.1.<br>2.2.<br>2.3. | Введение<br>Общие принципы построения<br>Состав и назначение компонентов ПК «Сириус-ИС»                                                               | 4<br>6<br>8    |
| 3          | •                    | Установка и подготовка ОС AltLinux.                                                                                                    | 10             |
|            | 3.1.<br>3.2.         | Установка OC AltLinux<br>Подготовка OC AltLinux                                                                                                    | 10<br>40       |
| 4          | •                    | Развёртывание ПК «Сириус-ИС»                                                                                                    | 57             |
|            | 4.1.<br>4.2.         | Инсталляция<br>Настройка сервера                                                                                                    | 57<br>62       |
| 5<br>RLTS1 | tudio                | Установка инструментального обеспечения для создания                                                                                                  | проектов<br>66 |
|            | 5.1.                 | Установка RLTStudio                                                                                                    | 66             |
|            | 5.2.                 | . Создание Базы Данных (НСИ)                                                                                                    | 67             |
|            | 5.3.                 | Создание мнемосхемы                                                                                                    | 73             |
|            | 5.4.                 | Установка баз данных на сервер                                                                                                    | 86             |
| 6<br>7     | •                    | Настройка ПК «Сириус-ИС»<br>Службы приложений                                                                                                    |                |
|            | 7.1.<br>7.2.<br>7.3. | <ul> <li>Архивы данных реального времени. Администратор истории</li> <li>Серверы и модули доступа к данным</li> <li>Администратор журналов</li> </ul> | 92<br>96<br>98 |
| 8          | •                    | Безопасность и права доступа                                                                                                    | 101            |
|            | 8.1.<br>8.2.         | . Настройка с помощью Интегратора<br>Настройка с помощью Терминала                                                                                    | 101<br>103     |
| 9          | •                    | ПК «Сириус-ИС.АРМ» (под MS Windows)                                                                                                    | 104            |
|            | 9.1.                 | . Инсталляция и настройка клиента                                                                                                    | 104            |
| 1          | 0.                   | Web-сервер                                                                                                    | 107            |
|            | 10.1                 | 1. Glassfish + SiriusJSweb                                                                                                    | 107            |
| 1          | 1.                   | ПК «Сириус-ИС.АРМ» (под ОС Linux)                                                                                                    | 110            |
|            | 11.1                 | 1. Инсталяция в ручном режиме                                                                                                    | 110            |
|            | 11.2                 | 2. Инсталляция в автоматическом режиме                                                                                                    | 110            |
|            | 11.3                 | 3. Настройка ПК «Сириус-ИС.АРМ»                                                                                                    | 113            |
|            | 11.4                 | 4. Запуск Сириус АРМ (Linux)                                                                                                    | 115            |
| V          | Ізмен                | нения в версии 1.0.0                                                                                                    | 116            |

#### 1. Введение

Документ описывает установку программного комплекса (далее – ПК) «Сириус-ИС». Данный документ относится к ПК «Сириус-ИС», ПК «Сириус-ИС.АРМ».

#### 1.1 Типографские соглашения

Следующая таблица описывает соглашения, используемые в этом документе.

|           |                                                                                                    | таолица 1. Типографские соглашения                                                                                                    |
|-----------|----------------------------------------------------------------------------------------------------|----------------------------------------------------------------------------------------------------|
| Шрифт     | Обозначение                                                                                                  | Пример                                                                                                    |
| ABCabc123 | Имена команд, файлов, каталогов и<br>вывод на экран                                                          | Используйте команду df -h ./ чтобы узнать<br>свободный объем файловой системы ./<br>Результат команды:<br>Filesystem Size Used Avail Use%<br>rpool/export/home 21G 20G 1,6G 93% |
| ABCabc123 | Что нужно напечатать, какую<br>команду ввести отображается<br>контрастно по отношению к<br>приглашению ввода | host-name \$ <b>df -h</b> ./                                                                                                    |
| abcd123   | Что нужно заменить в команде                                                                                 | Чтобы получить список файлов каталога с<br>подробным описанием, выполните команду<br>ls -l <i>dir-name</i>                                                                      |
| \$        | Приглашение к вводу, обычный пользователь                                                                    | host-name \$                                                                                                    |
| #         | Приглашение к вводу, пользователь root                                                                       | host-name #                                                                                                    |
| !         | Указывает на требование обратить особое внимание                                                             |                                                                                                    |

## 2. ПК «Сириус-ИС»

## 2.1. Введение

Программный комплекс (ПК) «Сириус-ИС» – информационная система нового поколения, которая объединяет в себе перспективные технологии сбора и обработки данных реального времени, инструменты хранения больших объемов информации и представления их различным категориям пользователей, а также многолетний опыт компании в решении прикладных задач нефтегазовой отрасли.

ПК «Сириус-ИС» создан на основе современной программноаппаратной платформы и предназначен для разработки высоконадежных интегрированных автоматизированных систем управления технологическими процессами (ИАСУ ТП) и систем оперативно-диспетчерского управления. Заложенная в ΠК «Сириус-ИС» функциональность И высокая масштабируемость в комплексе с отработанными средствами доставки информации позволяют создавать на его основе как локальные системы автоматического управления, так и системы со сложной иерархической структурой и высокой степенью территориальной распределенности.

ПК «Сириус-ИС» является системой, позволяющей проектировать и реализовывать системы, выполняющие следующие виды функций:

- контроль и управление технологическими объектами в реальном времени;
- решение задач моделирования и оптимизации технологических процессов предприятия;
- расчет и планирование основных показателей работы газотранспортной системы;
- решение прикладных режимно-технологических задач, определяемых требованиями проекта;
- информационная поддержка диспетчерских служб, выдача диспетчеру предупреждений и рекомендаций к действию на основе оперативных, расчетных и статистических показателей;

- подготовка и передача информации на верхний уровень управления и в смежные информационные системы;
- обеспечение системы информационной безопасности;
- удаленное администрирование системы.

#### 2.2. Общие принципы построения

Отличительными чертами ПК «Сириус-ИС» являются:

- Использование объектного подхода при создании информационной модели данных предприятия, позволяющей отражать предметную область сложных распределенных объектов и их иерархий;
- Объединение в единую БД данных из различных источников, необходимых для осуществления задач оперативнодиспетчерского контроля и управления;
- Внедрение на основе единого источника данных системы поддержки принятия диспетчерских решений с использованием современных технологий обработки (трехзвенная «клиентсерверная» архитектура) и представления данных (Webинтерфейс);
- Межплатформенные средства разработки и исполнения (Oracle Solaris, Linux, MS Windows);
- Современная система визуализации и управления для MS Windows, Linux;
- Коммуникационные модули для осуществления гарантированного межуровневого обмена технологическими сеансовыми данными по защищенному каналу в соответствии с заданным регламентом
- Интеграционные модули, содержащие стандартный набор подключаемых интерфейсов (OPC, OPC UA, Modbus и др.), функцию импорта/экспорта данных заданного формата (txt, xml, dbf) и по заданному шаблону для взаимодействия с внешними системами.

Модульная архитектура:

 длительность жизненного цикла системы путем развития составных частей без существенного изменения всей системы в целом;

- функциональное наполнение и включение новых приложений для поддержки функций, необходимость в которых будет возникать на последующих стадиях функционирования системы;
- повышенная надежность системы.

Масштабируемость:

- разделение системы на узлы и распределение нагрузки между узлами для обработки данных при увеличении БД;
- различные варианты распределения (распределение всех подсистем или определенных функций);
- обеспечение параллельной обработки информации (серверное оборудование загружается одновременно);
- вынос ресурсоемких приложений на отдельный узел;
- повышение надежности за счет введения избыточности и перераспределения информации;
- горячий перенос «профиля/системы» принятие на себя одним сервером обязанностей другого сервера.

Увеличение производительности:

- Масштабирование на уровне узла модули обработки информации осуществляют работу на основе много поточности и конвейеризации.
- организация многотомной БД для обработки данных, при которой задействуется требуемое количество процессоров/ядер.
- разделение потоков информации от источников на части, соответствующие логическому разбиению БД, и их параллельная обработка.

Надежность:

- Применение различных методов дублирования, как аппаратного, так и программного.
- Контроль модулями мониторинга и отказоустойчивости;

- 7 -

• Приложение, работающее со сбоями, выгружается только при критическом периоде аварийных остановов.

Коммуникационные возможности:

- поток технологических параметров PB, который требует высокой скорости обработки и представления данных пользователям Системы;
- поток сеансовых данных, для которого требуется высокая надежность доставки информации приложениям, а также расширенный атрибутивный состав;
- поток информации, обеспечивающего актуализацию НСИ, при обработке которого необходимыми условиями являются непротиворечивость и целостность данных.

Открытость данных:

- Хранение и актуализация данных на SQL сервере (НСИ, данные PB, история, сеансы, журналы оперативных сообщений);
- Доступ к данным через Web сервисы (с публикацией WSDL);
- Интерфейсы ОРС (DA, HDA, AE, XML и др.);
- Управляемый доступ на запись данных;
- Отображение данных на мнемосхемах (см. документ «Программный комплекс «АРМ диспетчера». Руководство пользователя»);
- Отображение сопутствующих данных по объектам и параметрам (паспорта, ведомости, инциденты.).

#### 2.3. Состав и назначение компонентов ПК «Сириус-ИС»

В составе ПК предусмотрены следующие функциональные подсистемы (рис.1):

- Подсистема реального времени (оперативно-диспетчерского контроля и управления);
- Подсистема хранения;

- Подсистема коммуникаций;
- Подсистема информационного обеспечения и администрирования;
- Подсистема поддержки диспетчерских решений (расчетные задачи, система моделирования, тренажер);
- Подсистема отображения;
- Информационный портал

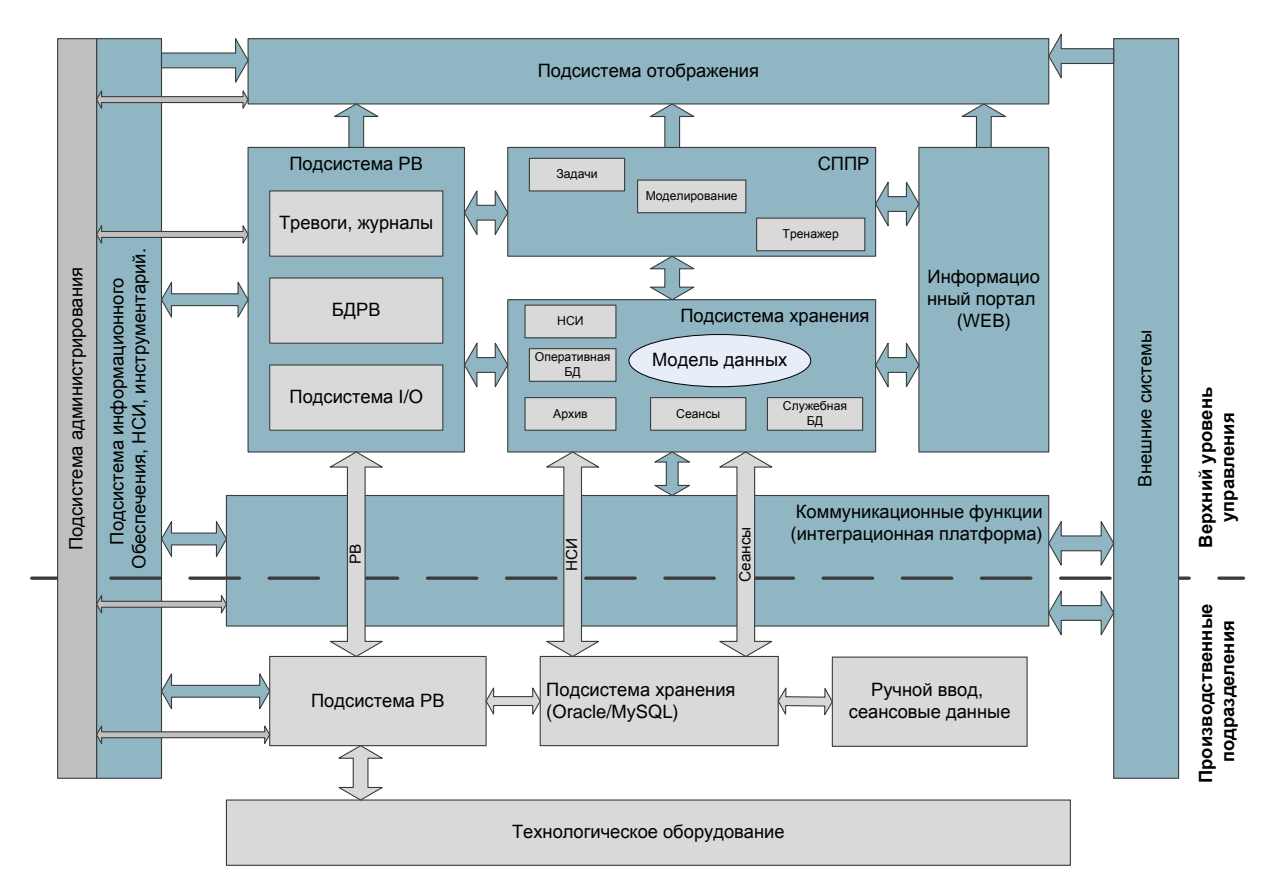

Рис. 1 Состав и назначение компонентов

## 3. Установка и подготовка ОС AltLinux.

## **3.1.** Установка ОС AltLinux.

Перед установкой ОС AltLinux необходимо убедиться, что в качестве загрузочного носителя является CD с Linux.

Установить ОС AltLinux с дистрибутива следуя инструкциям программы установки:

- Вставить установочный диск AltLinux 8 (название файла образа установочного диска: alt-workstation-8-х86\_64.iso) в привод;
- Перезагрузить компьютер;
- Для начала процесса установки операционной системы AltLinux требуется выбрать «Установка».

На этом шаге выбор осуществляется с использованием клавиш стрелок и Enter;

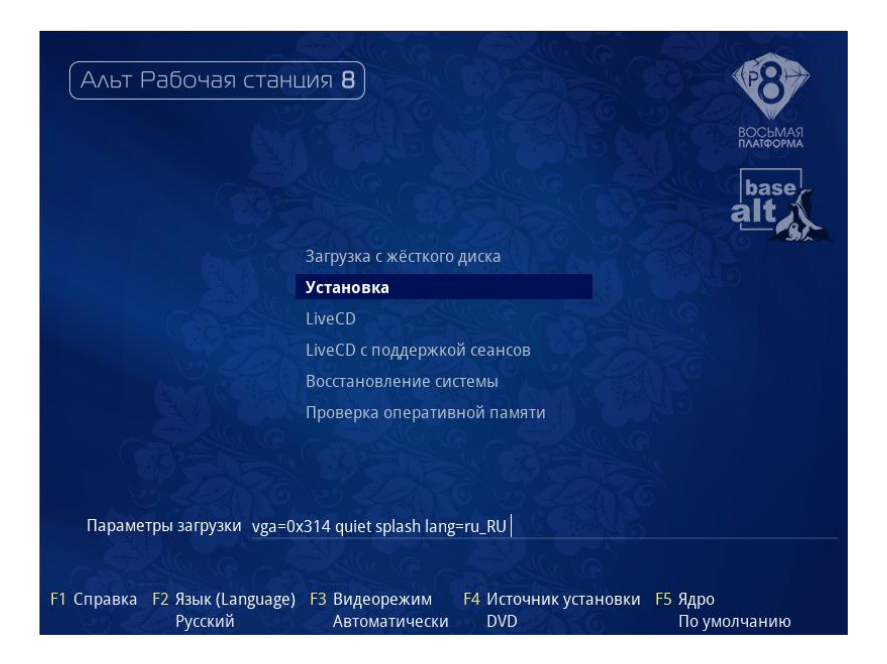

### Рис. 2 Установка AltLinux 8

• Выбрать язык и указать вариант переключения раскладки клавиатуры. Следует выбрать язык «Русский». Затем нажать кнопку «Далее»;

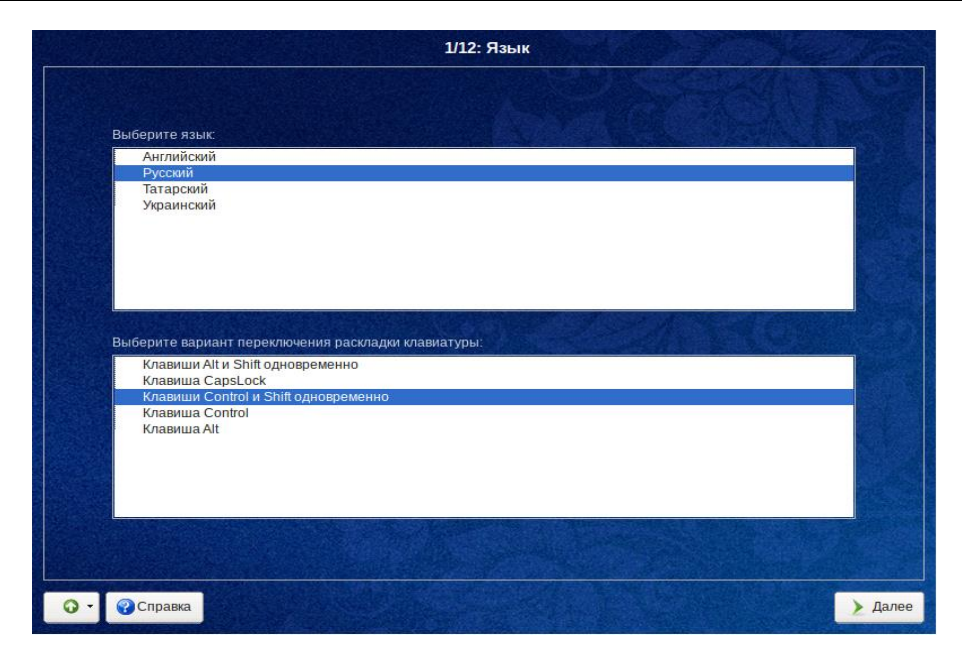

Рис. 3 Выбор языка

 «Лицензионный договор». Следует ознакомиться с содержанием договора на использование программного обеспечения. Если вы согласны с условиями лицензионного договора, отметьте пункт «Да, я согласен с условиями» и нажмите «Далее»;

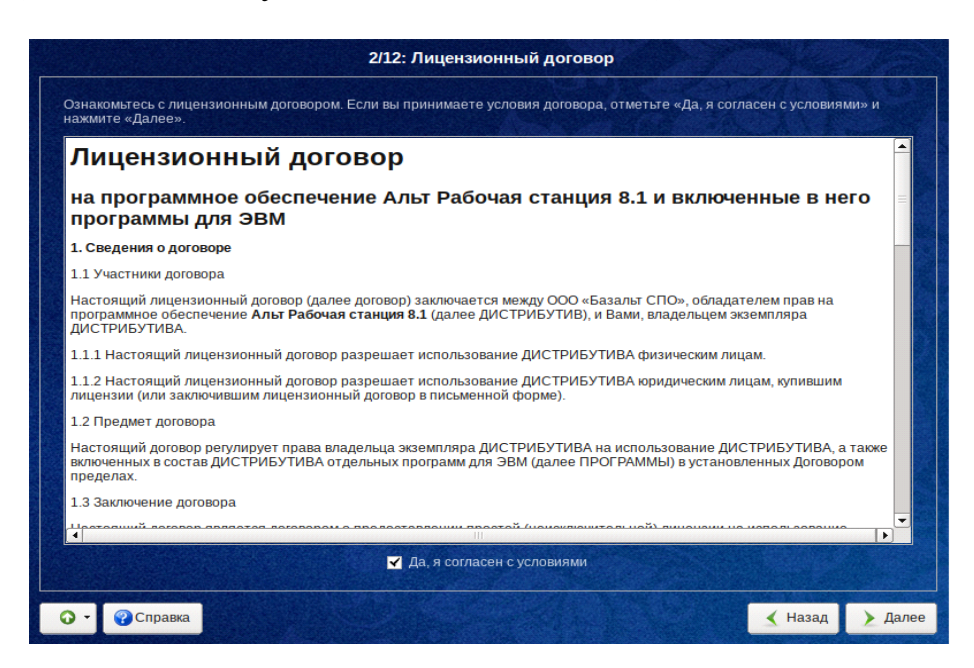

Рис. 4 Лицензионный договор

 Выбрать страну и часовой пояс (по городу) для настройки времени операционной сети. Следует выбрать страну «Россия» и город, соответствующий месту эксплуатации операционной системы, либо, при отсутствии необходимого города в списке предложенных, указать город с соответствующим часовым поясом. Также можно установить дату и время вручную, нажав кнопку «Изменить». После завершения настроек времени следует нажать кнопку «Далее»;

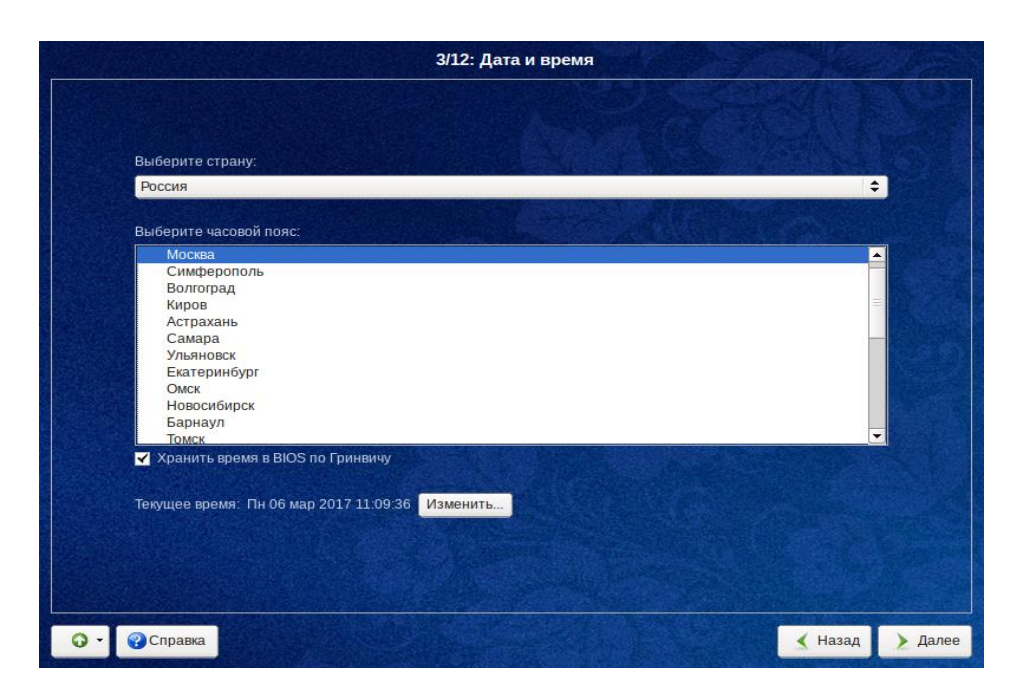

Рис. 5 Настройка даты и времени

 Выполнить настройку разделов диска для дальнейшего корректного функционирования программного обеспечения на устанавливаемой операционной системе. В поле «Выберите метод установки» выбрать «Подготовить разделы вручную» и нажать кнопку «Далее»;

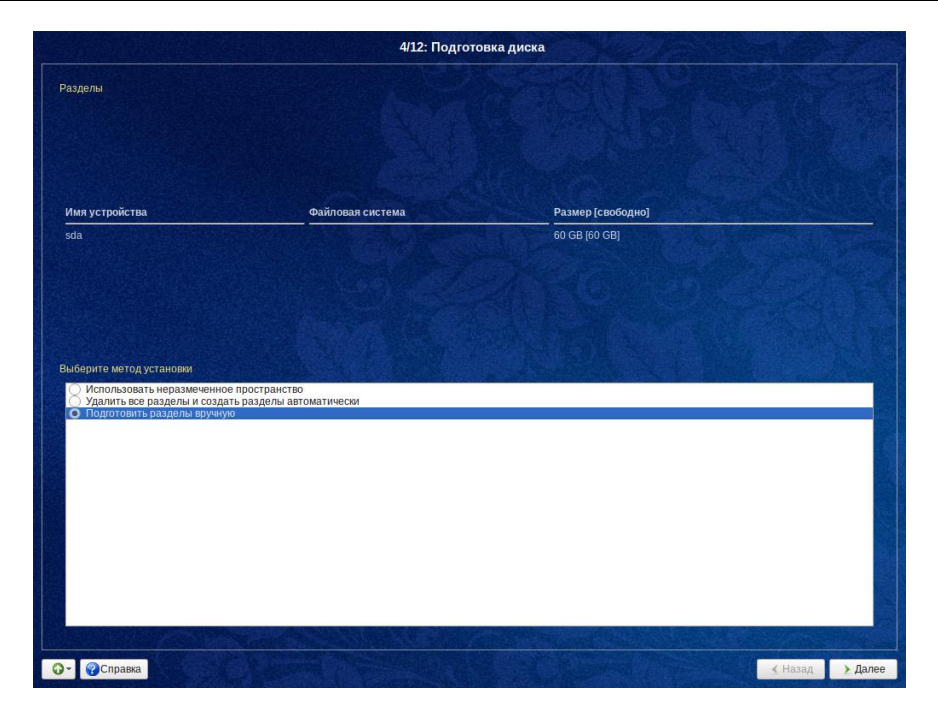

Рис. 6 Подготовка диска

 При наличии уже существующих разделов необходимо выбрать каждый из разделов при помощи мыши и нажать кнопку «Удалить».

| Mer         Paavep (paologue)         Pailing fragmente           Tests         State deal fold (BE)           Test         Test |         | 4/12: Подготовка диска                                                   |       |         |
|----------------------------------------------------------------------------------------------------|---------|--------------------------------------------------------------------------|-------|---------|
| Им         Разер (сободно)         Фийловая система         Точка монтирования         Опции монтирования           • Inst       |         |                                                                          |       |         |
| Visit         Saa ab 0 dB (60 GB)           LWR         RAD                                                                      | Имя     | Размер [свободно] Файловая система Точка монтирования Опции монтирования |       |         |
| ГМ<br>RAD<br>Удалить                                                                                                    | ▼ Disks | da 60 GB (60 GB)                                                         |       |         |
| Гоци<br>Удалить                                                                                                    | LVM     |                                                                          |       |         |
| Удлить                                                                                                    | KAD     |                                                                          |       |         |
| Удалить                                                                                                    |         |                                                                          |       |         |
| Удалить                                                                                                    |         |                                                                          |       |         |
| Удалить                                                                                                    |         |                                                                          |       |         |
| Удалить<br>Удалить                                                                                                    |         |                                                                          |       |         |
| Удалить<br>Удалить                                                                                                    |         |                                                                          |       |         |
| Удалить<br>Создать файловую систему                                                                                              |         |                                                                          |       |         |
| Удалить<br>Создать файловую систему                                                                                              |         |                                                                          |       |         |
| Удалить Создать файловую систему                                                                                                 |         |                                                                          |       |         |
| Удалить Создать файловую систему                                                                                                 |         |                                                                          |       |         |
| Удалить Создать файловую систему                                                                                                 |         |                                                                          |       |         |
| Удалить Создать файловую систему                                                                                                 |         |                                                                          |       |         |
| Удалить Создать файловую систему                                                                                                 |         |                                                                          |       |         |
| Удалить Создать файловую систему                                                                                                 |         |                                                                          |       |         |
| Удалить Создать файловую систему                                                                                                 |         |                                                                          |       |         |
| Удалить Создать файловую систему                                                                                                 |         |                                                                          |       |         |
| Удалить Создать файловую систему                                                                                                 |         |                                                                          |       |         |
| Удалить Создать файловую систему                                                                                                 |         |                                                                          |       |         |
| Удалить Создать файловую систему                                                                                                 |         |                                                                          |       |         |
| Удалить Создать файловую систему                                                                                                 |         |                                                                          |       |         |
| зданита соодна в динлову с спскву                                                                                                |         | Уладить                                                                  |       | estime! |
|                                                                                                    |         | создать фалловую систему                                                 |       |         |
|                                                                                                    |         |                                                                          | Hasan | ) flage |

Рис. 7 Удаление существующих разделов

• Создать разделы на диске: Выбрать неразмеченную память и нажать клавишу «Создать раздел».

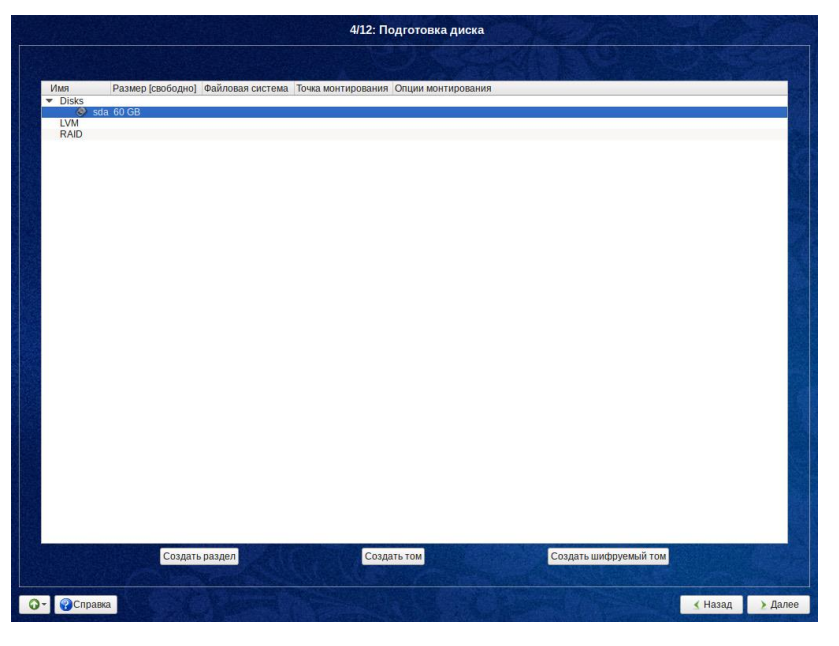

Рис. 8 Создание разделов

- Настройка разделов диска зависит от того, какой тип загрузчика используется на сервере – BIOS или UEFI. Далее будут рассмотрены варианты создания разделов для каждого случая отдельно. Размер разделов зависит от имеющихся требований, ресурсов, и может отличаться.
- Настройка разделов диска <u>с использованием BIOS</u>.
- Создание корневого раздела ОС;
  - Для создания раздела нажать на кнопку «Создать раздел»;

- ✓ Размер раздела, например, 20000MB;
- ✓ Установить галочку «Основной раздел»;
- ✓ Тип раздела выбрать «Linux»;
- ✓ Нажать на кнопку «ОК».

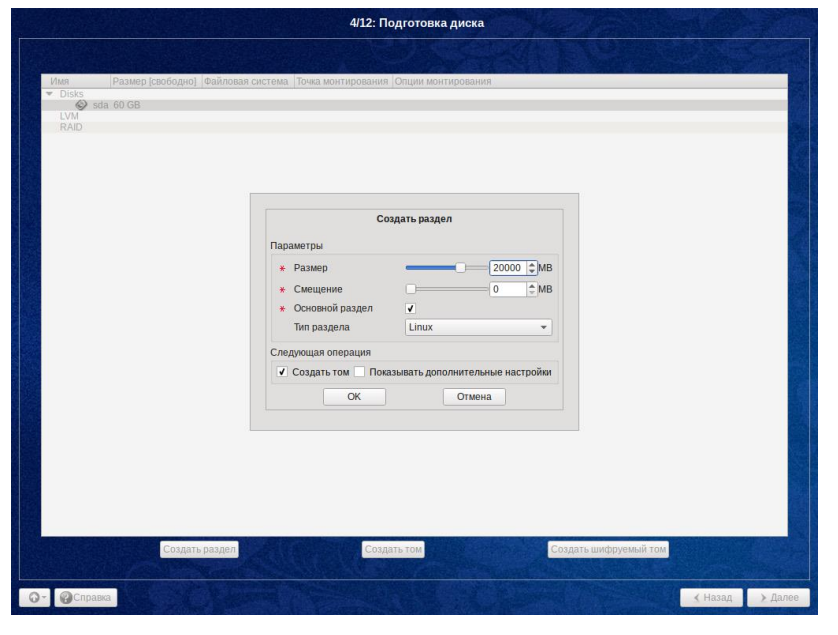

Рис. 9 Создание корневого раздела ОС

В появившемся окне выбрать файловую систему EXT2/3/4, и нажать на кнопку «ОК».

|         |                                | 4/12: Подготовка диска                                                                   |                       |
|---------|--------------------------------|------------------------------------------------------------------------------------------|-----------------------|
|         |                                |                                                                                          |                       |
| VIMB    | Размер (свободно) Файдовая сис | тема Точка монтирования Опции монтиорания                                                |                       |
| ▼ Disks | sda 60 GB                      |                                                                                          | _                     |
|         |                                | Создать файловую систему<br>Выберите<br>Файловая система Ext/2/4<br>Файловая система XFS |                       |
|         |                                | ОК Отмена                                                                                |                       |
|         | Создать раздел                 | Создать том                                                                              | Создать шифруемый том |

Рис. 10 Создание файловой системы корневого раздела ОС

В появившемся окне выбрать:

- ✓ Точку монтирования: /
- ✓ Опции монтирования realtime
- ✓ Нажать на кнопку «Ок»

|               | 4/12: Подготовка диска                                                    |      |
|---------------|---------------------------------------------------------------------------|------|
|               |                                                                           |      |
| Имя           | Размер (свободно) Файловая система. Точка монтирования Опции монтирования |      |
| UMMA<br>Disks | Размер (заободно) (байловая система. Тонка монтирования<br>зеа 60 08      |      |
|               | Создать раздел Создать том Создать шифрунмый том                          |      |
| @Cans         |                                                                           | Пале |

Рис. 11 Настройки точки монтирования корневого раздела ОС

 Создание раздела домашнего каталога пользователя rlt. Содержит пакет программ ПК «Сириус-ИС». Нажать на кнопку «Создать раздел».

- ✓ Размер раздела, например, 5000MB;
- ✓ Снять галочку «Основной раздел»;
- ✓ Тип раздела выбрать «Linux»;
- ✓ Нажать на кнопку «ОК».

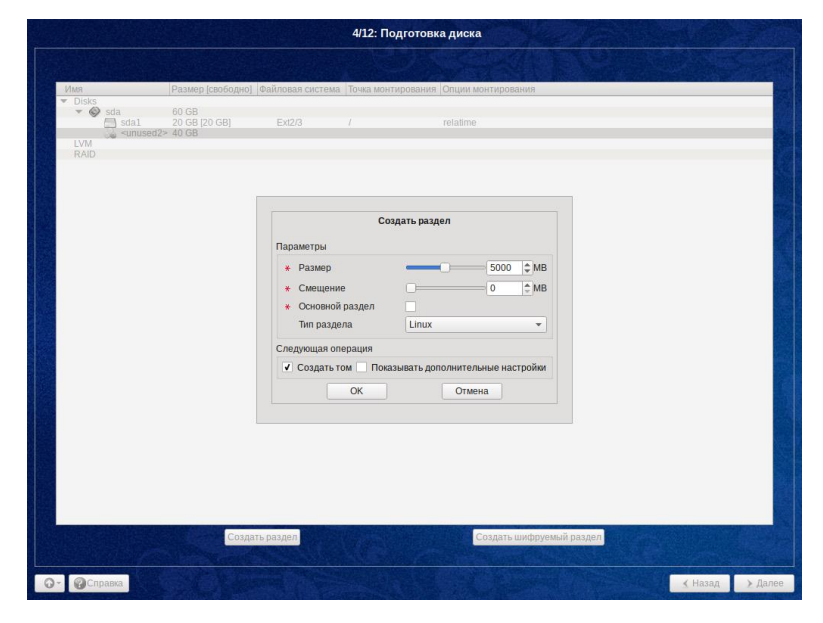

Рис. 12 Создание раздела домашнего каталога пользователя rlt

 В появившемся окне выбрать файловую систему EXT2/3/4, и нажать на кнопку «ОК».

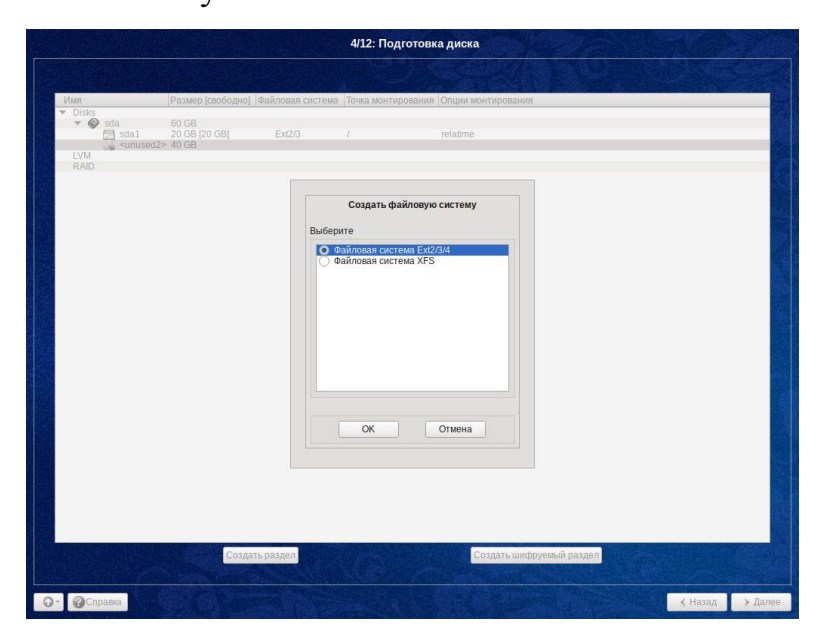

Рис. 13 Создание файловой системы домашнего каталога пользователя

rlt

В появившемся окне выбрать:

- ✓ Точку монтирования: /home/rlt
- ✓ Опции монтирования nosuid, nodev, noexec
- ✓ Нажать на кнопку «Ок»

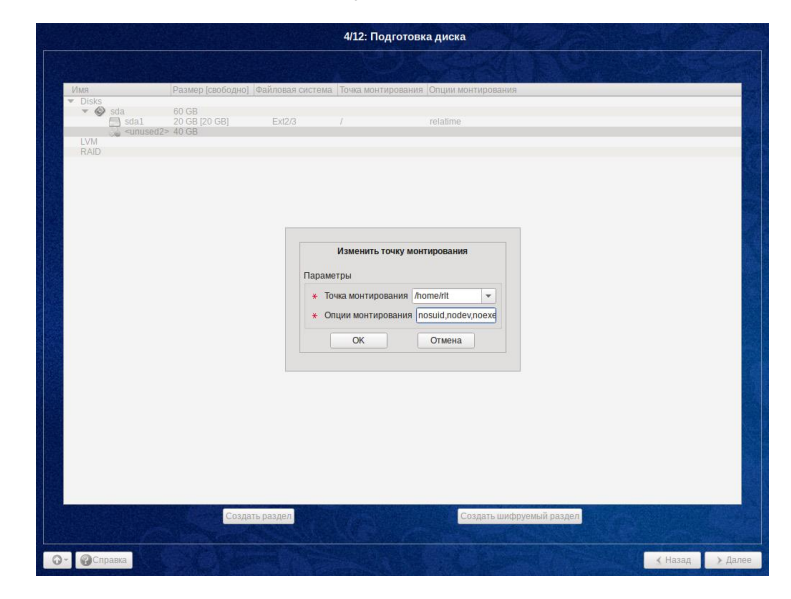

Рис. 14 Настройки точки монтирования домашнего каталога

пользователя rlt

 Создание раздела RLTS ystems. Содержит БД и конфигурационные файлы ПК «Сириус-ИС».

В появившемся окне ввести параметры:

- ✓ Размер раздела, например, 5000MB;
- ✓ Тип раздела выбрать «Linux»;
- ✓ Нажать на кнопку «ОК».

| Имя<br>• Disks                        | Размер [свободно]                                    | райловая система                                                | Точка монт     | ирования Опц   | ии монтиро            | вания        |          |       |  |
|---------------------------------------|------------------------------------------------------|-----------------------------------------------------------------|----------------|----------------|-----------------------|--------------|----------|-------|--|
| ✓ Sda<br>Sda1<br>Sda5<br>Sda5<br>Sda5 | 60 GB<br>20 GB [20 GB]<br>4998 MB [4998 MB]<br>36 GB | Ext2/3<br>Ext2/3                                                | /<br>/home/rlt | rela           | time<br>uid,nodev,no  | exec         |          |       |  |
| LVM<br>RAID                           | _                                                    |                                                                 |                |                |                       |              |          |       |  |
|                                       |                                                      | Параметры                                                       | C03,           | дать раздел    |                       |              |          |       |  |
|                                       |                                                      | <ul> <li>Размер</li> <li>Смещении</li> <li>Тип разде</li> </ul> | е<br>ла        | Linux          | 0                     | ¢ MB<br>¢ MB |          |       |  |
|                                       |                                                      | Следующая оп                                                    | ерация         |                |                       |              |          |       |  |
|                                       |                                                      | Создать то                                                      | ом Показ<br>ОК | вывать дополни | ительные на<br>Отмена | астройки     |          |       |  |
|                                       |                                                      |                                                                 |                |                |                       |              |          |       |  |
|                                       |                                                      |                                                                 |                |                |                       |              |          |       |  |
|                                       | Создать                                              | раздел                                                          |                |                | Создать               | ь шифруемь   | й раздел | an se |  |

Puc. 15 Создание раздела RLTSystems

В появившемся окне выбрать файловую систему EXT2/3/4, и нажать на кнопку «ОК».

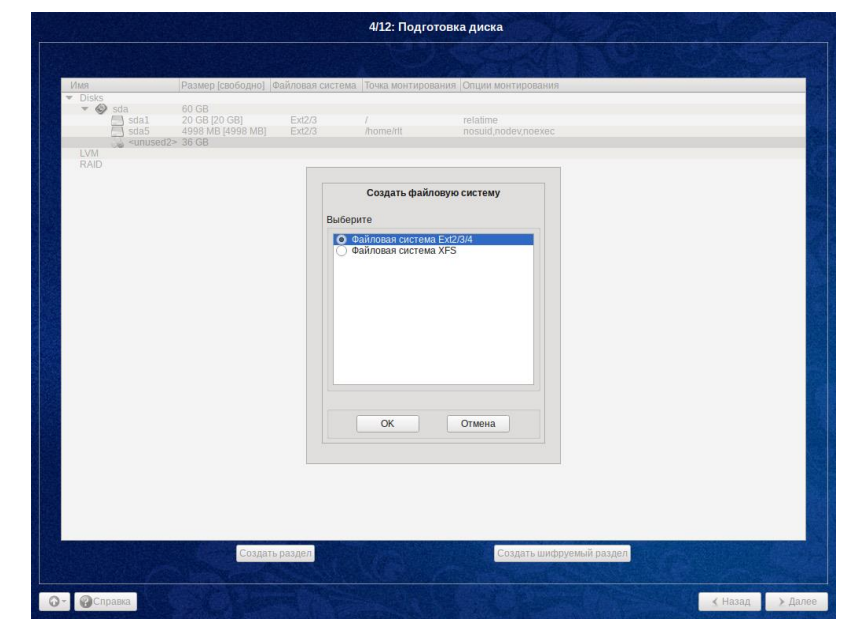

Рис. 16 Создание файловой системы RLTSystems

В появившемся окне ввести:

- ✓ Точку монтирования: /home/rlt/RLTSystems
- ✓ Опции монтирования nosuid, nodev, noexec
- ✓ Нажать на кнопку «Ок»

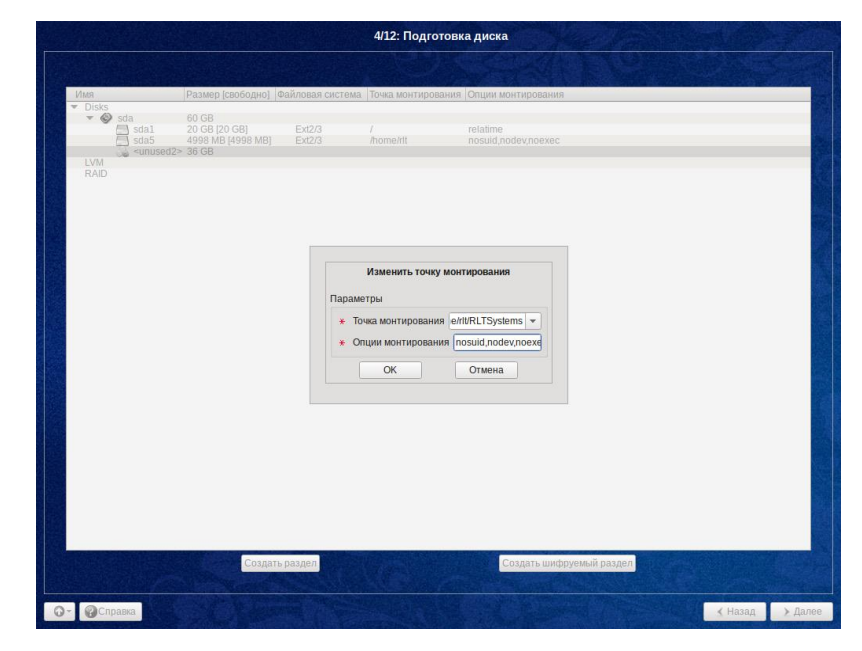

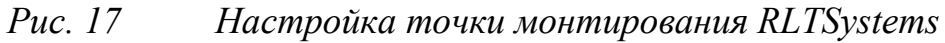

- Создание раздела RLTLogFiles. Содержит логи ПК «Сириус-ИС».

- ✓ Размер раздела, например, 10000MB;
- ✓ Тип раздела выбрать «Linux»;
- ✓ Нажать на кнопку «ОК».

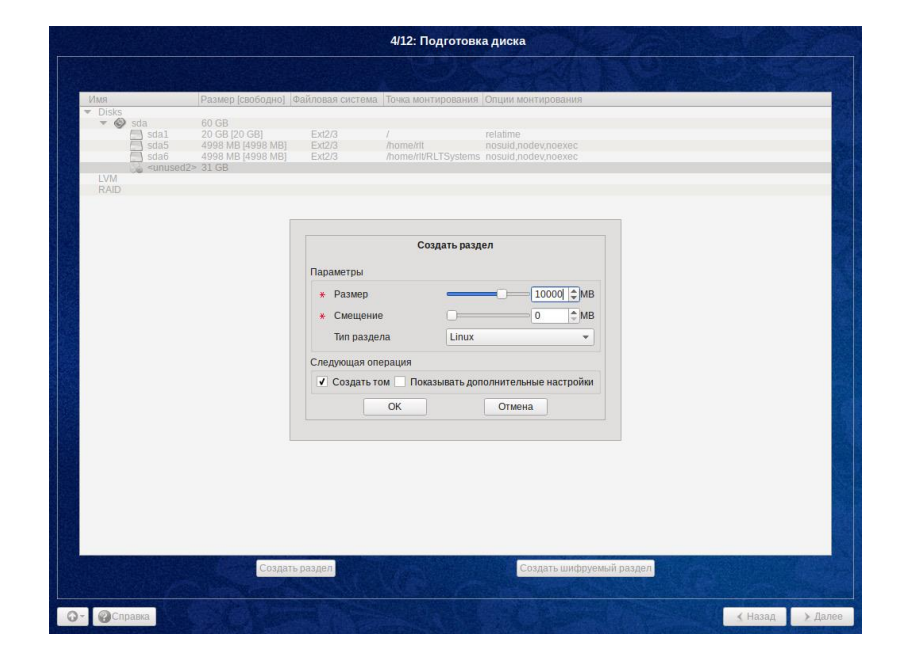

Puc. 18 Создание раздела RLTLogFiles

В появившемся окне выбрать файловую систему EXT2/3/4, и нажать на кнопку «ОК».

|                                                                                                    | 4/12: Подготовка диска                                                                                                    |      |
|----------------------------------------------------------------------------------------------------|----------------------------------------------------------------------------------------------------|------|
|                                                                                                    |                                                                                                    |      |
| NMR                                                                                                    | Размер (свободно) Файловая система Точка монтирования Опции монтирования                                                                                                    |      |
| ▼ Disks Sda Sda1 Sda5 Sda6 <ul> <li><ul> <li></li></ul></li></ul> | 60 GB<br>20 GB [05 GB] Ext2/3 / relatime<br>4998 MB [4998 MB] Ext2/3 /home/tit<br>4998 MB [4998 MB] Ext2/3 /home/tit/RLTSystems nosuid_nodev_neexec<br>2493 MB [4998 MB] Ext2/3 /home/tit/RLTSystems nosuid_nodev_neexec<br>2493 CB [400 MB] Ext2/3 /home/tit/RLTSystems nosuid_nodev_neexec |      |
| LVM<br>RAID                                                                                                    |                                                                                                    |      |
|                                                                                                    | Создать файловую систему<br>Выберите<br>• Файловая система XF3                                                                                                    |      |
|                                                                                                    | ОК Отмена                                                                                                    |      |
| О- @Справка                                                                                                    | Создать раздел                                                                                                    | > Да |

Рис. 19 Создание файловой системы RLTLogFiles

В появившемся окне ввести:

- ✓ Точку монтирования: /home/rlt/RLTLogFiles
- ✓ Опции монтирования nosuid, nodev, noexec
- ✓ Нажать на кнопку «Ок»

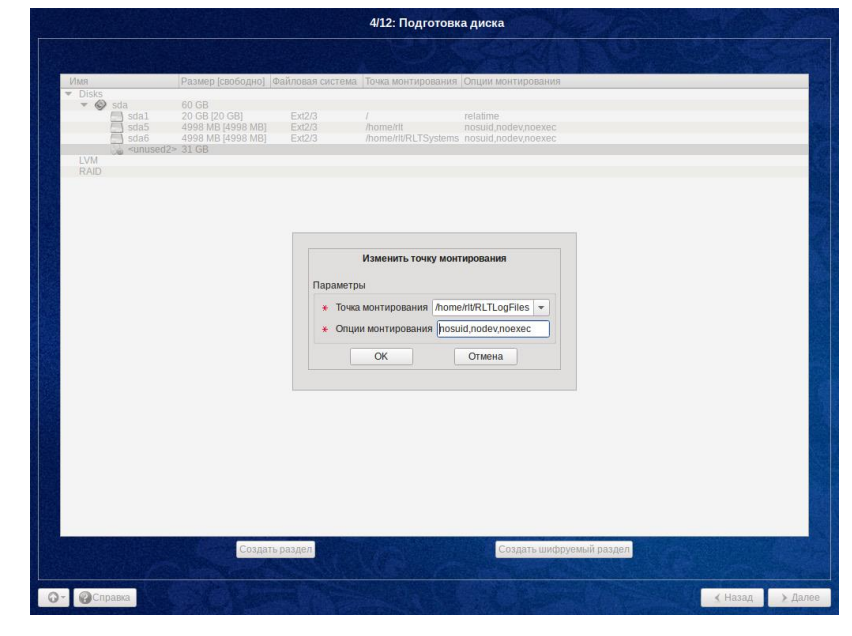

Рис. 20 Настройка точки монтирования RLTLogFiles

 Создание раздела RLTArchives. Содержит исторические данные и журналы ПК «Сириус-ИС».

В появившемся окне ввести параметры:

- ✓ Размер раздела, например, 20000MB;
- ✓ Тип раздела выбрать «Linux»;
- ✓ Нажать на кнопку «ОК».

|                                                                             |                                                                                                | 4/                                                                                                    | 12: Подготов                                    | ка диска                                                                          |               |         |      |
|-----------------------------------------------------------------------------|------------------------------------------------------------------------------------------------|----------------------------------------------------------------------------------------------------|-------------------------------------------------|-----------------------------------------------------------------------------------|---------------|---------|------|
|                                                                             |                                                                                                |                                                                                                    |                                                 |                                                                                   |               |         |      |
| Имя                                                                         | Размер (свободно)                                                                              | айловая система Точ                                                                                              | ка монтирования                                 | а Опции монтировани                                                               | Я             |         |      |
| Disks     Sda     Sda1     Sda5     sda5     sda6     sda7     LVM     RAID | 60 GB<br>20 GB [20 GB]<br>4998 MB [4998 MB]<br>4998 MB [4998 MB]<br>9998 MB [9998 MB]<br>21 GB | Ext2/3 /<br>Ext2/3 /ho<br>Ext2/3 /ho<br>Ext2/3 /ho                                                               | me/rit<br>me/rit/RLTSystem<br>me/rit/RLTLogFile | relatime<br>nosuid.nodev.noexec<br>s nosuid.nodev.noexec<br>s nosuid.nodev.noexec |               |         |      |
|                                                                             |                                                                                                | Параметры                                                                                                    | Создать раз                                     | дел                                                                               |               |         |      |
|                                                                             |                                                                                                | <ul> <li>* Размер</li> <li>* Смещение</li> <li>Тип раздела</li> </ul>                                            | Linux                                           | 0                                                                                 | мв            |         |      |
|                                                                             |                                                                                                | Следующая операц                                                                                                 | ия                                              |                                                                                   |               |         |      |
|                                                                             |                                                                                                | 🗸 Создать том                                                                                                    | Показывать до                                   | полнительные настро                                                               | йки           |         |      |
|                                                                             |                                                                                                | OK                                                                                                    |                                                 | Отмена                                                                            |               |         |      |
|                                                                             |                                                                                                |                                                                                                    |                                                 |                                                                                   |               |         |      |
|                                                                             |                                                                                                |                                                                                                    |                                                 |                                                                                   |               |         |      |
|                                                                             |                                                                                                |                                                                                                    |                                                 |                                                                                   |               |         |      |
|                                                                             |                                                                                                |                                                                                                    |                                                 |                                                                                   |               |         |      |
|                                                                             |                                                                                                |                                                                                                    |                                                 |                                                                                   |               |         |      |
|                                                                             |                                                                                                | and the second second second second second second second second second second second second second second second | AND IN COMPANY                                  |                                                                                   |               |         |      |
|                                                                             | Создать                                                                                        | раздел                                                                                                    |                                                 | Создать ши                                                                        | руемый раздел |         |      |
|                                                                             |                                                                                                |                                                                                                    |                                                 |                                                                                   |               |         |      |
| - Справка                                                                   |                                                                                                |                                                                                                    |                                                 |                                                                                   |               | К Назад | > Да |

Puc. 21 Создание раздела RLTArchives

В появившемся окне выбрать файловую систему EXT2/3/4, и нажать на кнопку «ОК».

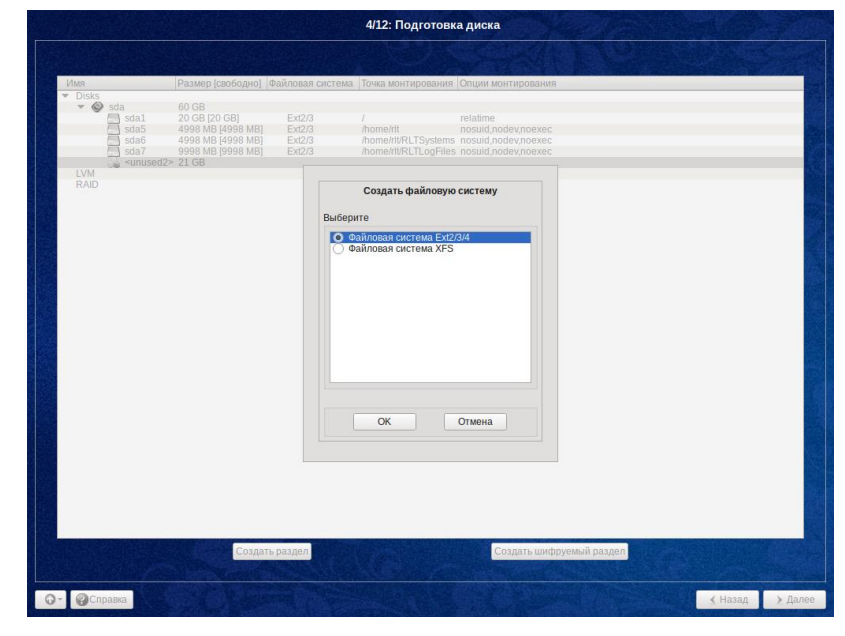

*Puc. 22* 

Создание файловой системы RLTArchives

В появившемся окне ввести:

- ✓ Точку монтирования: /home/rlt/RLTArchives
- ✓ Опции монтирования nosuid, nodev, noexec
- ✓ Нажать на кнопку «Ок»

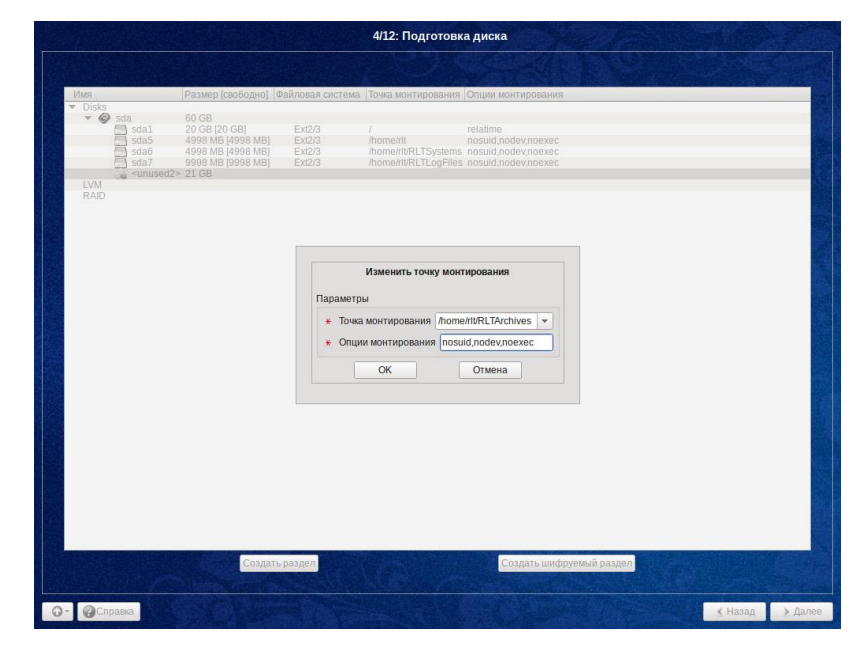

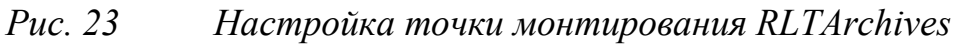

– Создание раздела SWAPFS. Содержит файл подкачки ОС.

- ✓ Размер раздела, например, 1440MB;
- ✓ Тип раздела выбрать «Linux Swap»;
- ✓ Нажать на кнопку «ОК».

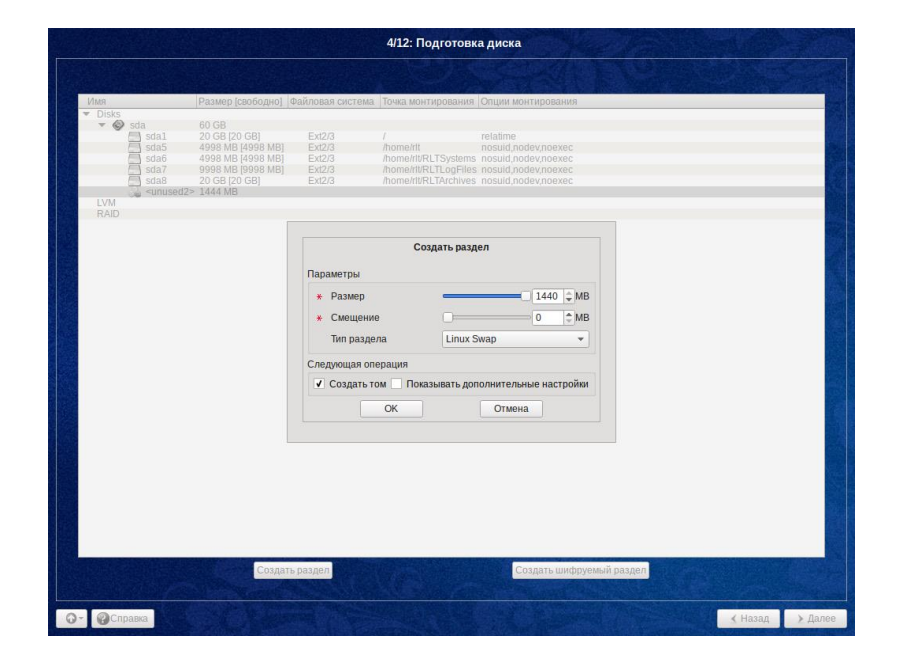

## Рис. 24 Создание раздела SWAPFS

После всех указанных действий, таблица должна соответствовать той, что представлена ниже. Размер разделов зависит от имеющихся требований, ресурсов, и может отличаться.

| Название<br>раздела                 | sda  | Основной<br>раздел<br>(галочка) | Тип<br>раздела | Точка монтирования    | Файлова<br>я<br>система | Опции<br>монтирования |
|-------------------------------------|------|---------------------------------|----------------|-----------------------|-------------------------|-----------------------|
| Корневой<br>раздел ОС               | sda1 | да                              | Linux          | /                     | ext 2/3                 | relatime              |
| Домашний<br>каталог<br>пользователя | sda5 | нет                             | Linux          | /home/rlt             | ext 2/3                 | nosuid, nodev, noexec |
| RLTSystems                          | sda6 | нет                             | Linux          | /home/rlt/RLTSystems  | ext 2/3                 | nosuid, nodev, noexec |
| RLTLogFiles                         | da7  | нет                             | Linux          | /home/rlt/RLTLogFiles | ext 2/3                 | nosuid, nodev, noexec |
| RLTArchives                         | da8  | нет                             | Linux          | /home/rlt/RLTArchives | ext 2/3                 | nosuid, nodev, noexec |
| SWAPFS                              | da9  | нет                             | Linux<br>SWAP  | _                     | SWAPFS                  | _                     |

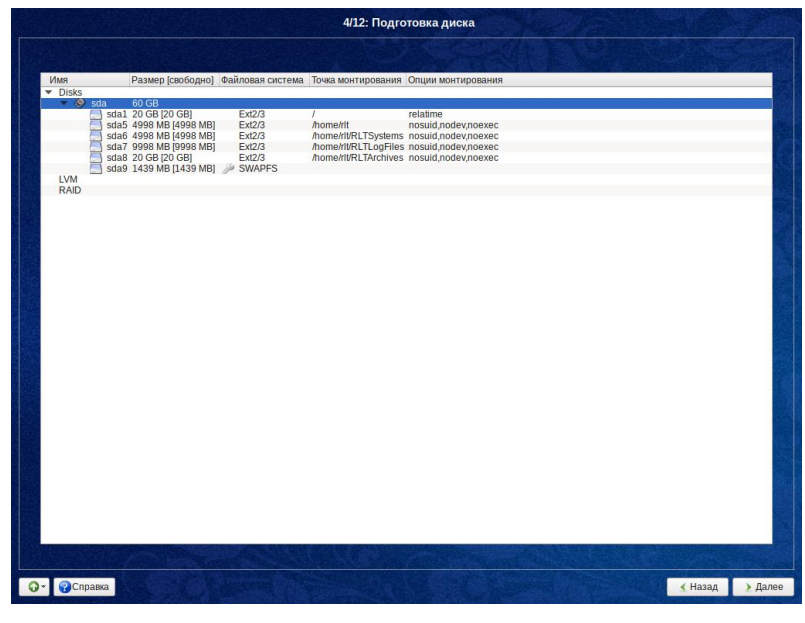

Рис. 25 Итоговая таблица разделов

- Настройка разделов диска <u>с использованием UEFI</u>.
- Создание раздела загрузчика;

- ✓ Размер раздела, например, 128MB;
- ✓ Тип раздела выбрать «efi system partition»;
- ✓ Нажать на кнопку «ОК».

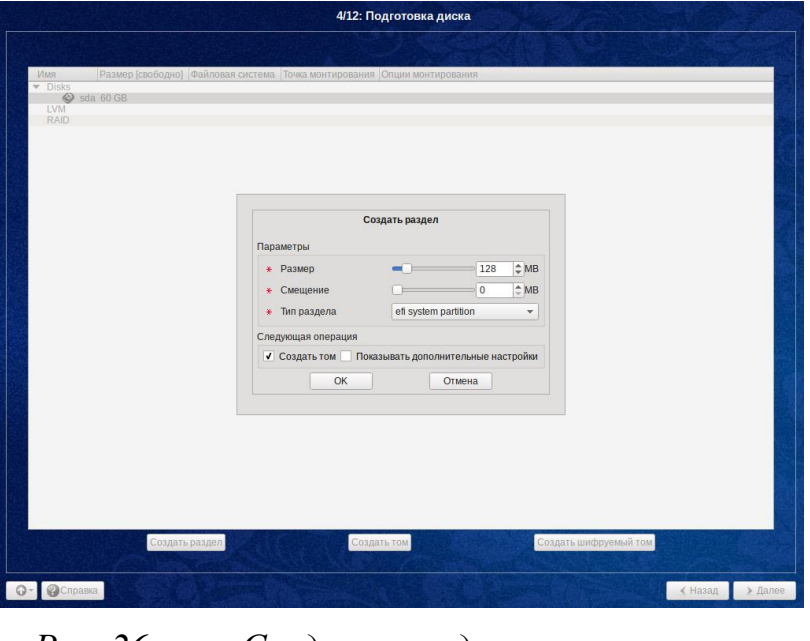

Рис. 26 Создание раздела загрузчика

В появившемся окне выбрать файловую систему FAT32, и нажать на кнопку «ОК».

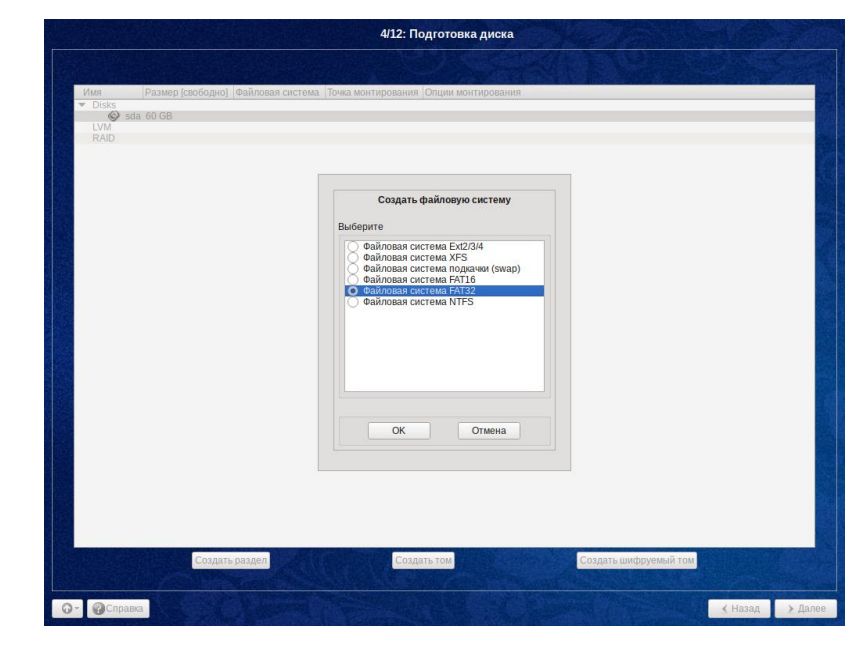

Рис. 27 Создание файловой системы загрузчика

В появившемся окне ввести:

- ✓ Точку монтирования: /boot/efi
- ✓ Опции монтирования выставляются автоматически
- ✓ Нажать на кнопку «Ок»

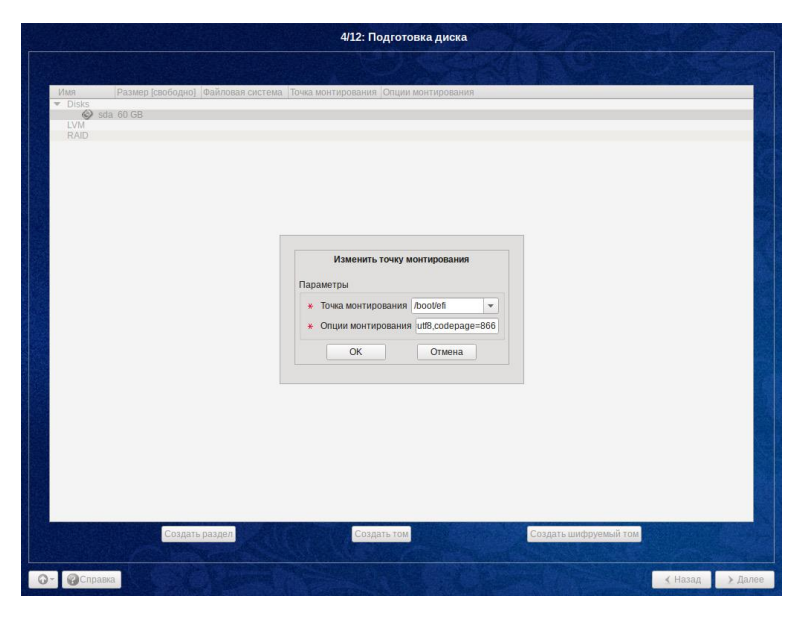

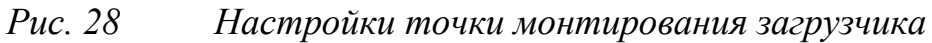

- Создание корневого раздела ОС

В появившемся окне ввести параметры:

- ✓ Размер раздела, например, 20000MB;
- ✓ Тип раздела выбрать «basic data»;
- ✓ Нажать на кнопку «ОК».

| Имя Размер (свобо                                                | рдно] Файловая система Точка монтирования Опции монтирования                          |
|------------------------------------------------------------------|---------------------------------------------------------------------------------------|
| sda 60 GB<br>sda 127 MB [127 h<br>vurused2> 60 GB<br>LVM<br>RAID | (5) FAT32 /boollefi umask=0.quiet.showexec.locharsef=ut8.codepage=866                 |
|                                                                  | Создать раздел<br>Параметры<br>* Размер20000 (с)///В                                  |
|                                                                  | Coequerine     O     O     AB     Tim pasgena     basic data     Cnegyoquan onepaquin |
|                                                                  | Создать том     Показывать дополнительные настройки     ОК     ОТмена                 |
|                                                                  |                                                                                       |
|                                                                  | содать раздел                                                                         |

Рис. 29 Создание корневого раздела ОС

В появившемся окне выбрать файловую систему EXT2/3/4, и нажать на кнопку «ОК».

|                                               | 4/12: Подготовка диска                                                                                                    |
|-----------------------------------------------|----------------------------------------------------------------------------------------------------|
|                                               |                                                                                                    |
| Имя                                           | Размер (свободно) Файловая система. Точка монтирования Опции монтирования                                                                                            |
| V Disks<br>Sda<br>Sda1<br>Sda1<br>UVM<br>RAID | 60 GB<br>127 MB  EAT32 /bool/efi umask=0.quiet.showexec.jocharsef=ut8.codepage=866<br>22> 60 GB                                                                      |
|                                               | Создать файловко систему<br>Выберите<br>Файлован система Р510/01<br>Файлован система Р510<br>Файлован система Р512<br>Файлован система Р512<br>Файлован система Р512 |
|                                               | ОК Отмена                                                                                                    |
| От Правка                                     | Создать раздел<br>Коздать раздел<br>Казад Эдал                                                                                                    |

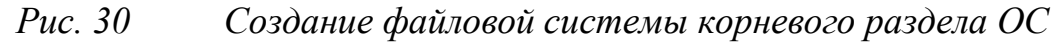

В появившемся окне ввести:

- ✓ Точку монтирования: /
- ✓ Опции монтирования realtime
- ✓ Нажать на кнопку «Ок»

| Имя                      | Размер [свободно] Фай                  | ловая система Точка монтирова                                                       | ния Опции монтирова                         | чия                              |
|--------------------------|----------------------------------------|-------------------------------------------------------------------------------------|---------------------------------------------|----------------------------------|
| Sda<br>Sda<br>UV<br>RAID | 60 GB<br>127 MB [127 MB]<br>2d2≥ 60 GB | FAT32 /bootlefi                                                                     | umask=0,quiet,sho                           | wexec.jocharset=ut8.codepage=866 |
|                          |                                        | Изменить точку п<br>Параметры<br>* Точка монтирования<br>* Опции монтирования<br>ОК | монтирования<br>I v<br>я relatime<br>Отмена |                                  |
|                          |                                        |                                                                                     |                                             |                                  |
|                          | Создать ра                             | здел                                                                                | Создать ш                                   | ифруемый раздел                  |

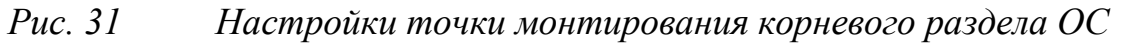

 Создание раздела домашнего каталога пользователя rlt. Содержит ПК «Сириус-ИС».

В появившемся окне ввести параметры:

✓ Размер раздела, например, 5000MB;

- ✓ Тип раздела выбрать «basic data»;
- ✓ Нажать на кнопку «ОК».

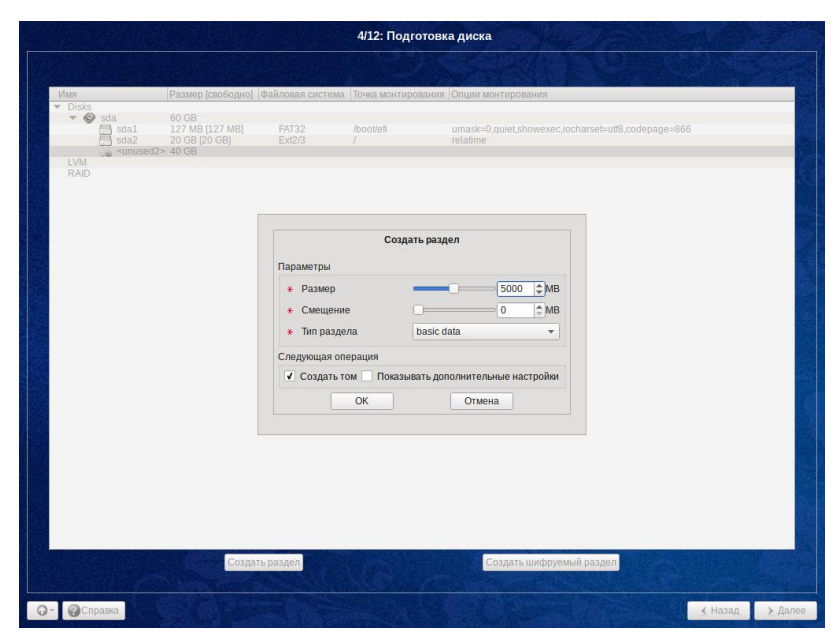

Рис. 32 Создание раздела домашнего каталога пользователя rlt

В появившемся окне выбрать файловую систему EXT2/3/4, и нажать на кнопку «ОК».

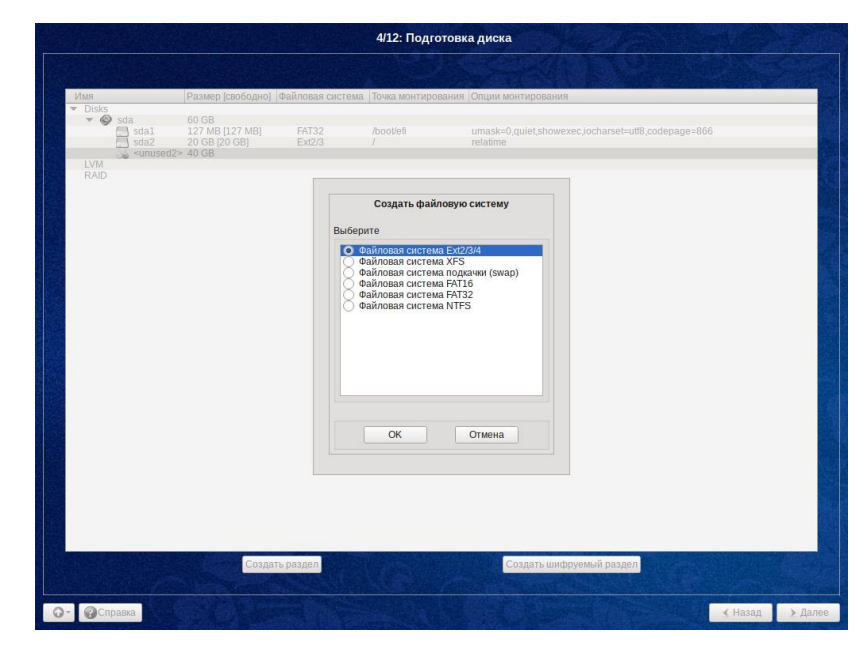

Рис. 33 Создание файловой системы домашнего каталога

пользователя rlt

В появившемся окне ввести:

- ✓ Точку монтирования: /home/rlt
- ✓ Опции монтирования nosuid, nodev, noexec

- 27 -

✓ Нажать на кнопку «Ок»

|             |                                                                  |                           |                        | 4/12: Подгото                                                          | вка диска                        |                                 |         |       |
|-------------|------------------------------------------------------------------|---------------------------|------------------------|------------------------------------------------------------------------|----------------------------------|---------------------------------|---------|-------|
| Имя         | Разме                                                            | р (свободно) Файл         | товая система          | Точка монтировани                                                      | я Опции монтирован               | Ия                              |         |       |
| LVM<br>RAID | a 60 GB<br>sdal 127 M<br>sda2 20 GB<br><unused2> 40 GB</unused2> | B [127 MB] [<br>[20 GB] [ | AT32<br>Ext2/3         | /bool/efi                                                              | umask=0,quiet,show<br>relatime   | wexec.jocharset=utt8,codepage=8 | 66      |       |
|             |                                                                  |                           | Параме<br>* То<br>* Оп | Изменить точку ма<br>тры<br>чка монтирования<br>ции монтирования<br>ОК | home/rtl v<br>nosuid,nodev,noexe |                                 |         |       |
|             |                                                                  |                           |                        |                                                                        |                                  |                                 |         |       |
|             |                                                                  | Создать раз               | вдел                   |                                                                        | Создать ши                       | фруемый раздел                  |         |       |
| - OCanapa   | a                                                                |                           |                        |                                                                        |                                  |                                 | < Назад | > Дал |

Puc. 34 Настройки точки монтирования домашнего каталога пользователя rlt

 Создание раздела RLTSystems. Содержит БД и конфигурационные ПК «Сириус-ИС».

- ✓ Размер раздела, например, 5000MB;
- ✓ Тип раздела выбрать «basic data»;
- ✓ Нажать на кнопку «ОК».

| Имя                                                          | Размер [свободно]                                                         | Файловая система                                                       | Точка монтирования          | я Опции монтирования                                                                 |
|--------------------------------------------------------------|---------------------------------------------------------------------------|------------------------------------------------------------------------|-----------------------------|--------------------------------------------------------------------------------------|
| sda1<br>sda2<br>sda3<br>sda2<br>sda3<br>sda3<br>sda2<br>sda3 | 60 GB<br>127 MB [127 MB]<br>20 GB [20 GB]<br>5000 MB [5000 MB]<br>> 35 GB | FAT32<br>Ext2/3<br>Ext2/3                                              | /bool/efi<br>/<br>/home/rlt | umask=0,quiet_showexec_locharset=utB;codepage=866<br>relatime<br>nosuid_nodev_noexec |
|                                                              |                                                                           | Параметры                                                              | Создать раз                 | sgen                                                                                 |
|                                                              |                                                                           | <ul> <li>* Размер</li> <li>* Смещение</li> <li>* Тип раздел</li> </ul> | na basic                    | C SOCOL SMB<br>C SMB<br>data ▼                                                       |
|                                                              |                                                                           | Следующая опе                                                          | ерация                      |                                                                                      |
|                                                              |                                                                           | Создать то                                                             | ОК                          | ополнительные настройки<br>Отмена                                                    |
|                                                              |                                                                           |                                                                        |                             |                                                                                      |
|                                                              |                                                                           |                                                                        |                             |                                                                                      |
|                                                              |                                                                           |                                                                        |                             |                                                                                      |
|                                                              | Создат                                                                    | гь раздел                                                              | See. See                    | Создать шифруемый раздел                                                             |

Puc. 35 Создание раздела RLTSystems

В появившемся окне выбрать файловую систему EXT2/3/4, и нажать на кнопку «ОК».

|   |                                                          |                                                                            |                           | 4/12: Подгот                                                                                              | говка диска                                                                           |                                                                                                    |
|---|----------------------------------------------------------|----------------------------------------------------------------------------|---------------------------|----------------------------------------------------------------------------------------------------|---------------------------------------------------------------------------------------|----------------------------------------------------------------------------------------------------|
|   |                                                          |                                                                            |                           |                                                                                                    |                                                                                       |                                                                                                    |
|   | Имя                                                      | Размер [свободно] Ф                                                        | айловая си                | истема Точка монтиров                                                                                     | ания Опции монтирования                                                               | test in the second second second second second second second second second second second second second second s |
|   | ▼ Disks<br>▼ Sda<br>Sda1<br>Sda2<br>Sda3<br>Sda3<br>Sda3 | 60 GB<br>127 MB [127 MB]<br>20 GB [20 GB]<br>5000 MB [5000 MB]<br>2> 35 GB | FAT32<br>Ext2/3<br>Ext2/3 | /boot/efi<br>/<br>/home/rit                                                                               | umask=0,quiet,showexec,jocharset=utt8,codepage=866<br>relatime<br>nosuid,nodev,noexec |                                                                                                    |
|   | LVM<br>RAID                                              |                                                                            |                           | Создать файло<br>Выберите<br>Файловая система<br>Файловая система<br>Файловая система<br>Файловая система | реую систему<br>Ext2/3/4<br>XFS<br>подиачи (Swap)<br>FAT16<br>FAT32<br>NTFS           |                                                                                                    |
|   |                                                          | Создать                                                                    | раздел                    | ОК                                                                                                    | Отмена                                                                                |                                                                                                    |
| 0 | - ОСправка                                               |                                                                            |                           |                                                                                                    |                                                                                       | Назад 🔰 Далее                                                                                                   |

Рис. 36 Создание файловой системы RLTSystems

В появившемся окне ввести:

- ✓ Точку монтирования: /home/rlt/RLTSystems
- ✓ Опции монтирования nosuid, nodev, noexec
- ✓ Нажать на кнопку «Ок»

|                                                                    |                                                                             |                           | 4/12: Подго                                                            | отовка диска                                                                          |
|--------------------------------------------------------------------|-----------------------------------------------------------------------------|---------------------------|------------------------------------------------------------------------|---------------------------------------------------------------------------------------|
|                                                                    |                                                                             |                           |                                                                        |                                                                                       |
| Имя                                                                | Размер [свободно]                                                           | Файловая систег           | иа. Точка монтиро                                                      | вания Опции монтирования                                                              |
| Disks     Sda     Sda1     Sda2     Sda3     Sda3     LVM     RAID | 60 GB<br>127 MB [127 MB]<br>20 GB [20 GB]<br>5000 MB [5000 MB]<br>I2> 35 GB | FAT32<br>Ext2/3<br>Ext2/3 | /boot/efi<br>/<br>/home/rit                                            | umask=0,quiet,showexec,iocharset=ut18,codepage=866<br>relatime<br>nosuid,nodey,noexec |
|                                                                    |                                                                             | Пара<br>*<br>*            | Изменить точк<br>іметры<br>Точка монтировані<br>Опции монтирован<br>ОК | у монтирования<br>ия [entifklTSystems] *<br>иия Inosuid.nodev.noexe<br>Отмена         |
|                                                                    |                                                                             |                           |                                                                        |                                                                                       |
|                                                                    | Создат                                                                      | ь раздел                  |                                                                        | Создать шифруемый раздел                                                              |
| Cunapya                                                            |                                                                             |                           |                                                                        | (Назал )Л                                                                             |

Рис. 37 Настройка точки монтирования RLTSystems

- Создание раздела RLTLogFiles. Содержит логи ПК «Сириус-ИС»

В появившемся окне ввести параметры:

- ✓ Размер раздела, например, 10000MB;
- ✓ Тип раздела выбрать «basic data»;
- ✓ Нажать на кнопку «ОК».

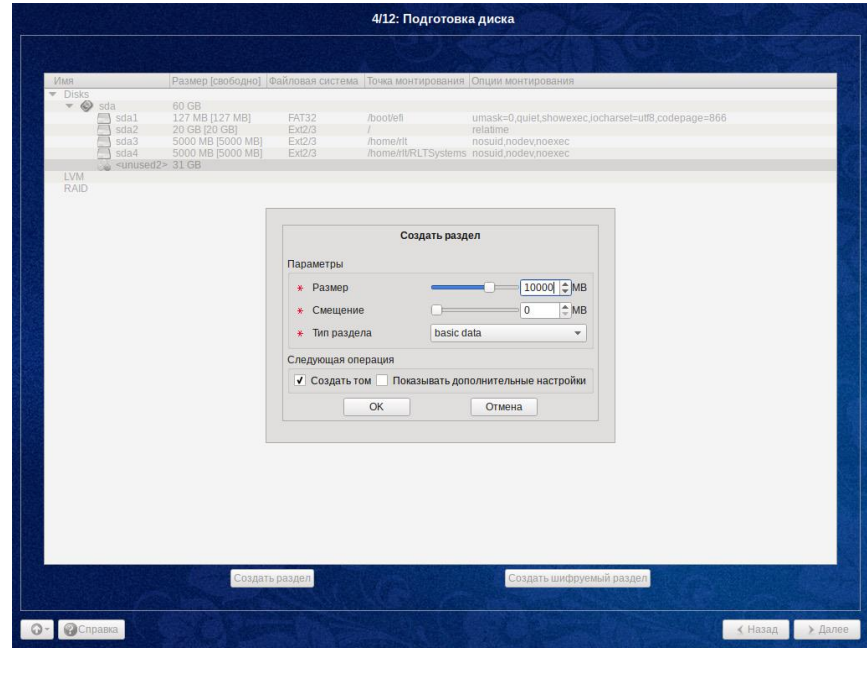

Puc. 38 Создание раздела RLTLogFiles

В появившемся окне выбрать файловую систему EXT2/3/4, и нажать на кнопку «ОК».

Изменение №\_\_\_\_

|                                                    | 4/12: Подготовка диска                                                                                                    |
|----------------------------------------------------|----------------------------------------------------------------------------------------------------|
|                                                    |                                                                                                    |
| Имя                                                | Размер (свободно) Файловая система Точка монтирования Олции монтирования                                                                                                    |
| ▼ Disks<br>▼ ♥ sda<br>sda1<br>sda2<br>sda3<br>sda4 | 60 GB<br>127 MB [127 MB] FAT32 /booVefi umask=0.quiet.showexec.jocharsef=uf8.codepage=866<br>20 GB [20 CB] E423 / reliation<br>20 GB [20 CB] E423 / homehtift reliation<br>5000 MB [5000 MB] E42/3 /homehtift/LTSystem could, podeynoexec<br>20 CB [20 CB] Fat2/3 /homehtift/LTSystem could, podeynoexec |
| LVM<br>RAID                                        | Cosgarts davinosylo cucremy<br>Bu6epurte                                                                                                    |
|                                                    | ОК Отмена                                                                                                    |
|                                                    | Создать раздел<br>Создать раздел<br>К Назад Дале                                                                                                    |

Рис. 39 Создание файловой системы RLTLogFiles

В появившемся окне ввести:

- ✓ Точку монтирования: /home/rlt/RLTLogFiles
- ✓ Опции монтирования nosuid, nodev, noexec
- ✓ Нажать на кнопку «Ок»

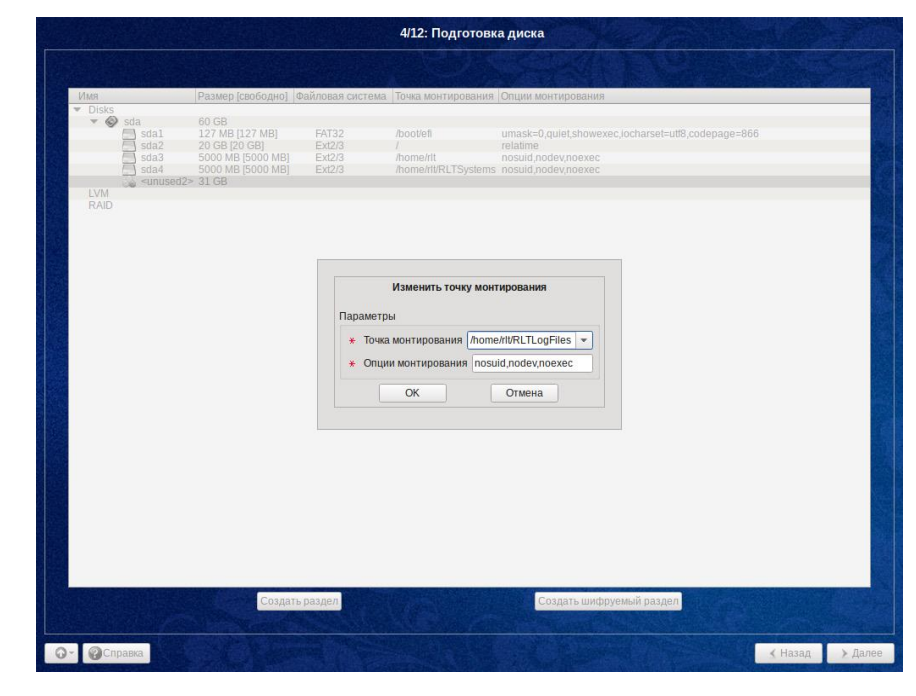

*Рис. 40 Настройка точки монтирования RLTLogFiles* 

 Создание раздела RLTArchives. Содержит исторические данные и журналы ПК «Сириус-ИС»

В появившемся окне ввести параметры:

- ✓ Размер раздела, например, 20000MB;
- ✓ Тип раздела выбрать «basic data»;
- ✓ Нажать на кнопку «ОК».

|                                                                                                    | 4/12: Подготовка диска                                                                                                    |
|----------------------------------------------------------------------------------------------------|----------------------------------------------------------------------------------------------------|
|                                                                                                    |                                                                                                    |
| Имя Размер [свободно]                                                                                                    | Файловая система. Точка монтирования Опции монтирования                                                                                                    |
| <ul> <li>▼ Disks</li> <li>✓ Sda</li> <li>60 GB</li> <li>Sda1</li> <li>127 MB [127 MB]</li> <li>Sda2</li> <li>20 GB [20 GB]</li> <li>Sda3</li> <li>S000 MB [5000 MB]</li> <li>Sda4</li> <li>S000 MB [5000 MB]</li> <li>Sda4</li> <li>S000 MB [5000 MB]</li> <li>Sda5</li> <li>10000 MB [10000 MB]</li> <li></li> <li></li> <li></li></ul> <li>LVM</li> <li>RAID</li> | FAT32 /booVefi umask=0,quiet_showexec_jocharset=utl8,codepage=866<br>Ext2/3 / relatime<br>Ext2/3 /home/rit/RLTSystems nosuid_nodev_noexec<br>Ext2/3 /home/rit/RLTLogFiles nosuid_nodev_noexec<br>Ext2/3 /home/rit/RLTLogFiles nosuid_nodev_noexec |
|                                                                                                    | Создать раздел                                                                                                    |
|                                                                                                    | * Размер         20000 \$ MB           * Смещение         0 \$ MB                                                                                                    |
|                                                                                                    | * Тип раздела basic data 🔹                                                                                                    |
|                                                                                                    | Следующая операция                                                                                                    |
|                                                                                                    | Создать том Показывать дополнительные настройки                                                                                                    |
|                                                                                                    | ОК Отмена                                                                                                    |
|                                                                                                    |                                                                                                    |
|                                                                                                    |                                                                                                    |
|                                                                                                    |                                                                                                    |
|                                                                                                    |                                                                                                    |
|                                                                                                    | N.                                                                                                    |
| Создать                                                                                                    | создать шифруемый раздел                                                                                                    |
| О- Осправка                                                                                                    | Назад > Далее                                                                                                    |

*Puc. 41 Создание раздела RLTArchives* 

В появившемся окне выбрать файловую систему EXT2/3/4, и нажать на кнопку «ОК».

| Имя<br>Disks<br>V Sda                | Размер [свободно]<br>60 GB<br>127 MB [127 MB]                                               | Файловая систем                      | на Точка монтирова<br>/boot/efi                                                                                                  | ания Опции монтирования<br>umask=0 quiet showexec (ocharset=ut18 codenage=866                |
|--------------------------------------|---------------------------------------------------------------------------------------------|--------------------------------------|----------------------------------------------------------------------------------------------------|----------------------------------------------------------------------------------------------|
| sda2<br>sda3<br>sda4<br>sda5<br>sda5 | 20 GB [20 GB]<br>5000 MB [5000 MB]<br>5000 MB [5000 MB]<br>10000 MB [10000 MB]<br>12> 21 GB | Ext2/3<br>Ext2/3<br>Ext2/3<br>Ext2/3 | /<br>/home/rit<br>/home/rit/RLTSys<br>/home/rit/RLTLon                                                                           | relatime<br>souid, nodev, noexec<br>tems nosuid indev, noexec<br>Elles, nnsuid nodev, noexec |
| RAID                                 |                                                                                             |                                      | Создать файлов                                                                                                    | ую систему                                                                                   |
|                                      |                                                                                             | 0000                                 | айловая система XI<br>зайловая система по<br>айловая система FA<br>айловая система FA<br>айловая система XI<br>айловая система N | FS<br>AT16<br>AT22<br>TFS                                                                    |
|                                      |                                                                                             |                                      | OK                                                                                                    | Отмена                                                                                       |
|                                      |                                                                                             |                                      |                                                                                                    |                                                                                              |
|                                      |                                                                                             |                                      |                                                                                                    |                                                                                              |

Рис. 42 Создание файловой системы RLTArchives

В появившемся окне ввести:

- ✓ Точку монтирования: /home/rlt/RLTArchives
- ✓ Опции монтирования nosuid, nodev, noexec
- ✓ Нажать на кнопку «Ок»

|                         |                                                                                                    |                                               | 4/12: Подготовк                                                             | адиска                                                                                                    |
|-------------------------|----------------------------------------------------------------------------------------------------|-----------------------------------------------|-----------------------------------------------------------------------------|----------------------------------------------------------------------------------------------------|
|                         |                                                                                                    |                                               |                                                                             |                                                                                                    |
| IMMA                    | Размер [свободно] Ф                                                                                                   | айловая система                               | а Точка монтировани:                                                        | а Олции монтирования                                                                                                    |
| Vinueddi<br>LVM<br>RAID | 60 GB<br>127 MB [127 MB]<br>20 GB [20 GB]<br>5000 MB [5000 MB]<br>5000 MB [5000 MB]<br>10000 MB [10000 MB]<br>> 21 GB | FAT32<br>Ext2/3<br>Ext2/3<br>Ext2/3<br>Ext2/3 | /booVefi<br>/<br>/home/rlt<br>/home/rlVRLTSystem<br>/home/rlVRLTLogFile     | umask=0.quiet.showexec.jocharset=utl8.codepage=866<br>relatime<br>nosuid.nodev.noexec<br>s nosuid.nodev.noexec<br>s nosuid.nodev.noexec |
|                         |                                                                                                    | Параметрь<br>* Точка<br>* Опции               | Изменить точку монт<br>и<br>монтирования /home<br>и монтирования позш<br>ОК | ирования<br>htt/RLTArchives v<br>d.nodev.noexec<br>Отмена                                                                               |
|                         |                                                                                                    |                                               |                                                                             |                                                                                                    |
| От Правка               | Создать ра                                                                                                    | аздел                                         |                                                                             | Создать шифруемый раздол                                                                                                    |

Рис. 43 Настройка точки монтирования RLTArchives

- Создание раздела SWAPFS. Содержит файл подкачки ОС.

- ✓ Размер раздела, например, 1308MB;
- ✓ Тип раздела выбрать «basic data»;
- ✓ Нажать на кнопку «ОК».

|                                                                                                    |                                                                                                    |                                                         | 4/12: Подготов                                                                               | ка диска                                                                                                    |                               |       |
|----------------------------------------------------------------------------------------------------|----------------------------------------------------------------------------------------------------|---------------------------------------------------------|----------------------------------------------------------------------------------------------|----------------------------------------------------------------------------------------------------|-------------------------------|-------|
|                                                                                                    |                                                                                                    |                                                         |                                                                                              |                                                                                                    |                               |       |
| Имя                                                                                                    | Размер [свободно]                                                                                                    | Файловая система                                        | Точка монтирован                                                                             | ия Опции монтирования                                                                                                    |                               |       |
| <ul> <li>Disks</li> <li>Sda</li> <li>Sda1</li> <li>Sda2</li> <li>Sda3</li> <li>Sda4</li> <li>Sda5</li> <li>Sda6</li> <li>Sda6</li> <li>LVM</li> </ul> | 60 GB<br>127 MB [127 MB]<br>20 GB [20 GB]<br>5000 MB [5000 MB]<br>5000 MB [5000 MB]<br>10000 MB [10000 MB]<br>20 GB [20 GB]<br>≥ 1312 MB | FAT32<br>Ext2/3<br>Ext2/3<br>Ext2/3<br>Ext2/3<br>Ext2/3 | /boot/efi<br>/<br>/home/rlt<br>/home/rlt/RLTSyste<br>/home/rlt/RLTLogF<br>/home/rlt/RLTArchi | umask=0,quiet,showexer<br>relatime<br>nosuid,nodev,noexec<br>ms nosuid,nodev,noexec<br>lies nosuid,nodev,noexec<br>ves nosuid,nodev,noexec | c.jocharšet=ut18,codepage=866 |       |
| RAID                                                                                                    |                                                                                                    |                                                         | Создать раз                                                                                  | дел                                                                                                    |                               |       |
|                                                                                                    |                                                                                                    | Параметры                                               |                                                                                              |                                                                                                    |                               |       |
|                                                                                                    |                                                                                                    | * Размер                                                | _                                                                                            | 1308 ♀ MB                                                                                                    |                               |       |
|                                                                                                    |                                                                                                    | <ul> <li>Смещение</li> <li>Тип раздела</li> </ul>       | a basic                                                                                      | 0 ‡MB                                                                                                    |                               |       |
|                                                                                                    |                                                                                                    | Следующая опер                                          | рация                                                                                        |                                                                                                    |                               |       |
|                                                                                                    |                                                                                                    | Создать том                                             | и 🗌 Показывать до                                                                            | ополнительные настройки                                                                                                    |                               |       |
|                                                                                                    |                                                                                                    |                                                         | ОК                                                                                           | Отмена                                                                                                    |                               |       |
|                                                                                                    |                                                                                                    |                                                         |                                                                                              |                                                                                                    |                               |       |
|                                                                                                    |                                                                                                    |                                                         |                                                                                              |                                                                                                    |                               |       |
|                                                                                                    |                                                                                                    |                                                         |                                                                                              |                                                                                                    |                               |       |
|                                                                                                    |                                                                                                    |                                                         |                                                                                              |                                                                                                    |                               |       |
|                                                                                                    |                                                                                                    |                                                         |                                                                                              |                                                                                                    |                               |       |
|                                                                                                    | Создать                                                                                                    | раздел                                                  |                                                                                              | Создать шифруем                                                                                                    | мый раздел                    |       |
|                                                                                                    |                                                                                                    |                                                         |                                                                                              |                                                                                                    |                               |       |
| 100                                                                                                    |                                                                                                    |                                                         |                                                                                              |                                                                                                    | ( Hosen                       | > 11- |

Puc. 44 Создание раздела SWAPFS

В появившемся окне выбрать файловую систему подкачки SWAP, и нажать на кнопку «ОК»

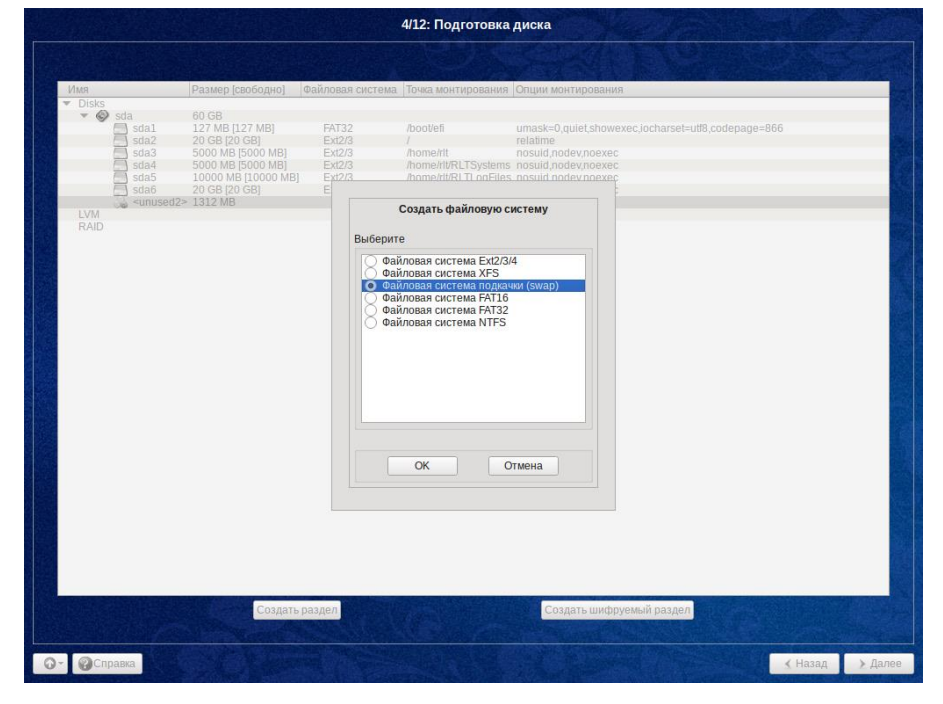

Рис. 45 Создание файловой системы SWAPFS

После всех указанных действий, таблица должна соответствовать той, что представлена ниже. Размер разделов зависит от имеющихся требований, ресурсов, и может отличаться.

| Название     | sda  | Тип раздела | Точка монтирования    | Файловая | Опции                 |
|--------------|------|-------------|-----------------------|----------|-----------------------|
| пазвание     |      |             |                       | система  | монтирования          |
| раздела      |      |             |                       |          |                       |
| Раздел       | sda1 | efi system  | /boot/efi             | FAT32    | Выставляются          |
| загрузчика   |      | partition   |                       |          | автоматически         |
| Корневой     | sda2 | basic data  | /                     | ext 2/3  | relatime              |
| раздел ОС    |      |             |                       |          |                       |
| Домашний     | sda3 | basic data  | /home/rlt             | ext 2/3  | nosuid, nodev, noexec |
| каталог      |      |             |                       |          |                       |
| пользователя |      |             |                       |          |                       |
| RLTSystems   | sda4 | basic data  | /home/rlt/RLTSystems  | ext 2/3  | nosuid, nodev, noexec |
| RLTLogFiles  | sda5 | basic data  | /home/rlt/RLTLogFiles | ext 2/3  | nosuid, nodev, noexec |
| RLTArchives  | sda6 | basic data  | /home/rlt/RLTArchives | ext 2/3  | nosuid, nodev, noexec |
| SWAPFS       | sda7 | basic data  | _                     | SWAPFS   | -                     |

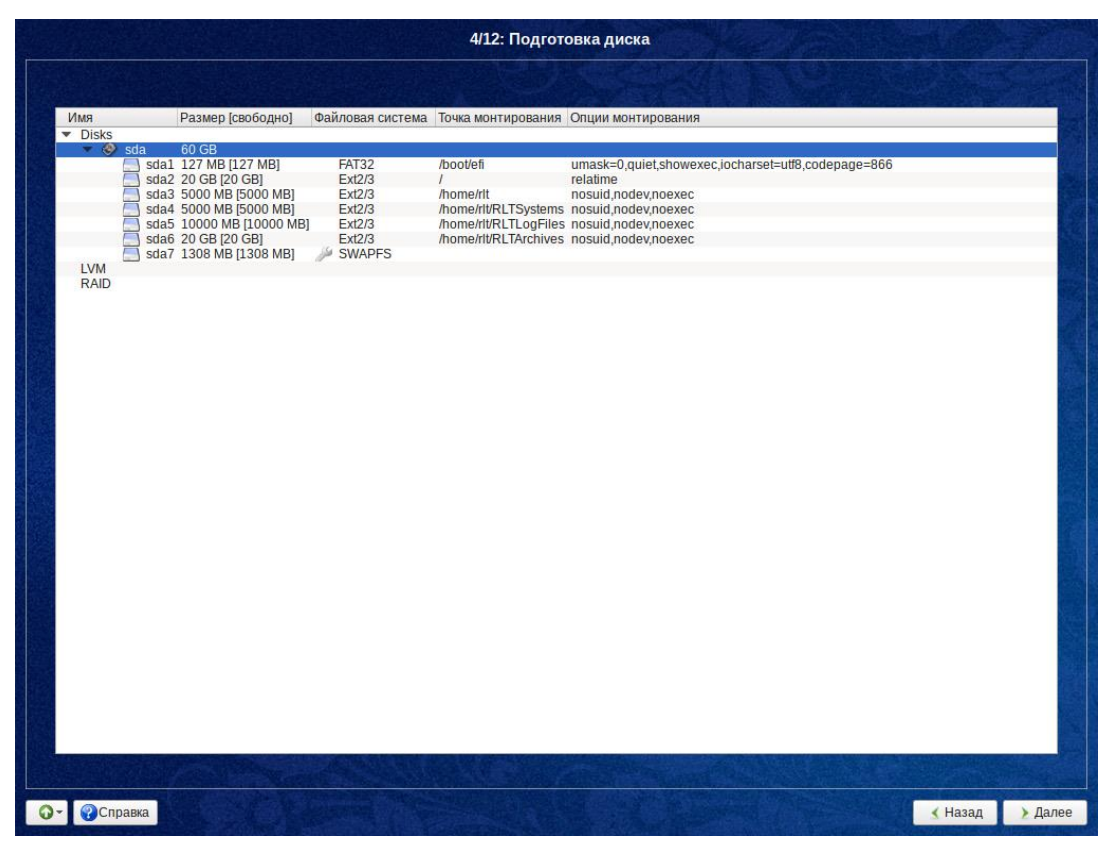

Рис. 46 Итоговая таблица разделов

| Название<br>раздела                 | sda  | Тип раздела             | Точка монтирования    | Файловая<br>система | Опции<br>монтирования         |
|-------------------------------------|------|-------------------------|-----------------------|---------------------|-------------------------------|
| Раздел<br>загрузчика                | sda1 | efi system<br>partition | /boot/efi             | FAT32               | Выставляются<br>автоматически |
| Корневой<br>раздел ОС               | sda2 | basic data              | /                     | ext 2/3             | relatime                      |
| Домашний<br>каталог<br>пользователя | sda3 | basic data              | /home/rlt             | ext 2/3             | nosuid, nodev, noexec         |
| RLTSystems                          | sda4 | basic data              | /home/rlt/RLTSystems  | ext 2/3             | nosuid, nodev, noexec         |
| RLTLogFiles                         | sda5 | basic data              | /home/rlt/RLTLogFiles | ext 2/3             | nosuid, nodev, noexec         |
| RLTArchives                         | sda6 | basic data              | /home/rlt/RLTArchives | ext 2/3             | nosuid, nodev, noexec         |
| SWAPFS                              | sda7 | basic data              | _                     | SWAPFS              | _                             |

Нажать «Далее»;

- В появившемся окне «Произвести запрошенные изменения?» выбрать вариант «Ок»;
- Выбор дополнительных приложений. Необходимо снять все флаги и нажать кнопку «Далее»;

| 5/12: Установка системы                                                                               |       | W. Fris |
|----------------------------------------------------------------------------------------------------|-------|---------|
| Дополнительные приложения:<br>Сфис<br>ФИнтернет/сети<br>Мультимедиа<br>Виртуализация<br>Шиздательство |       |         |
| Требуемое место на диске: 3390 МБ<br>Показывать состав группы                                         |       |         |
| От Осправка                                                                                           | Назад | Далее   |

Рис. 47 Установка системы

- Установка загрузчика: зависит от того, какой тип загрузчика используется на сервере BIOS или UEFI.
- Установка загрузчика BIOS.
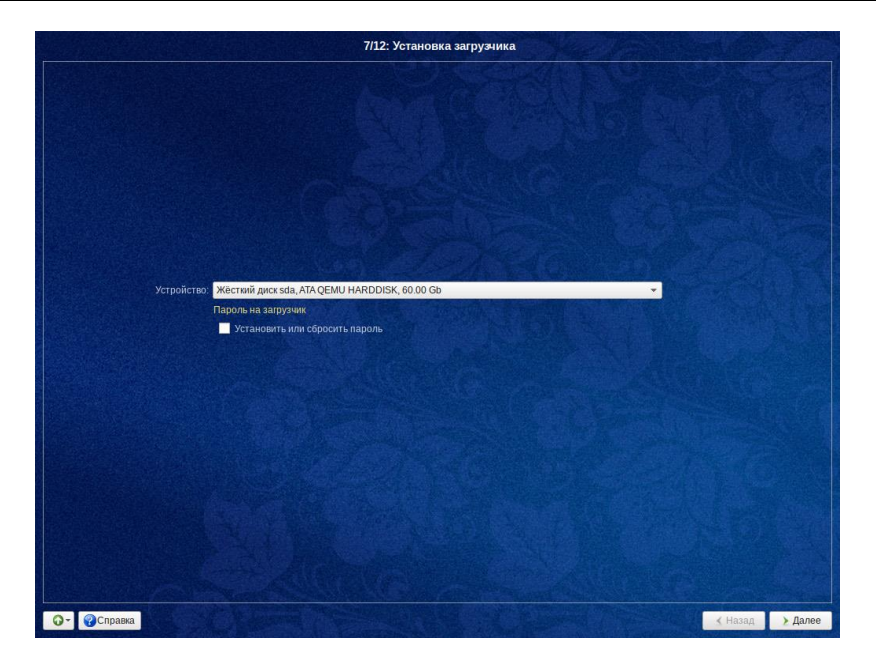

Рис. 48 Установка загрузчика BIOS

• Установка загрузчика UEFI.

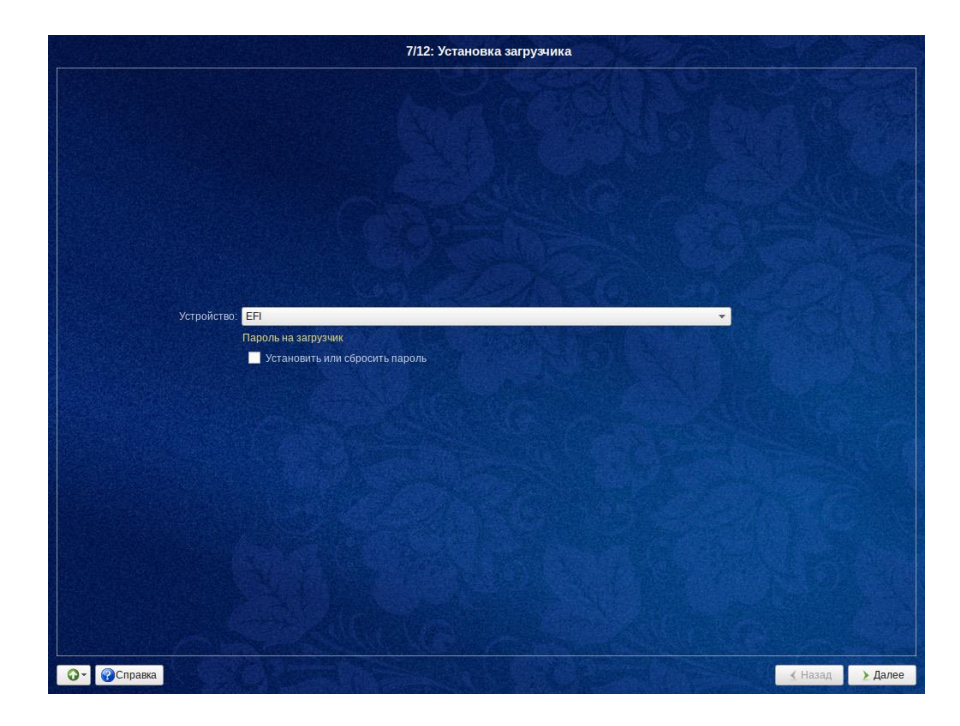

Рис. 49 Установка загрузчика UEFI

• Настройка сети. Ввести имя компьютера в поле «Имя компьютера» например, «cspa-nkk-1» (система может добавить к имени «.localdomain», его можно изменить в файле /etc/sysconfig/network после окончания установки).

Данное имя присваивается индивидуально, и должно совпадать с именем в файле /etc/hosts.

```
Изменение № _
```

|                                 | 8                                                                                            | /12: Настройка        | сети                        |         |         |
|---------------------------------|----------------------------------------------------------------------------------------------|-----------------------|-----------------------------|---------|---------|
|                                 |                                                                                              |                       |                             |         |         |
| Имя компьютера: <mark>сs</mark> | pa-nkk-1                                                                                     |                       |                             |         |         |
| Интерфейсы                      |                                                                                              |                       |                             |         |         |
| eth0                            | Сетевая карта: Intel Co<br>провод подсоединён<br>MAC: 08:00:27:00:92:e7<br>Интерфейс ВКЛЮЧЕН | rporation 82540EM     | Gigabit Ethernet Controller |         |         |
|                                 | Конфигурация: В                                                                              | зручную               |                             |         | *       |
|                                 | ІР-адреса:                                                                                   |                       |                             | У       | далить  |
|                                 | IP                                                                                           |                       | /24 (255.255.255.0)         | - До    | обавить |
|                                 | Шлюз по умолчанию: 1                                                                         | 0.0.2.2               |                             |         |         |
|                                 | DNS-серверы:                                                                                 |                       |                             |         |         |
|                                 | Домены поиска:                                                                               |                       |                             |         |         |
|                                 | (не                                                                                          | есколько значений зал | исываются через пробел)     | -       |         |
|                                 |                                                                                              |                       |                             | Дополни | тельно  |
|                                 |                                                                                              |                       |                             |         |         |
|                                 |                                                                                              |                       |                             |         |         |
| - Справка                       |                                                                                              |                       |                             | < Назад | > Дал   |

Рис. 50 Настройка сети

• Выбрать существующий сетевой интерфейс в списке «Интерфейсы» и нажать кнопку «Дополнительно».

| Интерфейс:                               | eth0      |    |
|------------------------------------------|-----------|----|
| Сетевая подсистема:                      | Etcnet    | \$ |
| Запускать интерфейс при загрузке системы | <         |    |
|                                          | ОК Отмена |    |

Рис. 51 Настройка сети

• В открывшемся окне в качестве сетевой подсистемы необходимо установить «Etcnet». Установить галочку напротив «Запускать интерфейс при загрузке системы» и нажать «ОК»

Данную настройку необходимо выполнить для всех сетевых интерфейсов, которые представлены в списке «Интерфейсы».

- Нажать «Далее»;
- Установить пароль для системного администратора системы.
  - Пароль необходимо ввести в два поля, с метками «(введите фразу)» и «(повторите фразу)». Затем нажать «Далее»;

Необходимо запомнить пароль root — его нужно будет вводить, чтобы получить право изменять настройки системы с помощью стандартных средств настройки ALT Linux.

| 9/12: Администратор системы                   |                         |         |         |
|-----------------------------------------------|-------------------------|---------|---------|
|                                               |                         |         |         |
|                                               |                         |         |         |
|                                               |                         |         |         |
|                                               |                         |         |         |
|                                               |                         |         |         |
|                                               |                         |         |         |
| Укажите пароль для системного администратора: |                         |         |         |
| ••••••                                        | (введите фразу)         |         |         |
|                                               | (повторите фразу)       |         |         |
|                                               |                         |         |         |
|                                               |                         |         |         |
|                                               |                         |         |         |
|                                               |                         |         |         |
|                                               |                         |         |         |
|                                               |                         |         |         |
|                                               |                         |         |         |
| О - ОСплавка                                  |                         | Назал   | Лалее   |
|                                               | 200 States and Constant | 1 month | 2 House |

Рис. 52 Администратор системы

Настройка учетной записи пользователя системы. Необходимо установить имя пользователя, например, «rlt» и пароль.
 Пароль необходимо ввести в два поля, с метками «(введите фразу)» и «(повторите фразу)». Затем нажать «Далее»;

|              |               | 10/12: Системный пользовате   | ль              |       |         |
|--------------|---------------|-------------------------------|-----------------|-------|---------|
| Stan Wielson |               |                               | 1               |       |         |
|              |               |                               |                 |       |         |
|              |               |                               |                 |       |         |
|              |               |                               |                 |       |         |
|              |               |                               |                 |       |         |
|              |               |                               |                 |       |         |
|              |               |                               |                 |       |         |
|              | Новая учётная | запись пользователя           |                 |       |         |
|              | 14 mm         | -14                           |                 |       |         |
|              | VIMH.         | ni.                           |                 | -     |         |
|              | комментарии:  |                               |                 |       |         |
|              | Пароль:       | Создать автоматически         |                 |       |         |
|              |               | •••                           | (введите фразу) |       |         |
|              |               | •••                           | (повторите фра  | (ve   |         |
|              |               | Автоматический вход в систему |                 |       |         |
|              |               |                               |                 |       |         |
|              |               |                               |                 |       |         |
|              |               |                               |                 |       |         |
|              |               |                               |                 |       |         |
|              |               |                               |                 |       |         |
|              |               |                               |                 |       |         |
|              |               |                               |                 |       |         |
| Ол Осаровна  |               |                               |                 | Hasen | Лалоо   |
| Справка      |               |                               |                 | Пазад | Z далее |

## Рис. 53 Системный пользователь

• Завершение установки. Следует нажать «Завершить». После чего начнется перезагрузка системы;

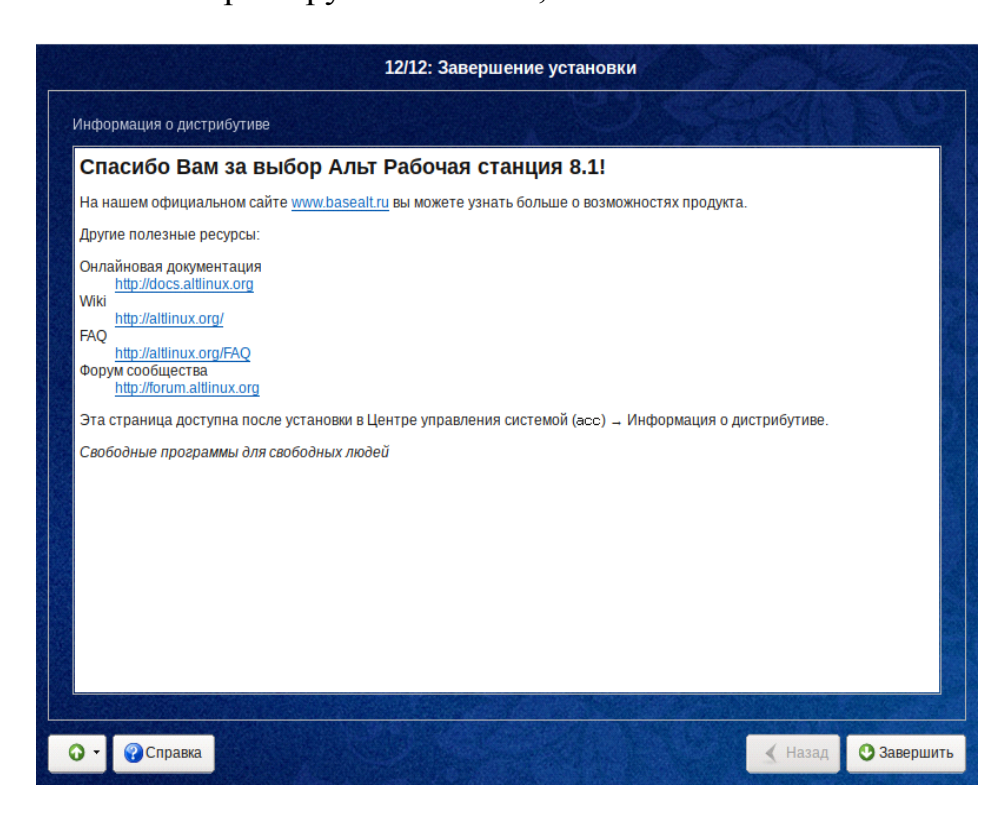

# Рис. 54 Завершение установки

• Извлечь установочный диск Alt Linux.

# 3.2. Подготовка OC AltLinux

## 3.2.1. Настройка прав доступа для пользователя rlt

 После перезагрузки системы на экран выводится окно входа пользователя;

#### На данном этапе входить в систему не нужно!

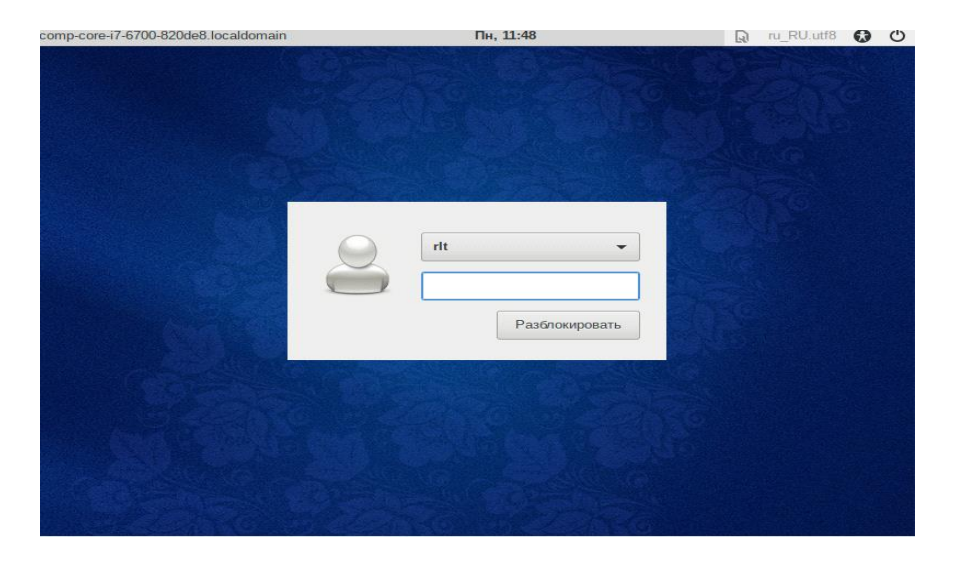

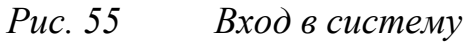

• Одновременно нажать клавиши Ctrl+Alt+F2 для открытия терминала ввода команд (для возвращения к окну входа - Ctrl+Alt+F1);

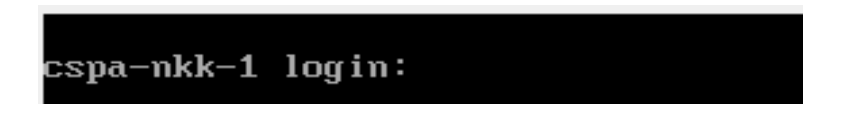

#### Рис. 56 Терминал

- В строке после «cspa-nkk-1 login: » необходимо ввести «root» и нажать Enter для дальнейшей работы под учетной записью администратора. На следующей строке будет выведено «Password:». В эту строку следует ввести пароль и нажать Enter;
- Определить права доступа пользователя к каталогам. Ввести указанные 4 команды, каждая команда вводится в отдельной строке, в конце строки нажать клавишу Enter:

[root@cspa-nkk-1 ~] # chown -R rlt:rlt /home/rlt/ [root@cspa-nkk-1 ~] # chown -R rlt:rlt /home/rlt/RLTLogFiles/ [root@cspa-nkk-1 ~] # chown -R rlt:rlt /home/rlt/RLTArchives/ [root@cspa-nkk-1 ~] # chown -R rlt:rlt /home/rlt/RLTSystems/ - 41 -

Данная последовательность команд определяет права доступа пользователя, в нашем примере «rlt», к соответствующим каталогам жесткого диска, которые создавались при установке системы и разбивке жестокого диска.

Если создавался один раздел /home/rlt/, то и права доступа менять не требуется.

• Вид консоли после правильного введения указанных команд:

```
cspa-nkk-1 login: root
Password:
[root@cspa-nkk-1 ~]# chown -R rlt:rlt /home/rlt/
[root@cspa-nkk-1 ~]# chown -R rlt:rlt /home/rlt/RLTLogFiles/
[root@cspa-nkk-1 ~]# chown -R rlt:rlt /home/rlt/RLTArchives/
[root@cspa-nkk-1 ~]# chown -R rlt:rlt /home/rlt/RLTSystems/
[root@cspa-nkk-1 ~]#
```

Рис. 57 Терминал (команды, определяющие права доступа)

• Одновременно нажать клавиши Ctrl+Alt+F1 для возвращения к окну входа

## 3.2.2. Настройка сетевых интерфейсов

В системе может использоваться агрегирование (объединение) сетевых интерфейсов в режиме резервирования сетевых устройств (active-backup). В данной инструкции будет рассмотрен пример для настройки одного порта без агрегирования.

- Для etcnet конфигурации создаются вручную. Для этого в /etc/net/ifaces/*имя интерфейса* необходимо создать 4 файла:
  - 1) ipv4address файл, содержащий настройку ip адреса
  - ірv4route файл, содержащий настройку шлюза по умолчанию
  - options файл, содержащий настройки сетевого интерфейса, должен содержать следующие строки
  - 4) resolv.conf файл, содержащий настройки DNS сервера

Для того, чтобы создать файлы конфигурации сетевого интерфейса необходима следующая информация: IP адрес компьютера, IP адрес шлюза по умолчанию, IP адрес DNS сервера, имя интерфейса.

Для того, чтобы <u>узнать имя сетевого</u> интерфейса необходимо в терминале ввести ifconfig -а и взять имя которое принадлежит Link encap:Ethernet.

Для входа в терминал необходимо щелкнуть правой кнопкой мыши по рабочему столу и выбрать «Открыть в терминале».

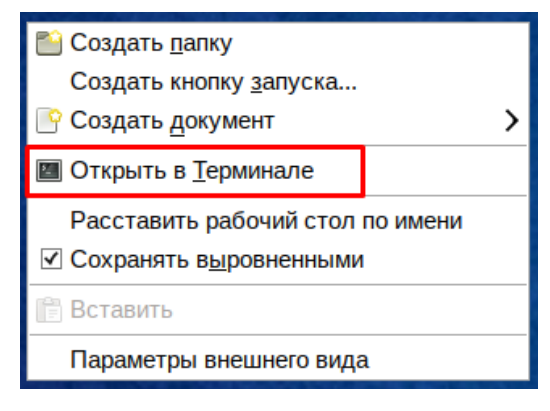

Рис. 58 Открытие терминала

Далее в терминале ввести:

```
[rlt@cspa-nkk-1 ~] $ su
[root@cspa-nkk-1 ~]# ifconfig _a
Link encap:Ethernet HWaddr 08:00:27:48:21:12
inet addr:172.20.6.60 Bcast:172.20.255.255 Mask:255.255.0.0
inet6 addr: fe80::a00:27ff:fe48:2112/64 Scope:Link
UP BROADCAST RUNNING MULTICAST MTU:1500 Metric:1
RX packets:190578 errors:0 dropped:235 overruns:0 frame:0
TX packets:10654 errors:0 dropped:0 overruns:0 carrier:0
collisions:0 txqueuelen:1000
RX bytes:17324465 (16.5 MiB) TX bytes:643132 (628.0 KiB)
UMMS UHTEPOPeüca
```

Далее создаем 4 файла:

1) [root@cspa-nkk-1 ~]# echo 172.20.6.60/16 > /etc/net/ifaces/eth0/ipv4address

Где, 172.20.6.60/16 IP адрес компьютера eth0 – имя интерфейса

- 2) [root@cspa-nkk-1 ~]# echo default via 172.20.0.1 > /etc/net/ifaces/eth0/ipv4route
- Где, 172.20.0.1 IР адрес шлюза по умолчанию eth0 имя интерфейса
- 3) [root@cspa-nkk-1 ~]# nano /etc/net/ifaces/eth0/options

BOOTPROTO=static TYPE=eth NM\_CONTOLLED=no DISABLE=no CONFIG\_WIRELESS=no CONFIG\_IPV4=yes ONBOOT=yes

Где, eth0 – имя интерфейса

Примечание! Nano – текстовый редактор без графической оболочки. После внесения изменений необходимо сохранить данные нажать клавиши Ctrl+O, далее подтвердить сохранение изменений нажав на клавишу Enter, и выйти из текстового редактора нажав на клавиши Ctrl+X.

4) [root@cspa-nkk-1 ~]# echo nameserver 192.168.100.5 > /etc/net/ifaces/eth0/resolv.conf  $\Gamma_{\text{T}e} 192.168.100.5 - IP adpec DNS cepBepa$ 

eth0 – имя интерфейса

## 3.2.3. Настройка программы управления пакетами Synaptic

Для настройки программы управления пакетами необходимо:

- Отключить источники обновлений в менеджере обновлений Synaptic. Сделать это можно, открыв меню «Система» – «Параметры» – «Программа управления пакетами Synaptic». Далее после ввода пароля администратора зайти в раздел «Параметры» – «Параметры»;
- В открывшимся окне необходимо установить обновление системы только по разрешению.

| 1 | <b>b</b>                                               |                      | Парамет   | ры (от су | уперпол | њзователя)     |                | (               |  |  |
|---|--------------------------------------------------------|----------------------|-----------|-----------|---------|----------------|----------------|-----------------|--|--|
| 1 | Основное                                               | Столбцы и шрифты     | Цвета     | Файлы     | Сеть    | Дистрибутив    |                |                 |  |  |
|   | Внешний                                                | вид                  | O DOKOT   | 0.0.000   |         | 10             |                |                 |  |  |
|   | Отметка изменений                                      |                      |           |           |         |                |                |                 |  |  |
|   | 🗹 Зап                                                  | рос на подтверждени  | е измене  | ений, кот | орые т  | акже могут под | действовать на | а другие пакеты |  |  |
|   | ☑ Pac                                                  | сматривать рекоменд  | уемые г   | акеты к   | ак зави | симости        |                |                 |  |  |
|   | 🗆 Ная                                                  | катие на пиктограмму | состоян   | ия вызы   | вает на | аиболее предп  | очтительное д  | ействие         |  |  |
|   | Обнови                                                 | пть систему:         |           |           | Bce     | да задавать эт | тот вопрос     | \$              |  |  |
|   | Обновл                                                 | пять устаревшие свед | цения о г | акетах:   | Bce     | да задавать эт | тот вопрос     | ٥               |  |  |
|   | Количе                                                 | ство возможных опер  | аций от   | мены:     | 3       | <b>^</b>       |                |                 |  |  |
|   | Выполне                                                | ние изменений        |           |           |         |                |                |                 |  |  |
|   | Выполнять изменения в окне терминала                   |                      |           |           |         |                |                |                 |  |  |
|   | □ Запрашивать выход после успешного внесения изменений |                      |           |           |         |                |                |                 |  |  |
|   |                                                        |                      |           |           |         | рименить       | Отменить       | <b>ОК</b>       |  |  |

Рис. 59 Окно Параметры

## 3.2.4. Установка репозитория с cdrom

Примечание! Данная операция является необязательной, при наличии Интернета.

- Вставить диск с репозиторием Alt Linux в привод;
- Смонтировать содержимое диска в каталог /media/cdrom. В командной строке ввести команды:

```
[root@cspa-nkk-1 ~] # mkdir /repo
[root@cspa-nkk-1 ~] # Is
  tmp
[root@cspa-nkk-1 ~] # mount /dev/sr0 /repo
[root@cspa-nkk-1 ~] # Is /repo/
Noarch
```

Далее необходимо выполнить настройку репозиторией. Выполнит ее можно в программе Synaptic или с помощью подключения диска с репозиторием. Рассмотрим каждый из этих вариантов.

## Настройка penoзиториев в программе Synaptic

Для настройки репозиториев необходимо:

- Открыть меню «Система» «Параметры» «Программа управления пакетами Synaptic»;
- После ввода пароля администратора зайти в раздел «Параметры»

- «Репозитории» и снять все флаги с источников обновления и

нажать на кнопку «ОК» и закрыть Synaptic.

| 1 | <b>&gt;</b> |     | Репози    | тории (от суперпользователя)                    |
|---|-------------|-----|-----------|-------------------------------------------------|
|   | Разрешён    | Тип | Поставщик | URI                                             |
|   |             | rpm | p8        | ftp://ftp.altlinux.org/pub/distributions/ALTLin |
|   | <           | rpm | p8        | http://ftp.altlinux.org/pub/distributions/ALTLi |
|   | ✓           | rpm | p8        | http://ftp.altlinux.org/pub/distributions/ALTLi |
|   | ✓           | rpm | p8        | http://ftp.altlinux.org/pub/distributions/ALTLi |
|   |             | rpm | p8        | rsync://ftp.altlinux.org/ALTLinux/              |
|   | <           |     |           | >                                               |
|   |             |     | rpm       | \$ (нет поставщика)                             |
|   | URI:        |     |           |                                                 |
|   | Дистрибут   | ИВ: |           |                                                 |
|   | Раздел(ы)   |     |           |                                                 |
|   | ᅌ Созда     | ть  | 🛞 Удалит  | ь <b>Отменить ОК</b>                            |

Рис. 60 Репозитории

#### Подключение диска с репозиторием в качестве источника пакетов

Вручную внести изменения в исходный файл sources.list, выполнив команду, для этого:

[rlt@cspa-nkk-1 ~] \$ su

[root@cspa-nkk-1 ~] # nano /etc/apt/sources.list

и добавить в конец файла строку

Примечание! Nano – текстовый редактор без графической

оболочки. После внесения изменений необходимо сохранить данные нажать

клавиши Ctrl+O, далее подтвердить сохранение изменений нажав на

клавишу Enter, и выйти из текстового редактора нажав на клавиши Ctrl+X.

rpm file:///repo/ noarch classic

3.2.5. Выполнить обновление установленного программного обеспечения с помощью Synaptic:

Для настройки обнавления необходимо:

- Открыть меню «Система» «Параметры» «Программа управления пакетами Synaptic». Ввести пароль системного администратора.
- Для обновления репозитория необходимо нажать кнопку «Получить сведения»

| 8                               |        | Synaptic (от суперг         | ользователя)       |                        |                   |
|---------------------------------|--------|-----------------------------|--------------------|------------------------|-------------------|
| Файл Правка Пакет Параме        | етры   | Справка                     |                    |                        |                   |
| G                               | S      |                             |                    | 2                      |                   |
| Получить сведения Отметит       | ь для  | обновления Применить        | Свойства Иск       | ать                    |                   |
| Bce                             | С      | Название пакета             | Установленная в    | Последняя верси Размер | Описание          |
| Архивирование/Прочее            |        | Oad                         |                    | 1:0.0.20-alt1          | Free, open-sou    |
| Архивирование/Резервное к       |        | 0ad-data                    |                    | 1:0.0.20-alt1          | Data for 0ad: fr  |
| Архивирование/Сжатие            |        | Oinstall                    |                    | 2.5.1-alt1             | Decentralised c   |
| Архивирование/Создание СІ       |        | 1C_Enterprise82-monit       |                    | 0.1-alt1               | Monit file for 1C |
| Базы данных                     |        | 1c-preinstall               |                    | 8.3-alt11              | Set correct env   |
| Безопасность/Антивирус          |        | 1c-preinstall-full          |                    | 8.3-alt11              | Set correct env   |
| Безопасность/Сети               |        | 389-admin                   |                    | 1.1.46-alt0.M80P.1     | 389 Administrat   |
| Видео                           | <      | III                         |                    |                        | >                 |
| Графика                         | Паке   | ты не выбраны.              |                    |                        |                   |
| Графические оболочки/Enlig      |        |                             |                    |                        |                   |
| Графические оболочки/FVW        |        |                             |                    |                        |                   |
| Графические оболочки/GNC        | 8      |                             |                    |                        |                   |
| Графические оболочки/GNU        |        |                             |                    |                        |                   |
|                                 |        |                             |                    |                        |                   |
| Разделы                         |        |                             |                    |                        |                   |
| Состояние                       |        |                             |                    |                        |                   |
| Происхождение                   |        |                             |                    |                        |                   |
| Фильтры пользователя            |        |                             |                    |                        |                   |
| Результаты поиска               |        |                             |                    |                        |                   |
| 1331 пакетов в списке, 1398 уст | гановл | ено, 0 с ошибками. 0 для ус | гановки/обновления | а, 0 для удаления      |                   |

#### Рис. 61 Получить сведения

• Для установки пакетов найти нужные и отметить их для установки

| P                                                                                                    | Syn                                                                                                    | арис (от супернользова                                                                                                    | теля)                                            |   | 80                                                                           |
|----------------------------------------------------------------------------------------------------|----------------------------------------------------------------------------------------------------|----------------------------------------------------------------------------------------------------|--------------------------------------------------|---|------------------------------------------------------------------------------|
| Райл Правка Пакет Параметры<br>С<br>Получить сведения Отметить дл                                                                                                    | <ul> <li>Справка</li> <li>Справка</li> <li>обновления Применить С</li> </ul>                                                                                                    | Q<br>войства Искать                                                                                                    |                                                  |   |                                                                              |
| Получить сведения Отмента дл<br>Все<br>Архивирование/Прочее<br>Архивирование/Сезервное копири<br>Архивирование/Создание CD<br>Базы данных<br>Безопасность/Сети<br>Видео<br>Графические оболочки/SNOME<br>Графические оболочки/SNOME<br>Графические оболочки/SNOME<br>Графические оболочки/SNOME<br>Графические оболочки/MATE<br>Графические оболочки/MATE<br>Графические оболочки/MATE<br>Графические оболочки/Ipoчее<br>Диалоговые оболочки/<br>Документация<br>Документация<br>Документация<br>Разделы<br>Состояние<br>Происхождение<br>Фильтры пользователя | Hasbarier TipMeenin's CC<br>Hasbarier TipMeenin's CC<br>Hasbarier TipMeenin's CC<br>docs-centaurus<br>Cristic Analysis<br>Cristic Analysis<br>C | Установленная<br>Установленная<br>ной установки<br>пения<br>ния<br>о удаления<br>и Linux Documental<br>tenance tasks.<br>earm man-pages packa | Последняя ве <u>г</u><br>7.0.5-alt3<br>4.07-alt1 | У | Описание<br>Сепtaurus documentation<br>Руководства пользователя Linux Docume |

## Рис. 62 Отметить пакеты

• В обязательном порядке необходимо отметить для установки пакеты zip, unzip, p7zip, ntpd, ntpq, ntpdate, chromium и нажать кнопку «Применить».

| 3                    |               | Synap                                                            | tic (от суперпо                                                      | льзователя)   | 1              | - • ×               |  |
|----------------------|---------------|------------------------------------------------------------------|----------------------------------------------------------------------|---------------|----------------|---------------------|--|
| Файл Пра             | вка Пакет     | Параметры                                                        | Справка                                                              |               |                |                     |  |
|                      | 2             | F                                                                | }                                                                    |               | 2              | Q                   |  |
| Получить             | сведения С    | Этметить для                                                     | обновления                                                           | Применить     | Свойства       | Искать              |  |
| Bce                  |               | С Назв                                                           | ание пакета                                                          | Ус            | тановленная в  | Последняя верс      |  |
| zip                  |               | 🔄 zip                                                            |                                                                      |               |                | 30000000:3.0-alt1   |  |
|                      |               | <b>zipro</b>                                                     | ху                                                                   |               |                | 3.2.0-alt1.2        |  |
|                      |               | <b>zopf</b>                                                      | i                                                                    |               |                | 1.0.1-alt0.M80P.1   |  |
|                      |               | zpaq                                                             |                                                                      | 71            | 5-alt1.M80P.2  | 715-alt1.M80P.2     |  |
|                      |               | <                                                                | Ш                                                                    |               |                | >                   |  |
|                      |               | Утилита сжатия и упаковки файлов, совместимая с PKZIP/<br>WinZIP |                                                                      |               |                |                     |  |
| < III                | >             | Программа                                                        | архивирован                                                          | ия/сжатия zip | о, совместимая | по формату с        |  |
| Pas                  | зделы         | Аналогичн                                                        | РКZIР и WinZIP.<br>Аналогична комбинации команд UNIX tar и compress. |               |                |                     |  |
| Coc                  | тояние        | ]                                                                |                                                                      |               |                |                     |  |
| Происхождение        |               | ]                                                                |                                                                      |               |                |                     |  |
| Фильтры пользователя |               | ]                                                                |                                                                      |               |                |                     |  |
| Результ              | аты поиска    |                                                                  |                                                                      |               |                |                     |  |
| 240 пакетов          | в списке, 139 | 98 установле                                                     | но, 0 с ошибк                                                        | ами. 1 для ус | тановки/обновл | ения, 0 для удалени |  |

Рис. 63 Выделение пакета для установки

• В появившемся окне нажать на кнопку «Применить»

| 3                   | Краткое описание (от суперпользователя)                                  |
|---------------------|--------------------------------------------------------------------------|
| $\langle 2 \rangle$ | Внести следующие изменения?                                              |
| V                   | Проверьте список изменений перед<br>тем, как они будут выполнены.        |
|                     | Для установки                                                            |
|                     | ▶ Без изменений                                                          |
|                     |                                                                          |
|                     |                                                                          |
|                     | Краткое описание Подробнее                                               |
|                     | 227 пакетов будет не обновлено и удержано 1 новый пакет будет установлен |
|                     | 839 kB будет использовано<br>0 В необходимо получить.                    |
|                     | 🗆 Только загрузить файлы пакетов                                         |
|                     | Проверять подписи пакетов                                                |
|                     | 💽 Отменить √ Применить                                                   |

Рис. 64 Применение изменений

Для того, чтобы найти пакеты необходимо нажать на кнопку «Искать» и

ввести необходимый пакет

| 3             |             | Syn              | aptic (от суперпо          | льзователя | a)                 | - 0 ×               |
|---------------|-------------|------------------|----------------------------|------------|--------------------|---------------------|
| Файл Прав     | ка Пакет    | Параметр         | ы Справка                  |            |                    | /                   |
| G             | 1           |                  | S                          | 1          | 3                  | Q                   |
| Получить о    | сведения    | Отметить д       | ля обновления              | Примени    | ть Свойства        | Искать              |
| Bce           |             | C Ha             | азвание пакета             |            | Установленная в    | Последняя верс      |
| zip           |             | 😓 zip            | )                          |            |                    | 30000000:3.0-altí   |
|               |             | 🗌 zip            | iroxy                      |            |                    | 3.2.0-alt1.2        |
|               |             | 🗌 zo             | pfli                       |            |                    | 1.0.1-alt0.M80P.1   |
|               |             | 🔳 zp             | aq                         |            | 715-alt1.M80P.2    | 715-alt1.M80P.2     |
|               |             | <                | Ш                          |            |                    | >                   |
|               |             | Утилит<br>WinZIP | а сжатия и упа             | ковки ф    | айлов, совмест     | имая с PKZIP/       |
| < III         |             | Програм          | ма архивирован             | ия/сжатия  | ı zip, совместимая | по формату с        |
| Разд          | целы        | Аналоги          | Win∠IP.<br>Iчна комбинации | и команд U | JNIX tar и compres | s.                  |
| Состо         | ояние       |                  |                            |            |                    |                     |
| Происхо       | ждение      |                  |                            |            |                    |                     |
| Фильтры по    | льзовател   | я                |                            |            |                    |                     |
| Результа      | ты поиска   |                  |                            |            |                    |                     |
| 240 пакетов в | в списке, 1 | 398 установ      | лено, 0 с ошибка           | ами. 1 для | установки/обновл   | ения, 0 для удалени |

# Рис. 65 Поиск

# 3.2.6. Русский язык в настройках (локаль)

Для работы ПК «Сириус-ИС» необходимо, чтобы в AltLinux была установлена русская локаль. Проверить это можно следующим образом:

[root@cspa-nkk-1 ~]# nano /etc/sysconfig/i18n

LANG=ru\_RU.UTF-8

SUPPORTED=ru\_RU.UTF-8

Примечание! Nano – текстовый редактор без графической

оболочки. После внесения изменений необходимо сохранить данные нажать клавиши Ctrl+O, далее подтвердить сохранение изменений нажав на клавишу Enter, и выйти из текстового редактора нажав на клавиши Ctrl+X.

## 3.2.7. Установка и настройка сервера SSH.

Secure Shell (SSH) - сетевой протокол прикладного уровня, позволяющий производить удалённое управление операционной системой и туннелирование TCP-соединений (например, для передачи файлов). Схож по функциональности с протоколами Telnet и rlogin, но, в отличие от них, шифрует весь трафик, включая и передаваемые пароли. SSH допускает выбор различных алгоритмов шифрования. SSH-клиенты и SSH-серверы доступны для большинства сетевых операционных систем.

• Для AltLinux 8 по умолчанию установлена служба openssh, но она может быть не активирована. Для того, чтобы проверить активность службы openssh необходимо ввести в терминале:

[rlt@cspa-nkk-1 ~] \$ su

[root@cspa-nkk-1 ~]# /sbin/service sshd status

inactive

В случае если в терминале появится результат <u>active</u>, производить следующий пункт нет необходимости, т.к. служба openssh активирована.

• Для того, чтобы активировать службу openssh необходимо ввести в терминале:

[root@cspa-nkk-1 ~]# /sbin/service sshd start

[root@cspa-nkk-1 ~]# /sbin/ service sshd status

active

• Далее необходимо установить автозапуск службы при рестарте системы, для этого ввести в терминале:

[root@cspa-nkk-1 ~]# /sbin/chkconfig sshd on

'systemctl enable sshd.service'.

[root@cspa-nkk-1 ~]# In -s /lib/systemd/system/sshd.service

/etc/systemd/system/multi-user.target.wants/sshd.service

Для дальнейшей корректной работы сервисов ПК «Сириус-ИС» необходимо добавить ключи шифрования протокола ssh. В /etc/openssh/sshd\_config в конец файла добавить строки (с помощью любого текстового редактора, например, nano). Для этого, необходимо в терминале ввести:

[root@cspa-nkk-1 ~] # nano /etc/openssh/sshd\_config

В конце открывшегося файла добавить ключи шифрования протокола ssh: ciphers aes128-ctr,aes192-ctr,aes256-ctr,aes128-cbc,aes192-cbc,aes256cbc,arcfour,arcfour128,arcfour256,3des-cbc,blowfish-cbc

KexAlgorithms=curve25519-sha256@libssh.org,ecdh-sha2-nistp256,ecdh-sha2nistp384,ecdh-sha2-nistp521,diffie-hellman-group-exchange-sha256,diffie-hellmangroup14-sha1,diffie-hellman-group1-sha1

Примечание! Nano – текстовый редактор без графической оболочки. После внесения изменений необходимо сохранить данные нажать клавиши Ctrl+O, далее подтвердить сохранение изменений нажав на клавишу Enter, и выйти из текстового редактора нажав на клавиши Ctrl+X.

• Затем перезапустить службу:

[root@cspa-nkk-1 ~]# /sbin/service sshd restart

## 3.2.8. Настройка имени хоста и опций монтирования.

• Отредактировать файл network. Ввести команду:

[root@cspa-nkk-1 ~]#nano /etc/sysconfig/network

Примечание! Nano – текстовый редактор без графической оболочки. После внесения изменений необходимо сохранить данные нажать клавиши Ctrl+O, далее подтвердить сохранение изменений нажав на клавишу Enter, и выйти из текстового редактора нажав на клавиши Ctrl+X.

В открывшемся файле, в строку «HOSTNAME=...» необходимо записать имя хоста и сохранить. Данное имя будет отображаться в терминале и должно совпадать с именем в файле hosts.

Для примера введем имя хоста cspa-nkk-1

HOSTNAME= cspa-nkk-1

GNU nano 2.2.4 Файл: /etc/sysconfig/network # When set to no, this may cause most daemons' initscripts skip starting. NETWORKING=yes # Used by hotplug/pcmcia/ifplugd scripts to detect current network config # subsystem. CONFMETHOD=etcnet # Used by rc.sysinit to setup system hostname at boot. HOSTNAME=cspa-nkk-1

Рис. 66 Настройка имени хоста

#### • Для изменения опции монтирования ввести команду:

#### [root@cspa-nkk-1 ~]# nano /etc/fstab

В открывшемся файле заменить опции «nosuid, nodev, noexec» на «rw» для пользователя rlt, RLTArchives, RLTSystems и RLTLogFiles и сохранить;

| A       |          |         |      |    |   |   |
|---------|----------|---------|------|----|---|---|
| /home/u | rlt      | ext4    | rw   | 1  | 2 |   |
| /home/i | rlt/RLTA | rchives | ext4 | rw | 1 | 2 |
| /home/i | rlt/RLTL | ogFiles | ext4 | rw | 1 | 2 |
| /home/i | rlt/RLTS | ystems  | ext4 | rw | 1 | 2 |
| swap    | swap     | defaul  | ts   | Θ  | Θ |   |

# *Рис. 67 Настойка опций монтирования* **3.2.9. Установка файла hosts.**

• Отредактировать файл hosts:

[root@cspa-nkk-1 ~]# nano /etc/hosts

127.0.0.1 localhost.localdomain localhost

172.20.6.12 cspa-nkk-1

Примечание! Nano – текстовый редактор без графической

оболочки. После внесения изменений необходимо сохранить данные нажать клавиши Ctrl+O, далее подтвердить сохранение изменений нажав на клавишу Enter, и выйти из текстового редактора нажав на клавиши Ctrl+X.

В файле должны содержаться имена и адреса всех используемых в системе составляющих, основного и резервного сервера и т.д.

• Перезагрузить компьютер, чтобы изменения вступили в силу: [root@cspa-nkk-1 ~]# /sbin/reboot

## 3.2.10. Установка Java.

Для того, чтобы установить Java необходим установочный пакет Java JDK (версия 8, платформа Linux x64, формат tar.gz), который необходимо переместить в «Домашний каталог пользователя rlt» (с внешнего носителя, или через ssh клиент).

Установку пакета можно производить либо непосредственно из-под установленной системы через «Терминал», либо удаленно через ssh клиент.

• Переходим к работе от имени суперпользователя root (необходимо знать пароль)

[rlt@cspa-nkk-1~]\$ su

• Создаем директории для установки:

[root@cspa-nkk-1~]# mkdir /usr/jdk

• Скопировать установочный пакет в директорию

[root@cspa-nkk-1~]#cp /home/rlt/jdk-8u172-linux-x64.tar.gz /usr/jdk/

• Перейти в директорию /usr/jdk

[root@cspa-nkk-1~]#cd /usr/jdk/

- Распаковать пакет jdk
- [root@cspa-nkk-1~]#tar xvzf jdk-8u172-linux-x64.tar.gz
  - Создать символьную ссылку latest
- [root@cspa-nkk-1~]#In -s /usr/jdk/jdk1.8.0\_172 latest
  - Перейти в директорий /usr

[root@cspa-nkk-1~]#cd /usr

• Создать символьную ссылку java

[root@cspa-nkk-1~]#In -s /usr/jdk/latest java

• Перейти в директорию /usr/bin

[root@cspa-nkk-1~]#**cd /usr/bin** 

• Установка ссылки на java

[root@cspa-nkk-1~]#rm java

[root@cspa-nkk-1~]#In -s /usr/java/bin/java java

• Проверить корректность установки

[root@cspa-nkk-1~]#cd /

[root@cspa-nkk-1~]#java -version

• Полученное сообщение:

java version "1.8.0\_172"

Java(TM) SE Runtime Environment (build 1.8.0\_172-b11)

Java HotSpot(TM) 64-Bit Server VM (build 25.172-b11, mixed mode)

# 3.2.11. Синхронизация времени

Необходимо настроить синхронизацию времени на серверах, особенно при развёртывании резервированных систем. Хранение истории привязано к локальному времени.

Для настройки синхронизации времени необходимо:

• Открыть центр управления системой (Система-Администрирование-Центр управления системой)

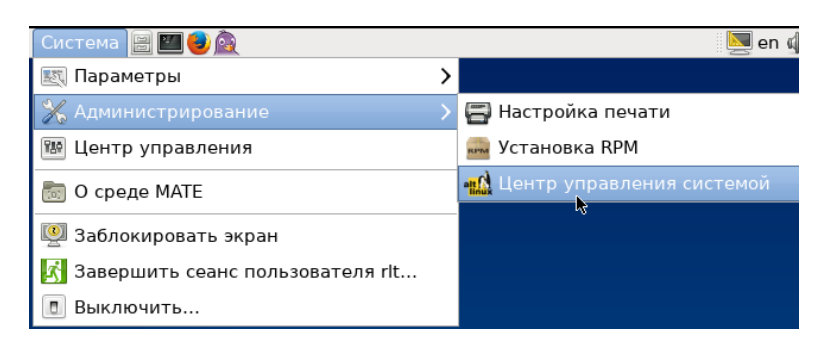

Рис. 68 Центр управления системой

• В пункте «Система» выбрать «Дата и Время»

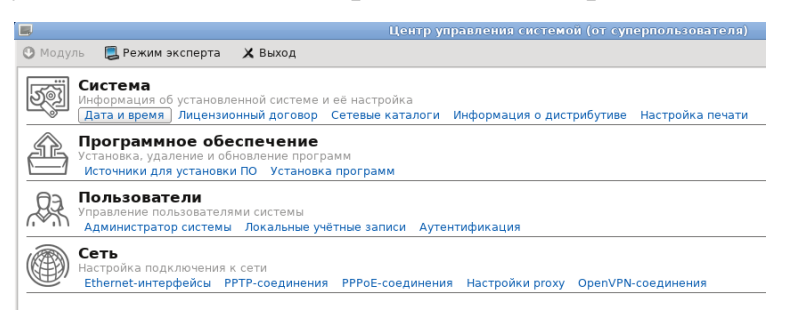

Рис. 69 Дата и время

- В появившемся окне:
  - Установить галочку напротив «Получать точное время с NTP-сервера
  - о В поле ввести IP сервера точного времени
  - о Установить галочку напротив «Работать как NTP-сервер»
  - о Нажать кнопку «Применить» и закрыть программу

|    | T  | екуц | цая / | дата |    | Т | екущее время: |  |
|----|----|------|-------|------|----|---|---------------|--|
| G  | 1  | HOIH | b. 2  | 618  |    | ) |               |  |
| пн | BT | ср   | 47    | ITT  | сб |   |               |  |
| 28 | 29 | 30   | 31    | 1    | 2  |   |               |  |
| 4  | 5  | 6    | 7     | 8    | 9  |   |               |  |
| 11 | 12 | 13   | 14    | 15   | 16 | 7 | ~             |  |
| 18 | 19 | 20   | 21    | 22   | 23 | 4 | 2             |  |
| 25 | 26 | 27   | 28    | 29   | 30 |   | Y             |  |
| 2  | 3  | 4    | 5     | 6    | 7  |   |               |  |
|    | ſ  | 08.0 | 18 18 | -    |    |   | 14:11:22      |  |
|    |    | 00.0 |       |      |    |   |               |  |

Рис. 70 Настройка синхронизации времени

## **3.2.12.** Настройка limits

По умолчанию в ОС AltLinux задано ограничение на пргос для пользователя. Необходимо увеличить количество процессов и файловых дескрипторов до 8192. Для этого необходимо внести изменения в файлы конфигурации:

• В /etc/sysconfig/limits необходимо установить следующие значения параметров:

[root@cspa-nkk-1~] # nano /etc/sysconfig/limits

# (-n) maximum number of open file descriptors
RLIMIT\_SOFT\_NOFILE=8192
RLIMIT\_HARD\_NOFILE=8192
# (-u) maximum number of user processes
RLIMIT\_SOFT\_NPROC=10000
RLIMIT\_HARD\_NPROC=10000

Примечание! Nano – текстовый редактор без графической оболочки. После внесения изменений необходимо сохранить данные нажать клавиши Ctrl+O, далее подтвердить сохранение изменений нажав на клавишу Enter, и выйти из текстового редактора нажав на клавиши Ctrl+X.

> • В файле /etc/systemd/system.conf задать значение параметра DefaultTasksMax:

[root@cspa-nkk-1~] # nano /etc/systemd/system.conf

DefaultTasksMax=10000

## Примечание! Nano – текстовый редактор без графической

оболочки. После внесения изменений необходимо сохранить данные нажать клавиши Ctrl+O, далее подтвердить сохранение изменений нажав на клавишу Enter, и выйти из текстового редактора нажав на клавиши Ctrl+X.

• В /etc/security/limits.conf необходимо добавить следующие параметры (**rlt** - имя пользователя):

[root@cspa-nkk-1~] # nano /etc/security/limits.conf

| rlt | soft | nproc | 10000 |
|-----|------|-------|-------|
| rlt | hard | nproc | 10000 |

rlt soft nofile 8192 rlt hard nofile 8192

Примечание! Nano – текстовый редактор без графической оболочки. После внесения изменений необходимо сохранить данные нажать клавиши Ctrl+O, далее подтвердить сохранение изменений нажав на клавишу Enter, и выйти из текстового редактора нажав на клавиши Ctrl+X.

- Рестарт системы для принятия изменений
- Для контроля можно использовать: ulimit -a

[rlt@cspa-nkk-1 ~]\$ ulimit -a

• Результат выполнения должен быть вида:

(blocks, -c) 0 core file size data seg size (kbytes, -d) unlimited scheduling priority (-e) 0 file size (blocks, -f) unlimited pending signals (-i) 31208 max locked memory (kbytes, -I) 64 max memory size (kbytes, -m) unlimited open files (-n) 8192 (512 bytes, -p) 8 pipe size POSIX message queues (bytes, -q) 819200 real-time priority (-r) 0 stack size (kbytes, -s) 8192 cpu time (seconds, -t) unlimited max user processes (-u) 10000 virtual memory (kbytes, -v) unlimited file locks (-x) unlimited

## **3.2.13.** Окончание установки ОС AltLinux

Необходимо выполнить рестарт системы.

## 4. Развёртывание ПК «Сириус-ИС»

## 4.1. Инсталляция

Дистрибутив ПК «Сириус-ИС» представляет собой обычную папку с файлами в виде архива вида ALTLinux.8\_sirius-is\_lic\_v2.0.10\_v2.0.6\_16236-7db30c6adf8b.7z. Поместить данный архив в домашний каталог rlt. Её нужно разархивировать в домашнюю директорию под <u>правами текущего</u> пользователя.

| 🔊 Приложения По  | ереход Система 📃 🖺                      | <b>-</b>         |                                   |                 |              |   |
|------------------|-----------------------------------------|------------------|-----------------------------------|-----------------|--------------|---|
|                  |                                         |                  | D08C-22                           | 07              |              |   |
|                  | <u>Ф</u> айл <u>П</u> равка <u>В</u> ид | Пере <u>х</u> о, | д <u>З</u> акладки <u>С</u> правн | (a              |              |   |
| Компьютер        | 📀 Назад 👻 🔊 Вп                          | ерёд 🗸           | * • C 6                           | 💻 😑 100% 🗠      |              | ~ |
|                  | Места                                   | • ×              | 📝 🔇 🗆 Том 1,0                     | GB              |              |   |
| Домашняя папка   | Устройства                              | ~                |                                   |                 |              |   |
| пользователя rlt | 🗖 Том 1,0 GB                            | ≡                |                                   |                 |              |   |
|                  | Компьютер                               |                  | sirius-is.7z                      |                 |              |   |
|                  | 🛅 rlt                                   |                  |                                   |                 |              |   |
| Том 1,0 GB       | 🛅 Рабочий стол                          |                  |                                   |                 |              |   |
|                  | 🗐 Файловая систе                        | ма               | 1 объект своболно:                | 949.6 MF        |              |   |
|                  | Ra Ra                                   | Ľ                | 1 00 BERT, CB0004110.             | 545,0 MB        |              |   |
|                  | Файл Правка Вил                         | Перехол          | аклалки Справк                    | a               |              |   |
|                  |                                         |                  |                                   | <b>—</b> 100% G |              |   |
|                  | ро пазад → оуу ыне                      | еред ∨           |                                   |                 |              |   |
|                  | Места                                   | <b>~</b> ×       | 📝 < 🖾 rit                         |                 |              |   |
|                  | Устройства                              | ^                |                                   |                 |              |   |
|                  | 🛄 Том 1,0 GB                            |                  | للقلي                             | - V             | .0.          |   |
|                  | Компьютер                               |                  | Документы                         | Загрузки        | Рабочий стол |   |
|                  | 🐻 rlt                                   | =                |                                   |                 |              |   |
|                  | 🛅 Рабочий стол                          |                  | cirius is 77                      |                 |              |   |
|                  | 🗐 Файловая систе                        | ма               | SITIUS-IS.72                      |                 |              |   |
|                  | 🛅 Документы                             |                  |                                   |                 |              |   |
|                  | 🐻 Загрузки                              |                  |                                   |                 |              |   |
|                  | 🐻 Музыка                                |                  |                                   |                 |              |   |
|                  | 🛅 Изображения                           | ~                | 4 объекта, свободно               | : 679,3 FB      |              |   |

Рис. 71 Дистрибутив ПК «Сириус-ИС»

В зависимости от того, каким архиватором запаковали эту папку,

команда в AltLinux может быть одной из следующих (для apxuba «sirius-is»):

[rlt@cspa-nkk-1 ~]\$ cd

[rlt@cspa-nkk-1 ~]\$ 7z x

## ALTLinux.8\_sirius-is\_lic\_v2.0.10\_v2.0.6\_16236-7db30c6adf8b.7z

7-Zip [64] 9.20 Copyright (c) 1999-2010 Igor Pavlov 2010-11-18

p7zip Version 9.20 (locale=ru\_RU.UTF-8,Utf16=on,HugeFiles=on,4 CPUs)

Processing archive: ALTLinux.8\_sirius-is\_lic\_v2.0.10\_v2.0.6\_16236-7db30c6adf8b.7z

Extracting ... Everything is Ok Folders: 76 Files: 1702 Size: 615288650 Compressed: 98664264

Далее необходимо настроить автоматический запуск программного комплекса при старте системы. Настройка запуска производится скриптами postinstall, которые нужно запустить для супер пользователя (скрипт postinstall-root.scr) и для текущего пользователя (скрипт postinstall.scr).

• Команда запуска скрипта postinstall-root.scr:

[rlt@cspa-nkk-1~]\$ su

```
[root@cspa-nkk-1~]# /home/rlt/sirius-is/setup/postinstall/postinstall-root.scr -systemd -
realtime_home /home/rlt/sirius-is -user rlt
```

• Команда запуска скрипта postinstall.scr:

[root@cspa-nkk-1~]# exit

[rlt@cspa-nkk-1~]\$ /home/rlt/sirius-is/setup/postinstall/postinstall.scr

• После настройки запуска необходимо проверить наличие файла .var в каталогах /etc/vrt и /home/rlt/ командой:

```
[rlt@cspa-nkk-1~]$ cat /etc/vrt/.var
```

Должно быть выведено:

REALTIME\_HOME=/home/rlt/sirius-is export REALTIME\_HOME PATH=\$REALTIME\_HOME/bin:\$PATH export PATH

Выполняем изменения в файлах /home/rlt/.bashrc и /home/rlt/.bash\_profile

соответственно:

```
[rlt@cspa-nkk-1~]$ nano /home/rlt/.bashrc
. /etc/vrt/.var
REALTIME_SESSION_ID=7777777
export REALTIME_SESSION_ID
[rlt@cspa-nkk-1~]$ nano /home/rlt/.bash_profile
if [ -f ~/.bashrc ]; then
source ~/.bashrc
```

```
fi
```

Примечание! Nano – текстовый редактор без графической оболочки. После внесения изменений необходимо сохранить данные нажать клавиши Ctrl+O, далее подтвердить сохранение изменений нажав на клавишу Enter, и выйти из текстового редактора нажав на клавиши Ctrl+X.

Примечание: Скрипт .var добавляет переменную среды REALTIME\_HOME и путь до исполняемых файлов ПК «Сириус-ИС» (/home/rlt/sirius-is/bin). Это упрощает работу с ПК «Сириус-ИС» через терминал, иначе каждый раз будет необходимо выполнять команды с полным путем. Так же можно запускать скрипт .var при запуске нового окна терминала

[rlt@cspa-nkk-1~]\$ . /etc/vrt/.var

Примечание! После знака \$ необходимо поставить точку (.), знак пробела, а потом /etc/vrt/.var

Проверяем правильности установки – назначение портов в файле /etc/services:

[rlt@cspa-nkk-1~]\$ cat /etc/services | grep 823

rltlog 8233/tcp #Realtime Messages and Events rltnameloc 8234/tcp #Realtime NameLocator repository/engine 8235/tcp # Realtime repository rltsys 8236/tcp #Realtime XMLServer

Проверяем правильности установки – наличие файлов ПК «Сириус-ИС» в каталоге /usr/bin:

[rlt@cspa-nkk-1~]\$ cd /usr/bin

[rlt@cspa-nkk-1bin]\$ Is -I | grep sirius-is

| lrwxrwxrwx | 1 root root | 31 мар 28 19:51 dbu.get -> /home/rlt/sirius-is/bin/dbu.get |
|------------|-------------|------------------------------------------------------------|
| lrwxrwxrwx | 1 root root | 31 мар 28 19:51 dbu.put -> /home/rlt/sirius-is/bin/dbu.put |
| lrwxrwxrwx | 1 root root | 30 мар 28 19:51 rlt_ca -> /home/rlt/sirius-is/bin/rlt_ca   |

Для включения служб необходимо выполнить следующие команды

[rlt@cspa-nkk-1~]\$ rltsvcs enable logd

Enabling logd as

[rlt@cspa-nkk-1~]\$ rltsvcs enable repd

Enabling repd as

[rlt@cspa-nkk-1~]\$ rltsvcs enable admvar

Enabling admvar as

подпись

#### [rlt@cspa-nkk-1~]\$ rltsvcs enable sysd

Enabling sysd as

#### [rlt@cspa-nkk-1~]\$ rltsvcs enable secd

Enabling secd as

#### [rlt@cspa-nkk-1~]\$ rltsvcs enable rtinfo

Enabling rtinfo as

#### [rlt@cspa-nkk-1~]\$ rltsvcs enable hwinfo

Enabling hwinfo as

#### [rlt@cspa-nkk-1~]\$ rltsvcs enable packages

Enabling packages as

#### [rlt@cspa-nkk-1~]\$ rltsvcs enable rtsvcs-restarter

Enabling rtsvcs-restarter as

#### [rlt@cspa-nkk-1~]\$ rltsvcs enable dspd

Enabling dspd as

Проверяем включение служб – должны быть соответствующие записи в

#### файлах svc.id и svc.d:

#### [rlt@cspa-nkk-1~]\$ cat ~/sirius-is/etc/svc/svc.id

logd

repd

admvar

sysd

secd

rtinfo

hwinfo

packages

dspd

rtsvcs-restarter

#### [rlt@cspa-nkk-1~]\$ cat ~/sirius-is/etc/svc/svc.d

fmgr disable mpd disable impd disable scheduler disable sesd disable logd enable repd enable

admvar enable

sysd enable

secd enable rtinfo enable hwinfo enable packages enable rtsvcs-restarter enable

dspd enable

Запуск ПК «Сириус-ИС» производится модулем ОС systemd. Команды на запуск и останов необходимо подавать от пользователя root, все остальные команды следует исполнять от пользователя rlt.

Запуск системы:

[root@cspa-nkk-1~]# rltsvcs start

Останов системы:

[root@cspa-nkk-1~]# rltsvcs stop

Проверка запуска системы – смотрим статус активированных служб:

#### [rlt@cspa-nkk-1~]\$ **rltsvcs status**

fmgr disable mpd disable impd disable scheduler disable sesd disable logd enable repd enable admvar enable sysd enable secd enable rtinfo enable hwinfo enable packages enable rtsvcs-restarter enable dspd enable

Проверка запуска системы – смотрим список запущенных процессов:

[rlt@cspa-nkk-1~]\$ sin | grep sirius-is

| PID  |     | PPID  | UII   | ) USE | SR     |   | RSS | VSZ | NLWP      | PCPU  | PMI    | ЕМ :  | START   | TIME     | ARGS           |              |
|------|-----|-------|-------|-------|--------|---|-----|-----|-----------|-------|--------|-------|---------|----------|----------------|--------------|
| 3749 | 1   | 500   | rlt   | 2772  | 616796 | 9 | 0.0 | 0.0 | 15:40:47  | 00:00 | ):00 , | /home | e/rlt/s | irius-i  | s/bin/rltlogd  |              |
| 3775 | 1   | 500   | rlt   | 2848  | 133564 | 1 | 0.0 | 0.0 | 15:40:48  | 00:00 | .00 ,  | /home | e/rlt/s | irius-i  | s/bin/rltrepd  |              |
| 3799 | 1   | 500   | rlt   | 6380  | 480256 |   | 34  | 0.0 | 0.1 15:4  | 0:49  | 00:00  | 0:00  | /home/  | 'rlt/sir | ius-is/bin/rl  | t_admvar     |
| 3859 | 1   | 500   | rlt   | 2544  | 75860  |   | 1   | 0.0 | 0.0 15:40 | :50 0 | 00:00  | :00   | /home/r | lt/siri  | us-is/bin/rlt: | sysd         |
| 3884 | 1   | 500   | rlt   | 4728  | 221636 |   | 4   | 0.0 | 0.1 15:40 | :51 0 | 0:00:  | 00 /  | home/r  | lt/siriu | s-is/bin/rlts  | ecd -nocheck |
| 3916 | 1   | 500   | rlt   | 3296  | 117712 |   | 2   | 0.0 | 0.0 15:4  | 0:52  | 00:00  | 0:00  | /home/  | 'rlt/sir | ius-is/bin/rl  | tdspd        |
| 3918 | 363 | 30 50 | ) rlt | 1688  | 12956  |   | 1   | 0.0 | 0.0 15:4  | 0:56  | 00:00  | 0:00  | /bin/k  | ash /ho  | me/rlt/sirius  | -is/bin/sin  |
| 3919 | 363 | 30 50 | ) rlt | 900   | 8252   |   | 1   | 0.0 | 0.0 15:40 | :56 0 | 00:00  | :00   | grep    | color=a  | uto sirius-is  |              |

## 4.2. Настройка сервера

После инсталляции программного обеспечения, необходимо настроить локальную среду в ПК «Сириус-ИС», а именно определить имя системы, существующие узлы (профили), а также участвующие в работе модули внутренних служб и протоколов обмена. Для этого запускаем интегратор ПК «Сириус-ИС».

Перед запуском надо убедиться, что запущена служба ssh (команда «/sbin/service sshd status» - ранее в описание говорилось, как сделать её автозапуск при старте системы), а также запущен сервер («rltsvcs status»), в случае их неактивности запустить и поставить на автозапуск (см. инструкции выше). Если одна из этих служб не запущена произойдет ошибка входа в интегратор.

Интегратор можно запустить:

- На сервере Linux (при наличии графической оболочки):

[rlt@cspa-nkk-1~]\$ rltint

| 0 | Загру                                                                         | /зка 🗙                                   |
|---|-------------------------------------------------------------------------------|------------------------------------------|
|   | Выбрать соединение –                                                          | ить Изменить Удалить                     |
|   | Имя Хоста(IP)<br>ssh Port<br>Имя пользователя<br>Тип аутентификации<br>Пароль | сspa-nkk-1<br>22 -<br>rlt<br>Пароль<br>• |
|   |                                                                               | ОК Отмена                                |

Рис. 72 Вход в интегратор

• Добавляем в Систему обработки данных РВ новую систему, например, «CDP» (Система обработки данных РВ / Добавить систему):

| Файл Настройки Справка                                                                                                    | Административная консоль                                                                                                    |          | - <b>•</b> × |
|----------------------------------------------------------------------------------------------------|----------------------------------------------------------------------------------------------------|----------|--------------|
| Hasuzamop/                                                                                                    | Система обработки данных РВ                                                                                                    |          |              |
| <ul> <li>Навигатор</li> <li>▲ Диагностика</li> <li>✓ Система обработки данных РВ</li> <li>↓ Система сеансовых данных</li> <li>↓ Системные Сервисы</li> <li>↓ Системные Сервисы</li> <li>✓ Управление Пакетами ПО</li> </ul> | В Добавление системы<br>Ммя пользователь://<br>Ммя пользователя //<br>Ммя системы<br>СDP<br>Домашний каталог //home//ti/RLTSystems/CDP<br>Описание<br>СDP<br>✓ Установить по умолчанию<br>✓ Инициализировать<br>Да Отмена | 8 0 8 C  |              |
| Подключено к cspa-nkk-1 😡 13:10:29 S                                                                                                    | ate = 2                                                                                                    | 13:11:21 |              |

Рис. 73 Добавление системы

• Добавляем в созданную систему новый профиль (Система обработки данных РВ / Добавить профиль):

| Файл Настройки Справка                                                                                                    | Административная консоль                                                                                                    | × |
|----------------------------------------------------------------------------------------------------|----------------------------------------------------------------------------------------------------|---|
| Hasuzamop/                                                                                                    | Система обработки данных РВ                                                                                                    |   |
| <ul> <li>Навигатор</li> <li>Диагностика</li> <li>Система обработки данных РВ</li> <li>Система сеансовых данных</li> <li>Системнье Сервисы</li> </ul> | Пользователь::tt 😵 🏹 🎨 🏷                                                                                                    |   |
| 🗠 🔁 Управление Пакетами ПО                                                                                                    | Имя системы     CDP       Хост     Iocaldomain       Имя пользователя (rit     Имя профиля       Имя профиля     ioserver1       Домашний каталог     (rhome/rll/RLTSystems/CDP)       Описание     ioserver1       У Установить по умолчанию       У Инициализировать |   |
|                                                                                                    | Да Отмена                                                                                                    |   |

Рис. 74 Добавление профиля

Примечание: Конфигурация системы хранится в файле siriusis/systems.xml, которым управляет утилита командной строки rltac.

Альтернативным способом добавления новых систем и профилей (узлы) является использование утилиты rltac.

Запуск утилиты:

[rlt@cspa-nkk-1~]\$ rltac

RLT Administrative configurations editor. Version 1.3.01.

Services list:

arc – Система управления архивами (arc)

iconn – Провайдеры транспорта

dspd – Диспетчер ПСРВ (dspd)

log – Журналы приложений

syslist – Системы и профили

rltvar – Локатор имен (admvar)

Use like: rltac <service> ...

Команда для добавления системы:

[rlt@cspa-nkk-1~]\$ rltac syslist add -init -system CDP -user rlt -home /home/rlt/RLTSystems/CDP -host localhost -descr CDP

system-cfg add.system -system CDP -entity rlt.services.sec

Команда для добавления профиля (узла):

[rlt@cspa-nkk-1~]\$ rltac syslist add -init -system CDP -user rlt -home /home/rlt /RLTSystems/CDP -host localhost -descr ioserver1 -profile ioserver1

# 5. Установка инструментального обеспечения для создания проектов RLTStudio

# 5.1. Установка RLTStudio

RLTStudio устанавливается на клиентский компьютер с помощью мастера установки.

| 妃 Установка RLTStudio                                                                              |                                                           |                                | _                                    |                                   |
|----------------------------------------------------------------------------------------------------|-----------------------------------------------------------|--------------------------------|--------------------------------------|-----------------------------------|
| Выбор папки установки<br>Выбор папки для установк                                                  | и RLTStudio.                                              |                                |                                      |                                   |
| Для установки в эту папку<br>другую папку, введите ее<br>Папка:<br>[С: \Program Files (x86)\VIRA F | r, нажмите кнопк<br>ниже, или нажми<br>Realtime\RLTStudie | у "Установ<br>тте кнопку<br>р\ | ить". Чтобы уста<br>"Обзор", чтобы у | иновить в<br>указать ее.<br>Обзор |
| Advanced Installer                                                                                 |                                                           | < Назад                        | Установить                           | Отмена                            |
| Martin Di Tetudia                                                                                  |                                                           |                                |                                      | ~                                 |
| Установка RLTStudio                                                                                |                                                           |                                |                                      | ×                                 |
| Coctornive: Cosganive cu                                                                           | енария операций                                           | для дейст                      | вия:                                 |                                   |
|                                                                                                    |                                                           | < Назад                        | Установить                           | Отмена                            |
| Установка RLTStudio                                                                                | Заверш<br>установ<br>Для выхода из<br>Тотово"             | ение<br>sки RL                 | работы и<br>TStudio                  | ж<br>мастера<br>текнопку          |
|                                                                                                    |                                                           | < Назад                        | Готово                               | Отмена                            |

Рис. 75 Установка RLTStudio

# 5.2. Создание Базы Данных (НСИ)

После установки RLTStudio необходимо создать базу данных НСИ. Для этого:

- Запустить программу RLTStudio
- Выбрать Файл-Проект-Создать и нажать на кнопку «Создать»

| Новый проект         | ×                            |
|----------------------|------------------------------|
| Проект<br>Имя файла: | Описание:                    |
| CDP                  |                              |
| Расположение         |                              |
| C:\Users\rlt\Docum   | nents\VIRA Realtime\DB Обзор |
| 🗹 Создать подка      | талог для проекта            |
|                      | Создать Отменить             |

## Рис. 76 Создание Проекта

• Нажать правой кнопкой мыши по созданному проекту и выбрать «Добавить Базу данных»

| Файлы проекта   |          |            |                |      | Ψ×  |
|-----------------|----------|------------|----------------|------|-----|
|                 |          | - 🛛 🗖      |                |      |     |
| Имя             |          |            | Описание       | Дата | P   |
| 🖃 💑 Проект: CDP | ø        | Открыть в  | проводнике     |      | 018 |
|                 | Ŗ        | Добавить I | Базу Данных    |      |     |
|                 | <i>"</i> | Удалить Ба | азу Данных     |      |     |
|                 | 2        | Установит  | ь Базу Данных  |      |     |
|                 | -        | Импортир   | овать Базу Дан | ных  |     |
|                 | 1        | Создать    |                |      |     |
|                 | 2        | Редактиро  | вать           |      |     |
|                 |          | Удалить    |                |      |     |
|                 | 8        | Свойства   |                |      |     |

Рис. 77 Добавить Базу Данных

• В появившемся окне выбрать «БД НСИ» и нажать на кнопку «Добавить»

| Базы Данных                |   | Pa  | змещение             |                              |
|----------------------------|---|-----|----------------------|------------------------------|
| БД Сигналов                | ^ | Тен | стовые файлы         | ~                            |
| БД Тревог                  |   |     |                      |                              |
| БД Речевого вывода         |   | ~   | 2.Общие              | -                            |
| БД Баланс нефти            |   |     | Название             | Текстовые файлы              |
| БЛ Расчетов                |   |     | Описание             | База Данных НСИ хранится в т |
|                            |   |     | Версия               | 1.05.11.83                   |
|                            |   |     | Информация о БД      |                              |
| БД 1104<br>Б. В. (Борласа) |   | ~   | Дополнительно        |                              |
| БД IEC61850                |   |     | Сохранение БД в txt  | Да                           |
| БД Инцидентов              |   | ×   | Подключение          |                              |
| БД MODBUS                  |   |     | Использовать каталог | Да                           |
| БД MOSCAD                  |   |     | Каталог Базы Данных  |                              |
| БД НСИ                     |   |     |                      |                              |
| БД Связей                  |   |     |                      |                              |
| Таблицы НСИ                |   |     |                      |                              |
| БЛ Пасполтов папаметров    | × |     |                      |                              |

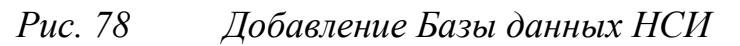

• Правой кнопкой мыши щелкнуть по созданной БД НСИ и выбрать «Создать» – «Направление»

| Файлы проекта                          |               |                          |             |              | Ωх    |      |
|----------------------------------------|---------------|--------------------------|-------------|--------------|-------|------|
| R 🗿 🖻 🗐                                | 🔒 - 🛛 🖻       |                          |             |              |       |      |
| Имя<br>🖃 💑 Проект: CDP                 |               | Описание                 | Дат<br>08.0 | a<br>)6.2018 | P     |      |
| 🐂 Подключае                            | мые модули    |                          |             |              |       |      |
| 🖃 🎯 БД НСТИ                            | Открыть в пре | оводнике                 |             |              |       |      |
| - 📄 Ти<br>- 📄 Ти                       | Добавить Баз  | у Данных                 |             |              | 0     |      |
| - 📄 Co 🎜                               | Удалить Базу  | Данных                   |             |              |       |      |
| — 📄 Ти<br>— 📄 Кл. 💕                    | Установить Ба | азу <mark>Д</mark> анных |             |              | 0     |      |
| — 📄 Ша 🧐                               | Импортирова   | ать Базу Данных          |             |              |       |      |
| 🖶 🕐 Ha                                 | Создать       |                          | •           | Ha           | правл | ение |
| ··· 📄 🖻                                | Редактироват  | ь                        |             |              | 0     |      |
|                                        | Удалить       |                          |             |              | 0     |      |
| - 📄 🔜                                  | Свойства      |                          |             |              | 0     |      |
| ······································ |               | CHNCOK 11                | _           | 1            | 0     |      |

Рис. 79 Создание направления

• В появившемся окне ввести Номер и имя направления

| Новое напр | авление х     |
|------------|---------------|
| Направлен  | ие            |
| Номер:     | 1             |
| Имя:       | Направление 1 |
|            | ОК Отменить   |

Рис. 80 Создание направления

• Двойным щелчком мыши щелкнуть по «Объекты»

| jii 📃 I P | уппы              | і руппы преоора |   |
|-----------|-------------------|-----------------|---|
| 🖻 🍼 Ha    | правление 1       |                 |   |
| j- 📄      | Объекты           | База Данных О   |   |
| 1- 📄      | TC                | Список ТС       | 0 |
| / - 📄     | ТИ                | Список ТИ       | 0 |
| 📄         | ту                | Список ТУ       | 0 |
|           | TP                | Список ТР       | 0 |
|           | Строки            | Список строк    | 0 |
| -         | Список объектов   | Список объектов |   |
| - 📄       | Предупреждения ТУ | Список предупр  | 0 |
| · 📄       | Предупреждения ТР | Список Предупр  | 0 |
| 📄         | Тэги              | База Данных Тэ  |   |

# Рис. 81 Объекты

• На панели инструментов выбрать Добавить-Объект-Вставка

| đ  | Райл Редактирова | ние Вид С      | ервио    | с Справка         |   |          |          |     |     |
|----|------------------|----------------|----------|-------------------|---|----------|----------|-----|-----|
| ł  | 5 •   🗟 • խ 🖟 🧃  | )   I) = (II = | • •      | 🗶   X 🖻 🖺   🗐     | 6 | _        |          |     |     |
|    |                  |                | <b>•</b> | Объект            | • | 87       | Вставка  |     |     |
| Св | ойства           |                | 盘        | Объект по шаблону | ► | -2       | Привязка | 1   |     |
|    |                  |                |          | тс                |   | <u> </u> |          | Тэг | 1:  |
| ~  | Свойства         |                | 0        | ти                |   |          |          |     | IL. |
|    | Количество       | 0              |          | TV                |   |          |          |     | 11  |
|    | Количество тэгов | 0              | 3        | 19                |   |          |          |     | 11  |
|    | Описание         | База Данных    | 0        | ТР                |   |          |          |     |     |
|    | Имя              | Объекты        | P        | Строка            |   |          |          |     | 1   |
|    |                  |                | _        |                   |   |          |          |     |     |

Рис. 82 Вставка объекта

• После этого, на панели инструментов нажать на кнопку «Добавить TC»

| Направление 1 Объекты* |     |     |           |             |
|------------------------|-----|-----|-----------|-------------|
| Имя                    | Тэг |     | 💥   X 🖻 🖺 | 💡 🕰 🕹 🧔 📜 🛙 |
| —Объект 1              |     | • 😔 | TC        |             |
|                        |     |     | ти        |             |
|                        |     | 3   | ТУ        |             |
|                        |     | •   | ТР        |             |
|                        |     | 9   | Строка    |             |
|                        |     | - 😞 | Массив ТС |             |
|                        |     | 8   | Массив ТИ |             |
|                        |     | _   |           |             |
|                        |     |     |           |             |

Рис. 83 Создание ТС

• В появившемся окне, нажать на кнопку «Редактировать»

| Выбор типа ТС |   |         | 2        | ł |
|---------------|---|---------|----------|---|
|               |   |         |          |   |
|               |   |         |          |   |
|               |   |         |          |   |
|               |   |         |          |   |
|               |   |         |          |   |
|               |   |         |          |   |
|               |   |         |          |   |
|               |   |         |          |   |
| Номер Имя     |   |         |          | ٦ |
|               |   |         |          | _ |
|               | / |         |          |   |
|               | / |         |          |   |
|               |   |         | <br>     |   |
| Редактировать |   | Выбрать | Отменить |   |

Рис. 84 Выбор типа ТС

• В появившемся окне нажать на кнопку «Добавить».

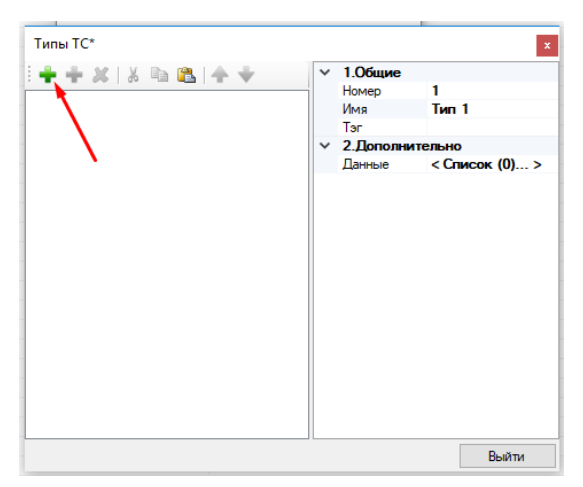

Рис. 85 Типы ТС Создадим два типа ТС и для каждого типа ТС по два состояния.

подпись

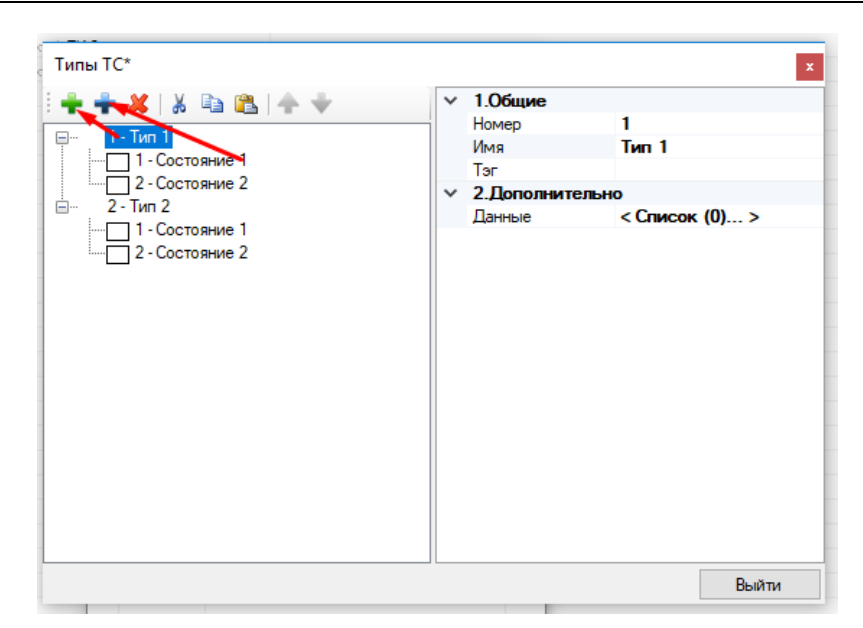

*Рис. 86 Создание типов и состояний ТС* После создания Типов ТС создадим 3 ТС и 3 ТИ.

Для создания ТС необходимо:

- На панели инструментов щелкнуть на кнопку «Добавить параметры»
- В выпадающем списке выбрать «TC»

| Направление 1 Объ | екты* |                     | -         |
|-------------------|-------|---------------------|-----------|
| Имя               | Тэг   | 📲 🗣   👗   🕷     🗣 🕰 | 🕸 🖗 🗄 🖩 📾 |
| —Объект 1         |       | 🖓 тс 🖛 🗖            | Тэг       |
|                   |       | 🗠 ти                |           |
|                   |       | 🕹 ТУ                |           |
|                   |       | 😛 ТР                |           |
|                   |       | 🔎 Строка            |           |
|                   |       | 😡 Массив ТС         |           |
|                   |       | 🚯 Массив ТИ         |           |

Рис. 87 Создание ТС

• В появившемся окне выбрать 1-Тип 1 и нажать на кнопку «Выбрать»

| Выб<br> | іор типа TC<br><mark>1 - Тип</mark><br>2 - Тип | 2                 | X   |
|---------|------------------------------------------------|-------------------|-----|
|         |                                                |                   |     |
|         | Номер                                          | Имя               |     |
|         | 1                                              | Состояние 1       |     |
|         | 2                                              | Состояние 2       |     |
|         |                                                |                   |     |
|         | Редактиров                                     | ать Выбрать Отмен | ить |

Рис. 88 Типы ТС

Первый ТС создан, далее необходимо создать еще два ТС.

Для создания ТИ необходимо:

- На панели инструментов щелкнуть на кнопку «Добавить параметры»
- В выпадающем списке выбрать «ТИ»

| Направление 10 | бъекты* |     |         |      |         |     |
|----------------|---------|-----|---------|------|---------|-----|
| Имя            | Тэг     | i 🕂 | - 🗱   🐰 | la 🖺 | 😔 🕹 🕰 💡 |     |
| Объект 1       |         |     | тс      |      |         | Тэг |
|                |         | 1   | ти      |      | 1 TC 1  |     |
|                |         | 3   | ту      |      | 1 TC 2  |     |
|                |         |     | ТР      |      | 1 TC 3  |     |
|                |         | ę   | Строка  |      |         |     |
|                |         | - 😜 | Массив  | TC   |         |     |
|                |         | 1   | Массив  | ти   |         |     |
|                |         |     |         |      |         |     |

Рис. 89 Создание ТИ

Первый ТИ создан, далее необходимо создать еще 2 ТИ.
| Направление 1 Объекты |     |       |                |                      |
|-----------------------|-----|-------|----------------|----------------------|
| Имя                   | Тэг | ÷+- : | <b>*   X</b> 🖻 | ) 🖺    💡 🕰 🕹 🧔 ʻ     |
| —Объект 1             |     | Тип   | Номер          | Имя                  |
|                       |     | TC    | 1              | Объект 1 <b>ТС 1</b> |
|                       |     | TC    | 2              | Объект 1 ТС 2        |
|                       |     | TC    | 3              | Объект 1 ТС 3        |
|                       |     | ТИ    | 1              | Объект 1 <b>ТИ 1</b> |
|                       |     | ТИ    | 2              | Объект 1 ТИ 2        |
|                       |     | ТИ    | 3              | Объект 1 ТИ 3        |
|                       |     |       |                |                      |
|                       |     |       |                |                      |
|                       |     |       |                |                      |

Рис. 90 ТС и ТИ

Более подробно о работе с БД НСИ в документе «Редактор НСИ»

#### 5.3. Создание мнемосхемы

Создадим 3 квадрата, один из которых будет мигать, второй менять цвет, третий исчезать.

Перед началом работы необходимо создать БД Мнемосхемы:

- Нажать на кнопку «Добавить БД в проект» 尾
- В появившемся окне выбрать Мнемосхемы и нажать на кнопку «Добавить».

| Базы Данных                  |        | Pas | змещение          |                        |
|------------------------------|--------|-----|-------------------|------------------------|
| БД I104                      | ~      | Тек | стовые файлы      | ~                      |
| БД IEC61850                  |        |     |                   |                        |
| БД Инцидентов                |        | ~   | 2.Общие           |                        |
| БД MODBUS                    |        |     | Версия            | 1.05.11.83             |
| БД MOSCAD                    |        |     | Информация о БД   |                        |
| БД Связей                    |        | ~   | Общие             | <b>T</b>               |
| Таблицы НСИ                  |        |     | Имя хранилища     | Текстовые файлы        |
| БД Паспортов параметров      |        |     | Описание о хранил | Файлы базы данных мнем |
| Мнемосхемы                   |        | ×   | Подключение       | n.                     |
| БД Контроля отклонения парам |        |     | ИСПОЛЬЗОВАТЬ КАТА | Да                     |
| БД Ручного ввода             |        |     | Каталог базыгданн |                        |
| БД SCANNET                   |        |     |                   |                        |
| БД SNMP                      |        |     |                   |                        |
| БД Таблиц запросов           |        |     |                   |                        |
| БД Сводок                    |        |     |                   |                        |
| БД ТСР                       | $\sim$ |     |                   |                        |

Рис. 91 Добавление Базы данных Мнемосхемы

 На панели инструментов файлов проекта выбрать Создать-Мнемосхема

| Файлы проекта   | -    |                      |  |
|-----------------|------|----------------------|--|
| Имя             | 2    | Мнемосхема           |  |
| 🖻 💑 Проект: SDP | 2    | Шаблон мнемосхемы    |  |
| 👾 🤝 БД НСИ      | 1    | Библиотека элементов |  |
| 🗄 💀 Мнемосхем   | 2    | Рисунок              |  |
|                 | R    | Таблица стилей       |  |
|                 | JAVA | JavaScript           |  |

Рис. 92 Создание Мнемосхемы

- В появившемся окне ввести имя мнемосхемы, например, main
- Нажать на кнопку «ОК»

На экране отобразится кадр, в котором можно начинать создавать мнемосхему.

Нарисуем 3 квадратика, для этого необходимо:

- На панели инструментов выбрать необходимый элемент, в нашем случае «Прямоугольник»
- Щелкаем мышкой в необходимом месте кадра
- На панели свойства задаем размеры и другие свойства элемента (в том, числе динамические свойства)

Чтобы задать первому квадрату динамическое свойство «Мигать» необходимо:

- Выделить первый квадрат
- Перейти на панель свойства и нажать на кнопку «Динамика»

| Свойства                               | Į ×           |
|----------------------------------------|---------------|
| 🔲 🧸 🖋 🌟 👒 🔟                            | 0             |
| дентификация                           | ^             |
| Тип элемента                           | Прямоугольник |
| Имя                                    |               |
| Слой                                   | Нет слоя      |
| Детализация                            | 0             |
| Порядковый номер                       | 0             |
| Подсказка                              |               |
| Подсказка мнемосхемой                  | Выключить     |
| Мнемосхема                             |               |
| Длина                                  | 800           |
| Высота                                 | 600           |
| <ul> <li>Положение и размер</li> </ul> |               |
| Фиксировать                            | Нет           |
| oX                                     | 43            |
| oY                                     | 84            |
| Ширина                                 | 79            |
| Высота                                 | 77            |
| Угол                                   | 0             |
| Свойства                               |               |
| Выключить                              | Нет           |
| Выбранный                              | Нет           |
| Затененный                             | Нет           |
| Durana                                 | 11            |

- 75 -

## Рис. 93 Настройка динамики

• Выбрать свойство «Мигание» и нажать на кнопку «Выбрать

| Свойства                           | ųχ |
|------------------------------------|----|
| III 🎎 🖋 🚖 👒                        | 0  |
| У Динамика                         |    |
| Стандартная                        |    |
| Стандартная (библиотечный элемент) |    |
| Видимость                          |    |
| Мигание                            |    |
| Полож. вертик.                     |    |
| Поворот                            |    |
| Полож. гориз.                      |    |
| Размер вертик.                     |    |
| Размер гориз.                      |    |
| Подсказка                          |    |
| Прозрачность                       |    |
| Флаги                              |    |
| Цвет линии                         |    |
| Закругление                        |    |
| Цвет фона                          |    |
| Доступность                        |    |
|                                    |    |

Рис. 94 Настройка динамики (мигание)

• В появившемся окне выбрать TC 1 и нажать на кнопку «Выбрать»

|    | 📑 Выбор параметра | БД НСИ  |   |      |         |    |                      | _ |         | × |
|----|-------------------|---------|---|------|---------|----|----------------------|---|---------|---|
| ł. | 🔲 🕶 Направление   | 1 🗸 🖓 - |   |      |         |    |                      |   |         |   |
|    | Объект 1 ТС 1     |         |   |      |         |    |                      |   |         |   |
|    | Имя               | Tər     |   | 1    | & ∢     | 3  | 9 🗄 🗐                |   |         |   |
|    | Объект 1          |         |   | Тип  | Номе    | эp | Имя                  |   |         |   |
| ł  |                   |         |   | TC   |         | 1  | Объект 1 ТС 1        |   |         |   |
| 1  |                   |         |   | TC   |         | 2  | Объект 1 <b>ТС 2</b> |   |         |   |
| 1  |                   |         |   | TC   |         | 3  | Объект 1 <b>ТС 3</b> |   |         |   |
| 1  |                   |         |   | ТИ   |         | 1  | Объект 1 <b>ТИ 1</b> |   |         |   |
|    |                   |         |   | ТИ   |         | 2  | Объект 1 ТИ 2        |   |         |   |
| IJ |                   |         |   | и    |         | 3  | Объект 1 ТИ 3        |   |         |   |
| ł  |                   |         |   |      |         |    |                      |   |         |   |
| ł  |                   |         |   |      |         |    |                      |   |         | > |
| I  |                   |         |   |      |         |    |                      |   |         | - |
| I  |                   |         |   | : Ти | п Тип 1 |    |                      |   |         |   |
| l  |                   |         |   |      | Номер   | И  | мя состояния         |   | Тэг     |   |
| I  |                   |         |   |      | 1       | Co | остояние 1           |   |         |   |
|    | <                 |         | > |      | 2       | Co | остояние 2           |   |         |   |
|    | Очистить          |         |   |      |         |    | 🕑 Выбрать            | 0 | Отменит |   |

Рис. 95 Настройка динамики (мигание)

- В появившемся окне необходимо:
  - о Выбрать условие «1 // Состояние 1»
  - о Результат «Моргать»
  - о Цвет мигания «Цвет»
  - о Выбрать цвет «Красный»
  - о Нажать на кнопку «Добавить»
  - о Выбрать условие «\* // любое значение»
  - о Результат «Не моргать»
  - о Цвет мигания «Нет»
  - о Нажать на кнопку «Добавить»

| Настройка динам       | ики                                      | x                                              |
|-----------------------|------------------------------------------|------------------------------------------------|
| Параметр:             |                                          |                                                |
| ТС.1.1 (Объект 1      | TC 1)                                    | ×                                              |
| Скрипт:               |                                          | ~                                              |
| Панные<br>из истории: | Время:<br>Текущее<br>11:44:41 20:06:2018 | г. Остористи Смещение:<br>ОО:00:00<br>ОО/00/00 |
| Условие               |                                          | Условие:                                       |
| 1 - Моргать (Color [  | A=255, R=255, G=0,                       | 1// Состояние 1 🗸 🗸                            |
| 77 люоое значени      |                                          | Результат:<br>Моргать.<br>Не моргать.          |
|                       |                                          | Цвет мигания: цвет 🗸 🗸                         |
|                       |                                          | ٢                                              |
|                       |                                          | По умолчанию                                   |
| <                     | >                                        | Добавить Изменить                              |
| 💥 Удалить динам       | лику                                     | 💜 Ок 🚫 Отмена                                  |

Рис. 96 Настройка динамики (мигание)

о Нажать кнопку «Ок»

Чтобы задать второму квадрату динамическое свойство «Цвет фона» необходимо:

- Выделить второй квадрат
- Перейти на панель свойства и нажать на кнопку «Динамика»

- 77 -

| Свойства                               |               | ųΧ |
|----------------------------------------|---------------|----|
| 🔲 🎉 🥖 🚖 👒 🔝                            |               | 0  |
| дентификация                           |               | ^  |
| Тип элемента                           | Прямоугольник |    |
| Имя                                    |               |    |
| Слой                                   | Нет слоя      |    |
| Детализация                            | 0             |    |
| Порядковый номер                       | 0             |    |
| Подсказка                              |               |    |
| Подсказка мнемосхемой                  | Выключить     |    |
| Мнемосхема                             |               |    |
| Длина                                  | 800           |    |
| Высота                                 | 600           |    |
| <ul> <li>Положение и размер</li> </ul> |               |    |
| Фиксировать                            | Нет           |    |
| oX                                     | 43            |    |
| oY                                     | 84            |    |
| Ширина                                 | 79            |    |
| Высота                                 | 77            |    |
| Угол                                   | 0             |    |
| У Свойства                             |               |    |
| Выключить                              | Нет           |    |
| Выбранный                              | Нет           |    |
| Затененный                             | Нет           |    |
| D                                      | 11            |    |

#### *Puc.* 97 Настройка динамики

Выбрать свойство «Цвет фона» и нажать на кнопку «Выбрать

#### параметр»

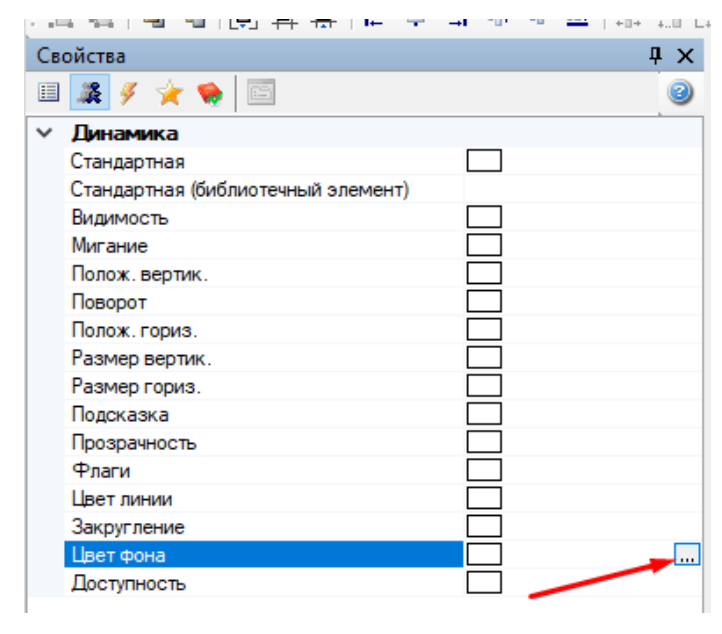

Настройка динамики *Puc.* 98

В появившемся окне выбрать TC 2 и нажать на кнопку «Выбрать»

| 🛃 Выбор параметра БД НСИ |     |         |    |                      | _ |          | ×  |
|--------------------------|-----|---------|----|----------------------|---|----------|----|
| Направление 1 🗸 👫 т      |     |         |    |                      |   |          |    |
| Объект 1 ТС 2            |     |         |    |                      |   |          |    |
| Имя Тэг                  | 1   | √_ ∢    | ŝ  | e 🗄 🗐                |   |          |    |
| Объект 1                 | Тип | Номе    | еp | Имя                  |   |          |    |
|                          | TC  |         | 1  | Объект 1 <b>ТС 1</b> |   |          |    |
|                          | TC  |         | 2  | Объект 1 ТС 2        |   |          |    |
|                          | TC  |         | 3  | Объект 1 <b>ТС 3</b> |   |          |    |
|                          | ТИ  |         | 1  | Объект 1 <b>ТИ 1</b> |   |          |    |
|                          | ти  |         | 2  | Объект 1 <b>ТИ 2</b> |   |          |    |
|                          | ТИ  |         | 3  | Объект 1 ТИ 3        |   |          |    |
|                          |     |         |    |                      |   |          |    |
|                          |     |         |    |                      |   |          | `` |
|                          |     |         |    |                      |   |          | -  |
|                          | Ти  | п Тип 1 |    |                      |   |          |    |
|                          |     | Номер   | И  | мя состояния         |   | Тэг      |    |
|                          |     | 1       | C  | остояние 1           |   |          |    |
| < >                      |     | 2       | C  | остояние 2           |   |          |    |
| Очистить                 |     |         |    | 📀 Выбрать            | e | Отменить | •  |

Рис. 99 Настройка динамики

- В появившемся окне необходимо:
  - о Выбрать условие «1 // Состояние 1»
  - о Результат. Цвет «Цвет»
  - о Выбрать цвет «Розовый»
  - о Нажать на кнопку «Добавить»
  - о Выбрать условие «\* // любое значение»
  - о Результат. Цвет «Цвет»
  - о Выбрать цвет «Зеленый»
  - о Нажать на кнопку «Добавить»

| Настройка динамики      | 1                                                 |          |            |      |           |              | ×        |
|-------------------------|---------------------------------------------------|----------|------------|------|-----------|--------------|----------|
| Параметр:               |                                                   |          |            |      |           |              |          |
| TC.1.2 (Объект 1 TC 2   | 2)                                                |          |            |      |           |              | ×        |
| Скрипт:                 |                                                   |          |            |      |           |              | ~        |
| Данные из истории:      | ремя:<br>) <b>Текущее</b><br>) [12:03:40 20:06:20 | 18r.     |            |      | ймещение: | 00:0<br>00/0 | 00:00    |
| Условие                 |                                                   |          | Условие:   |      |           |              |          |
| 2 - Color [A=255, R=252 | 2, G=84, B=252]                                   |          | 2          |      |           |              | ~        |
| * // любое значение -   | Color [A=255, R=0                                 |          | Результат: |      |           |              |          |
|                         |                                                   |          | Цвет:      | цвет |           |              | ~        |
|                         |                                                   | Ŷ        |            |      |           |              |          |
|                         |                                                   |          |            |      |           |              |          |
|                         |                                                   | <b>V</b> |            |      |           |              |          |
|                         |                                                   |          |            |      |           |              |          |
|                         |                                                   | ×        |            |      |           |              |          |
|                         |                                                   |          |            |      |           |              |          |
|                         |                                                   |          |            |      |           |              |          |
|                         |                                                   |          |            |      |           |              |          |
|                         |                                                   |          |            |      |           |              |          |
| <                       | >                                                 |          |            |      | Добави    | тъ           | Изменить |
|                         |                                                   |          |            |      |           |              |          |
| 💢 Удалить динамику      | /                                                 |          |            |      | 🛛 🎸 Ок    |              | 🚫 Отмена |

Рис. 100 Настройка динамики

о Нажать на кнопку «Ок»

Чтобы задать третьему квадрату динамическое свойство «Прозрачность» необходимо:

- Выделить третий квадрат
- Перейти на панель свойства и нажать на кнопку «Динамика»

| Св | ойства                |               | ųΧ |
|----|-----------------------|---------------|----|
| =  | 🎎 🥖 🚖 👒 🖻             |               | 0  |
| ~  | Лдентификация         |               | ~  |
|    | Тип элемента          | Прямоугольник |    |
| 1  | Имя                   |               |    |
| ſ  | Слой                  | Нет слоя      |    |
|    | Детализация           | 0             |    |
|    | Порядковый номер      | 0             |    |
| ~  | Подсказка             |               |    |
|    | Подсказка мнемосхемой | Выключить     |    |
|    | Мнемосхема            |               |    |
|    | Длина                 | 800           |    |
|    | Высота                | 600           |    |
| ~  | Положение и размер    |               |    |
|    | Фиксировать           | Нет           |    |
|    | oX                    | 43            |    |
|    | οY                    | 84            |    |
|    | Ширина                | 79            |    |
|    | Высота                | 77            |    |
|    | Угол                  | 0             |    |
| ~  | Свойства              |               |    |
|    | Выключить             | Нет           |    |
|    | Выбранный             | Нет           |    |
|    | Затененный            | Нет           |    |
|    | D                     | 11            |    |

# Рис. 101 Настройка динамики

• Выбрать свойство «Прозрачность» и нажать на кнопку «Выбрать параметр»

| Св | Свойства 🛛 🕹 🕂 🗙                   |   |  |  |  |  |  |
|----|------------------------------------|---|--|--|--|--|--|
|    | 🎎 🖋 🚖 👒 🗈                          | 0 |  |  |  |  |  |
| ~  | Динамика                           |   |  |  |  |  |  |
|    | Стандартная                        |   |  |  |  |  |  |
|    | Стандартная (библиотечный элемент) |   |  |  |  |  |  |
|    | Видимость                          |   |  |  |  |  |  |
|    | Мигание                            |   |  |  |  |  |  |
|    | Полож. вертик.                     |   |  |  |  |  |  |
|    | Поворот                            |   |  |  |  |  |  |
|    | Полож. гориз.                      |   |  |  |  |  |  |
|    | Размер вертик.                     |   |  |  |  |  |  |
|    | Размер гориз.                      |   |  |  |  |  |  |
|    | Подсказка                          |   |  |  |  |  |  |
|    | Прозрачность                       |   |  |  |  |  |  |
|    | Флаги                              |   |  |  |  |  |  |
|    | Цвет линии                         |   |  |  |  |  |  |
|    | Закругление                        |   |  |  |  |  |  |
|    | Цвет фона                          |   |  |  |  |  |  |
|    | Доступность                        |   |  |  |  |  |  |
|    |                                    |   |  |  |  |  |  |

Puc. 102 Hacmpo

• В появившемся окне выбрать TC 3 и нажать на кнопку «Выбрать»

| 📑 Выбор парам | етра БД НСИ |      |         |    |                      | _ |          | × |
|---------------|-------------|------|---------|----|----------------------|---|----------|---|
| Направле      | ние1 🗸 🆓 -  |      |         |    |                      |   |          |   |
| Объект 1 ТС 3 |             |      |         |    |                      |   |          |   |
| Имя           | Tər         | 1    | 🕹 🦸     | 3  | P 🗄   📾              |   |          |   |
| Объект 1      |             | Тип  | Номе    | р  | Имя                  |   |          |   |
|               |             | TC   |         | 1  | Объект 1 <b>ТС 1</b> |   |          |   |
|               |             | TC   |         | 2  | Объект 1 <b>ТС 2</b> |   |          |   |
|               |             | TC   |         | 3  | Объект 1 ТС 3        |   |          |   |
|               |             | ТИ   |         | 1  | Объект 1 <b>ТИ 1</b> |   |          |   |
|               |             | ТИ   |         | 2  | Объект 1 ТИ 2        |   |          |   |
|               |             | ТИ   |         | 3  | Объект 1 <b>ТИ 3</b> |   |          |   |
|               |             |      |         |    |                      |   |          |   |
|               |             |      |         |    |                      |   |          |   |
|               |             | <    |         |    |                      |   |          | > |
|               |             | і Ти | п Тип 2 |    |                      |   |          |   |
|               |             |      | Номер   | Им | ия состояния         |   | Тэг      |   |
|               |             |      | 1       | Co | стояние 1            |   |          |   |
| <             | 3           |      | 2       | Co | стояние 2            |   |          |   |
| 😢 Очистить    |             |      |         |    | 🥝 Выбрать            | 0 | Отменить | , |

Рис. 103 Настройка динамики

- В появившемся окне необходимо:
  - о Выбрать условие «1 // Состояние 1»
  - о Результат «Перетащить ползунок на значение 70%»
  - о Нажать на кнопку «Добавить»
  - о Выбрать условие «\* // любое значение»
  - о Результат «Перетащить ползунок на значение 0%»
  - о Нажать на кнопку «Добавить»

| Настройка динамики                                          |                                            |
|-------------------------------------------------------------|--------------------------------------------|
| Параметр:                                                   |                                            |
| TC.1.3 (Объект 1 TC 3)                                      | ×                                          |
| Скрипт:                                                     | ~                                          |
| Данные<br>из истории: Время:<br>• Текущее<br>12:38:51 20:06 | :2018 г. Смещение:<br>00:00:00<br>00/00/00 |
| Условие                                                     | Условие:                                   |
| 1 - 70<br>* // любое значение - 0                           | Результат:                                 |
|                                                             |                                            |
|                                                             |                                            |
|                                                             | 70 🚔                                       |
|                                                             |                                            |
|                                                             |                                            |
| <b>د</b>                                                    | > Добавить Изменить                        |
| 💥 Удалить динамику                                          | Ок                                         |

Рис. 104 Настройка динамики

о Нажать на кнопку «Ок»

Создадим 3 формы для ввода, где будут отображаться значения, приходящие из телемеханики, для этого необходимо:

- На панели инструментов выбрать необходимый элемент, в нашем случае «Форма для ввода»
- Щелкаем мышкой в необходимом месте кадра
- На панели свойства задаем размеры и другие свойства элемента (в том, числе динамические свойства)

Чтобы задать форме ввода динамическое свойство «Текст» необходимо:

- Выделить форму ввода
- Перейти на панель свойства и нажать на кнопку «Динамика»

- 83 -

• Выбрать свойство «Текст» и нажать на кнопку «Выбрать параметр»

|    | Св | ойства                             | Į Χ |
|----|----|------------------------------------|-----|
|    |    | 🎎 🖋 🚖 👒 🖾                          | 3   |
| L  | ~  | Динамика                           |     |
|    |    | Стандартная                        |     |
| 1  |    | Стандартная (библиотечный элемент) |     |
| 1  |    | Видимость                          |     |
| :  |    | Мигание                            |     |
| 4  |    | Полож. вертик.                     |     |
|    |    | Поворот                            |     |
| •  |    | Полож. гориз.                      |     |
|    |    | Размер вертик.                     |     |
| ĸ  |    | Размер гориз.                      |     |
|    |    | Подсказка                          |     |
| °, |    | Прозрачность                       |     |
|    |    | Флаги                              |     |
| -  |    | Цвет линии                         |     |
|    |    | Цвет фона                          |     |
|    |    | Текст                              |     |
| 5  |    | Доступность                        |     |
|    |    |                                    |     |

### Рис. 105 Настройка динамики

• В появившемся окне выбрать ТИ 1 и нажать на кнопку «Выбрать»

| 📑 Выбор параметра | БД НСИ  |     |       |                      | - |            | $\times$ |
|-------------------|---------|-----|-------|----------------------|---|------------|----------|
| Направление       | 1 🗸 🏦 - |     |       |                      |   |            |          |
| Объект 1 ТИ 1     |         |     |       |                      |   |            |          |
| Имя               | Тэг     | 1   | 🛆 🕹 🌼 | P 📜 🗐                |   |            |          |
| Объект 1          |         | Тип | Номер | Имя                  |   |            |          |
|                   |         | TC  | 1     | Объект 1 <b>ТС 1</b> |   |            |          |
|                   |         | TC  | 2     | Объект 1 TC 2        |   |            |          |
|                   |         | TC  | 3     | Объект 1 <b>ТС 3</b> |   |            |          |
|                   |         | ТИ  | 1     | Объект 1 ТИ 1        |   |            |          |
|                   |         | ТИ  | 2     | Объект 1 ТИ 2        |   |            |          |
|                   |         | п   | 3     | Объект 1 ТИ З        |   |            |          |
|                   |         |     |       |                      |   |            |          |
|                   |         | <   |       |                      |   |            | >        |
|                   |         |     | 1     |                      |   |            | -        |
|                   |         |     | Номер |                      |   | Тэг        |          |
|                   |         |     |       |                      |   |            |          |
|                   |         |     |       |                      |   |            |          |
| <                 | :       | >   |       |                      |   |            |          |
| Очистить          |         |     |       | 🧭 Выбрать            |   | ⊘ Отменить | •        |

Рис. 106 Настройка динамики В появившемся окне необходимо:

## ○ Выбрать условие – \* // любое значение

•

- о Результат %05.2V
- о Нажать на кнопку «Добавить»

| Настройка динамики                                                      | ×                                 |
|-------------------------------------------------------------------------|-----------------------------------|
| Параметр:                                                               |                                   |
| TI.1.1 (Объект 1 ТИ 1 )                                                 | ✓ …                               |
| Скрипт:                                                                 | ~                                 |
| Данные<br>из истории:<br>Время:<br>● Текущее<br>○ 12:52:08 20:06:2018 г | Смещение:<br>                     |
| Условие                                                                 | - Условие:<br>* // любое значение |
|                                                                         | Результат:<br>%05.2V              |
|                                                                         |                                   |
|                                                                         | v                                 |
|                                                                         | Редактор формата                  |
| < >                                                                     | Добавить Изменить                 |
| 💥 Удалить динамику                                                      | 💞 Ок 🚫 Отмена                     |

Рис. 107 Настройка динамики

о Нажать на кнопку «Ок»

Аналогичным способом настроить динамику для остальных двух ТИ.

Более подробно о работе с мнемосхемой в документе «Редактор мнемосхем»

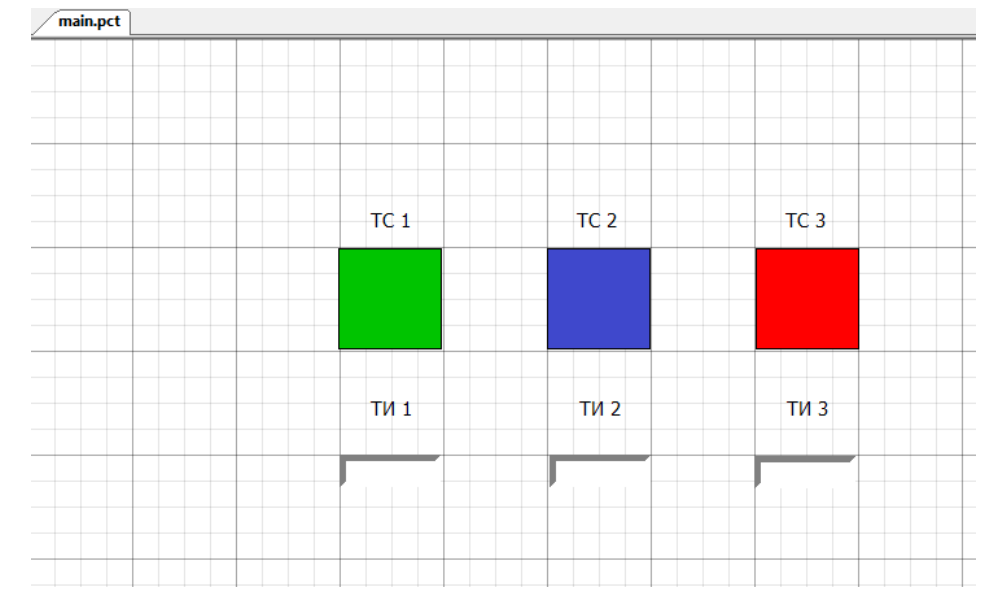

Puc. 108 Мнемосхема. RLTStudio

## 5.4. Установка баз данных на сервер

Установить БД НСИ:

• Нажать правой клавиши мыши по БД и выбрать пункт «Установить Базу данных»

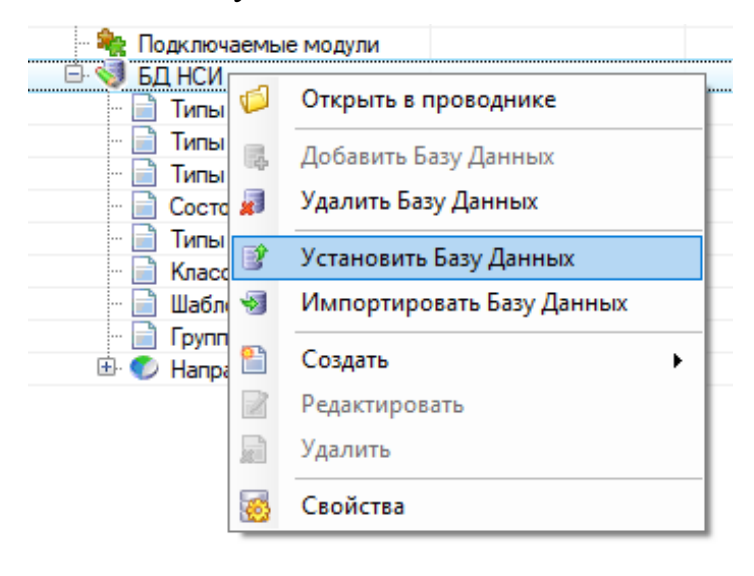

*Рис. 109 Установка Базы данных* • В появившемся окне нажать на кнопку «Добавить»

| Установка Б | днси              |    |
|-------------|-------------------|----|
| 🕂 🖄 🗣       |                   |    |
| Установщик  | 1                 |    |
| Имя         | Заголовок         |    |
| N           |                   |    |
|             |                   |    |
|             |                   |    |
|             |                   |    |
|             |                   |    |
|             |                   |    |
|             |                   |    |
|             |                   |    |
|             |                   |    |
| <           |                   | >  |
|             |                   |    |
|             | Установить Отмени | пъ |

## Рис. 110 Создание установочника

• В появившемся окне ввести свойства системы и нажать на кнопку

## «ОК»

| становщик            |                       |             | ,,,,,,,,,,,,,,,,,,,,,,,,,,,,,,,,,,,,,,, |              |                                  |
|----------------------|-----------------------|-------------|-----------------------------------------|--------------|----------------------------------|
| olaris               |                       | $\sim$      | So                                      | laris        | `                                |
| войства              |                       | В           | Св                                      | ойства       |                                  |
| 1.Сириус-ИС          |                       | <b>^</b>    | ~                                       | 1.Сириус-ИС  |                                  |
| Соединение           | (не определено)       | 31          |                                         | Соединение   | (не определено)                  |
| Host                 | 172.20.6.60           | -           |                                         | Host         | 172.20.6.60                      |
| Тэг системы          | CDP                   |             |                                         | Тэг системы  | CDP                              |
| Профиль              | (BCE)                 |             |                                         | Профиль      | (BCE)                            |
| Пользователь         | rit                   |             |                                         | Пользователь | rtt                              |
| 2.Общие              |                       |             | ~                                       | 2.Общие      |                                  |
| Название             | 172.20.6.60@CDP       |             |                                         | Название     | Solaris                          |
| Описание             | База Данных НСИ храни | ится в текс |                                         | Описание     | База Данных Мнемосхем хранится в |
| По умолчанию         | Нет                   |             |                                         | По умолчанию | Нет                              |
| Версия               | 1.06.04.139           |             |                                         | Версия       | 1.06.04.139                      |
| 3.Опции импорта      |                       |             |                                         |              |                                  |
| Импорт только устави | кок и нор Нет         |             |                                         |              |                                  |
| Удаление некорректн  | ых тэгов Да           |             |                                         |              |                                  |
| 4.Опции установки    | 1                     |             |                                         |              |                                  |
| Не трогать уставки и | нормати: Да           |             |                                         |              |                                  |
| Режим обновления     | Нет                   |             |                                         |              |                                  |
| 5. Дополнительно     |                       |             |                                         |              |                                  |
| Создавать проверочн  | ый архив Нет          | ✓ 1         |                                         |              |                                  |
| .Сириус-ИС           |                       | ł           | 1.0                                     | Сириус-ИС    |                                  |

*Рис. 111 Создание установочников* База данных Мнемосхем устанавливается аналогичным способом.

## 6. Настройка ПК «Сириус-ИС»

Для настройки ПК «Сириус-ИС» необходимо:

- Открыть программу rltint:
- Далее необходимо добавить группу. Для этого переходим в «Система обработки данных PB / CDP / ioserver1/localhost / Профиль» выбираем «Добавить группу», категория группы - Администраторы обработки данных Реального Времени.

| <b>≦</b>                                   |                | Администр                | ативная к            | онсоль                                               |                   |                | _ <b>_ X</b>      |
|--------------------------------------------|----------------|--------------------------|----------------------|------------------------------------------------------|-------------------|----------------|-------------------|
| Файл Настройки Справка                     |                |                          |                      |                                                      |                   |                |                   |
| Навигатор/Система обработки данных РВ/СDР/ | ioserver1      | / cspa-nkk-1.localdomaii | n/                   |                                                      | Пр                | офиль          |                   |
| Гость 🚨                                    |                |                          | /                    |                                                      |                   |                |                   |
| 🚍 Навигатор                                |                | <u> </u>                 |                      |                                                      |                   |                |                   |
| 🗢 🏽 Диагностика                            |                | Добавить группу          | Удалить              | группу                                               | Добавить пакеты   | Удалить пакет  | Сохранить профиль |
| ዯ 🌍 Система обработки данных РВ            |                |                          |                      |                                                      |                   |                |                   |
| e 🍪 CDP                                    |                | <u>ه</u>                 | ਭ Параметры группы 🛛 |                                                      |                   | $\mathbf{x}$   |                   |
| 🗠 🄞 Управление                             | 🗠 🍘 Управление |                          |                      | Категория группы Администраторы обработки данных Р 🔫 |                   |                | -                 |
|                                            |                | Идентификато             | р группы             | rlt.syster                                           | m.rtdadms         |                |                   |
| — Монитор                                  | 00000          | Им                       |                      |                                                      |                   | ального Времен |                   |
| — О Профиль                                | 00000          |                          |                      | aroporo                                              | opacona gamoar oc |                |                   |
|                                            |                |                          |                      |                                                      | 🗕 Да              | Отмена         |                   |
| Система сеансовых данных                   |                |                          |                      |                                                      |                   |                |                   |
| 🗠 🕼 Системные Сервисы                      | 10000          |                          |                      |                                                      |                   |                |                   |
| 🖕 🔞 Управление Пакетами ПО                 |                |                          |                      |                                                      |                   |                |                   |
|                                            | 00000          |                          |                      |                                                      |                   |                |                   |
|                                            | 0000           |                          |                      |                                                      |                   |                |                   |
|                                            |                |                          |                      |                                                      |                   |                |                   |

#### Рис. 112 Выбор категории группы

 Далее необходимо добавить пакеты. Для этого в профиле выбираем созданную группу «Администраторы обработки данных Реального Времени» - выбираем «Добавить пакеты», в окне выбора пакетов отмечаем «Администратор обработки данных» и нажимаем «Да». Сохраняем профиль нажав на кнопку «Сохранить профиль».

| ٤                                                            | Администр                 | ативная консоль     |                 |                         | _ = = :          |
|--------------------------------------------------------------|---------------------------|---------------------|-----------------|-------------------------|------------------|
| Файл Настройки Справка                                       |                           |                     |                 |                         |                  |
| навигатор/Система обработки данных PB/CDP/ioserve<br>ГОСТЬ 🎴 | 1 / cspa-nkk-1.localdomai | п/Профиль/ Адми     | инистраторы об  | работки данн            | ых Реального     |
| П Навигатор                                                  |                           |                     | Добавить пакеты |                         | Сохранить профил |
| 🗠 🎟 Диагностика                                              | Mercenne (b))             | . Mar               | Meesserie (     | - piper or the transmit |                  |
| ♀ 督 Система обработки данных РВ                              | <u>ه</u>                  | Диалог выбора г     | акетов          |                         |                  |
| 🕈 🚭 CDP                                                      | Администра                | гор БД реального вр | емени           |                         |                  |
| - 🕼 Управление                                               | 🔲 Администра              | гор задач           |                 |                         |                  |
|                                                              | Администра                | гор логики          |                 |                         |                  |
| P ioserver1 / cspa-nkk-1.locald                              | Администра                | гор обработки даннь | ax.             |                         |                  |
| — Монитор                                                    | Администра                | тор тревог          |                 |                         |                  |
| 🗣 🖹 Профиль                                                  | 📃 Передача ог             | еративных сообщен   | ний в строку    |                         |                  |
| 🔶 🦻 Администраторы о                                         |                           | -                   | Да Отмена       |                         |                  |
| Система сеансовых данных                                     |                           |                     |                 |                         |                  |
| 🗠 🙀 Системные Сервисы                                        |                           |                     |                 |                         |                  |
| 🗠 🔞 Управление Пакетами ПО                                   |                           |                     |                 |                         |                  |
|                                                              |                           |                     |                 |                         |                  |

Рис. 113 Добавление пакетов

• Далее открываем «Системные Сервисы / Диспетчер Процессов системы РВ», выбираем добавить профиль, выбираем ioserver1 и нажимаем кнопку «Ок».

| <u></u> | Добавление профиля к системе "CDP" | × |
|---------|------------------------------------|---|
| Профиль | ioserver1                          | • |
|         | ОК Отмена                          |   |

Рис. 114 Добавление профиля к системе

• В появившемся окне создаем переменные среды: SYSTEM\_STATUS и rlt\_system\_dsp\_startdelay.

Для этого необходимо нажать на кнопку «Создать» и выбрать из списка SYSTEM\_STATUS и нажать на кнопку «ОК»

| 4                   | Создание переменной | $\mathbf{X}$ |
|---------------------|---------------------|--------------|
|                     |                     |              |
| Описание            | Статус системы      |              |
| Имя переменной      | SYSTEM_STATUS       | -            |
| Значение переменной | main                |              |
|                     | ОК Отмена           | a            |

*Рис. 115 Создание переменной SYSTEM\_STATUS* 

Для создания rlt\_system\_dsp\_startdelay необходимо нажать на

#### кнопку «Создать» и выбрать из списка rlt\_system\_dsp\_startdelay

| <u>ه</u>            | Создание переменной                        | × |
|---------------------|--------------------------------------------|---|
| 074000440           | , , , , , , , , , , , , , , , , , , ,      |   |
| Описание            | пауза между стартом приложении диспетчером |   |
| Имя переменной      | rlt_system_dsp_startdelay                  | - |
| Значение переменной | 5                                          |   |
|                     | ОК Отмен                                   | a |

## Puc. 116 Создание переменной rlt\_system\_dsp\_startdelay

устанавливаем флаг «Автозапуск», и язык «Русский»

| L 10/010/ 100 / 100 / 10 | Административная консоль                                            |
|----------------------------------------------------------------------------------------------------|---------------------------------------------------------------------|
| Файл Настройки Справка                                                                                                    |                                                                     |
| Навигатор/Системные Сервисы/                                                                                                    | Диспетчер Процессов системы РВ<br>Гость                             |
|                                                                                                    | Пользователь:rit Запустить Остановить Перезапустить                 |
| Правление                                                                                                    | Состояние сервиса: "запущен"                                        |
| 🕈 🔘 ioserver1 / cspa-nkk-1.localdomain                                                                                                    | Система СDP                                                         |
| — Монитор                                                                                                    |                                                                     |
| <b>ү</b> - ◯ Профиль                                                                                                    | ioserver1 🛞                                                         |
| 🕂 🍉 Администраторы обработки д                                                                                                    | хост: cspa-nkk-1.localdomain<br>каталог: //horme/rti/RLTSystems/CDP |
| 🛉 🗇 Администратор обработки                                                                                                    | пользователь: rit Удалить                                           |
| Администратор параметро                                                                                                    |                                                                     |
| 💱 Система сеансовых данных                                                                                                    | Переменные среды                                                    |
| 🕼 Системные Сервисы                                                                                                    | Переменная Значение Описание =                                      |
|                                                                                                    | SYSTEM STATUS main Статус системы                                   |
|                                                                                                    | пт_system_dsp_standeray 5 пауза между стартом приложении дистетче   |
| Сервис безопасности                                                                                                    |                                                                     |
| 🗠 🍓 Сервис доступа                                                                                                    |                                                                     |
| — Сервис журналирования                                                                                                    |                                                                     |
| 🗠 🔇 Сервис имен                                                                                                    | Создать Изменить Удалить                                            |
| 🗠 🗣 Сервис контроля БД сеансов                                                                                                    |                                                                     |
|                                                                                                    | <b>*</b>                                                            |

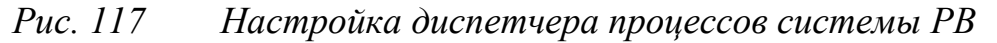

• Переходим в «Система обработки данных PB / CDP / ioserver1/localhost / Монитор» и нажимаем на кнопку «Запустить»

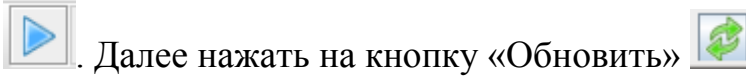

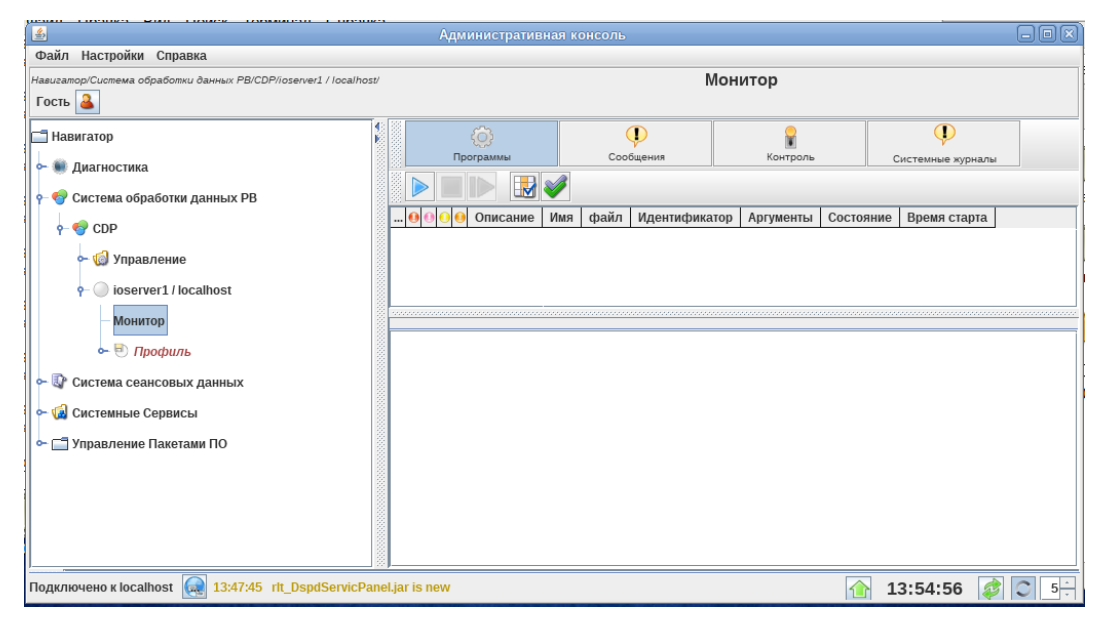

## Рис. 118 Запуск системы

Примечание: В Интеграторе видно, что служба запустилась, и

работает с установленной базой данных.

| <u>s</u>                                                  |       | Административная | консоль    |        |                               | -00               | × |
|-----------------------------------------------------------|-------|------------------|------------|--------|-------------------------------|-------------------|---|
| Файл Настройки Справка                                    |       |                  |            |        |                               |                   |   |
| Навигатор/Система обработки данных PB/CDP/ioserver1 / loc | ca/h  | nost/            |            | N      | Іонитор                       |                   |   |
| Гость 🊨                                                   |       |                  |            |        |                               |                   |   |
| 🗖 Навигатор                                               |       | Ô                | ļ          |        | <b>P</b>                      | <b>I</b>          | T |
| - 🖤 Диагностика                                           | 00000 | Программы        | Сообш      | цения  | Контроль                      | Системные журналы |   |
|                                                           | 2000  |                  | 8          |        |                               |                   |   |
| 👇 🎯 Система обработки данных РВ                           | 0000  |                  |            | Mag    | doŭg                          | Maourushuwaran An |   |
| e- 🍪 CDP                                                  | 00000 | Администрато     | параметров | admprm | /home/rlt/sirius-is/bin/admpr | m 5748            |   |
| 🗠 🔞 Управление                                            |       |                  |            |        |                               |                   | ٦ |
|                                                           |       |                  |            |        |                               |                   |   |
| V loserver 1 rocamost                                     | 1000  |                  |            |        |                               |                   |   |
| — Монитор                                                 |       |                  |            |        |                               |                   |   |
| - 🔿 Профиль                                               |       |                  |            |        |                               |                   |   |
|                                                           |       |                  |            | •      |                               |                   | Þ |
|                                                           | 10000 |                  |            |        |                               |                   |   |
| 🗠 🕼 Системные Сервисы                                     | 0000  |                  |            |        |                               |                   |   |
| 🗠 🔞 Управление Пакетами ПО                                |       |                  |            |        |                               |                   |   |
|                                                           | 10000 |                  |            |        |                               |                   |   |
|                                                           | 22    |                  |            |        |                               |                   | ╡ |
| Подключено к localhost                                    |       |                  |            |        | 16:                           | 16:09 🧳 🔾 5-      | - |

Рис. 119 Монитор

#### 7. Службы приложений.

### 7.1. Архивы данных реального времени. Администратор истории

В Интеграторе необходимо добавить группу «Архивы данных реального времени».

Для этого:

- Запустить интегратор, если он не запущен
- Перейти Система обработки данных PB-CDP-ioserver1-Профиль
- На панели инструментов нажать на кнопку «Добавить группу»
- Выбрать «Архивы данных реального времени» и нажать «Да»

| <u>چ</u>                                                                                                    | Административная консоль                                                                                                    | × |
|----------------------------------------------------------------------------------------------------|----------------------------------------------------------------------------------------------------|---|
| Файл Настройки Справка                                                                                                    |                                                                                                    |   |
| Навигатор/Система обработки данных PB/CDP/ioserver1 / cspa-nkk-1.localdo                                                           | main/ Профиль                                                                                                    |   |
| Навигатор                                                                                                    | Сохранить группу Удалить группу Добазить пакеты Удалить пакет Сохранить профиль                                                                                             |   |
| <ul> <li>Пользователи и приложения</li> <li>Базы данных</li> <li> <ul> <li></li></ul></li></ul>                                    | Спараметры группы<br>Категория группы Архивы данных реального времени<br>Идентификатор группы rit system archive<br>Имя группы Архивы данных реального времени<br>Да Отмека |   |
| <ul> <li>Ф Система сеансовых данных</li> <li>Системнье Сервисы</li> <li>Системные Сервисы</li> <li>Мавление Пакетами ПО</li> </ul> |                                                                                                    |   |
| Подключено к cspa-nkk-1 🧔                                                                                                    | 11:49:34 🧔                                                                                                    |   |

Рис. 120 Параметры группы

Далее необходимо включить пакет «Администратор истории». Для этого:

- Перейти Система обработки данных PB-CDP-ioserver1-Профиль-Архивы данных реального времени
- На панели инструментов нажать на кнопку «Добавить пакеты»
- В появившемся окне установить галочку напротив «Администратор истории» и нажать на кнопку «Да»

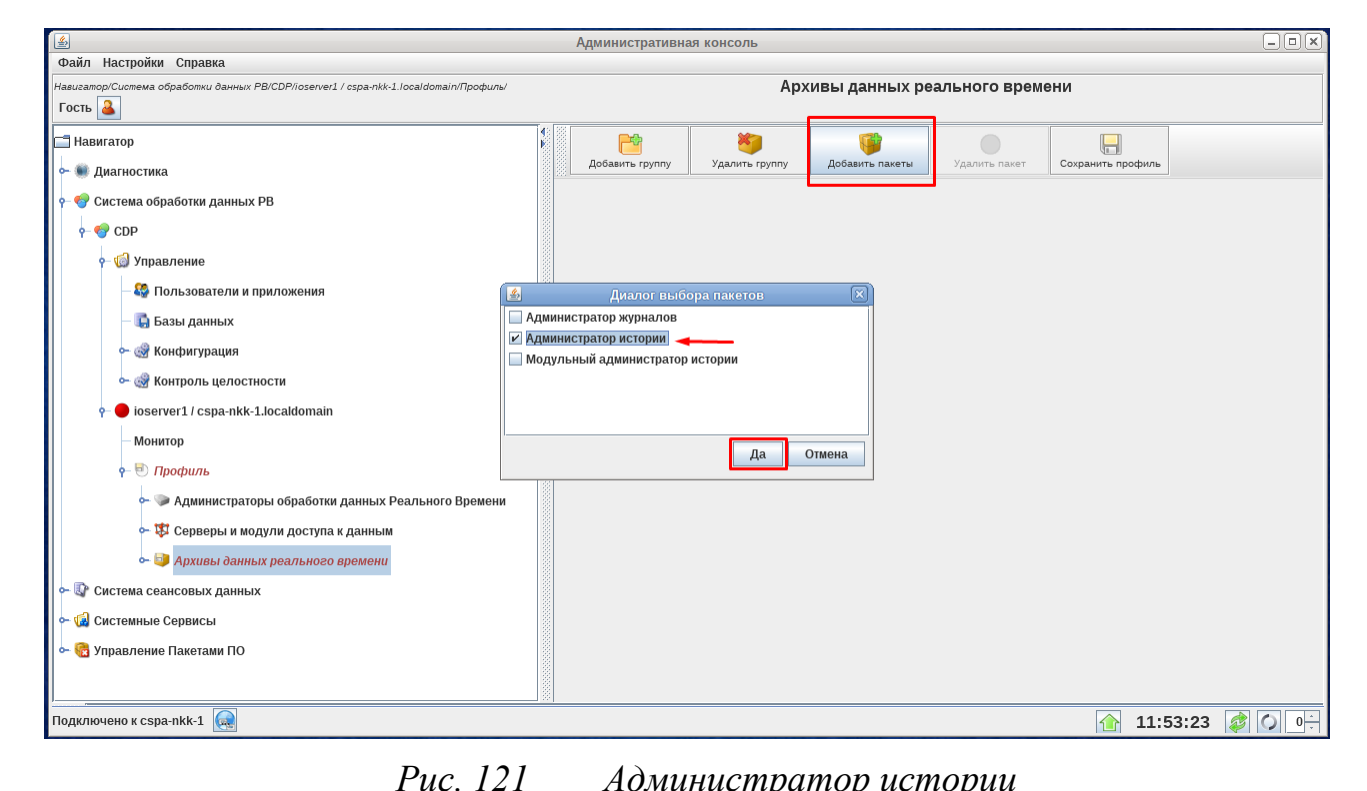

*Рис. 121 Администратор истории* Далее необходимо выполнить настройку Администратора истории. Для этого необходимо:

- Перейти Система обработки данных PB-CDP-ioserver1-Профиль-Архивы данных реального времени-Администратор Истории
- В появившемся окне внести следующие изменения:
  - о Имя модуля ввести имя модуля, например, history
  - Описание ввести описание, например, Администратор истории
  - о Установить галочку Активность
- После проделанных манипуляций нажать на кнопку «Сохранить» и «Сохранить профиль»

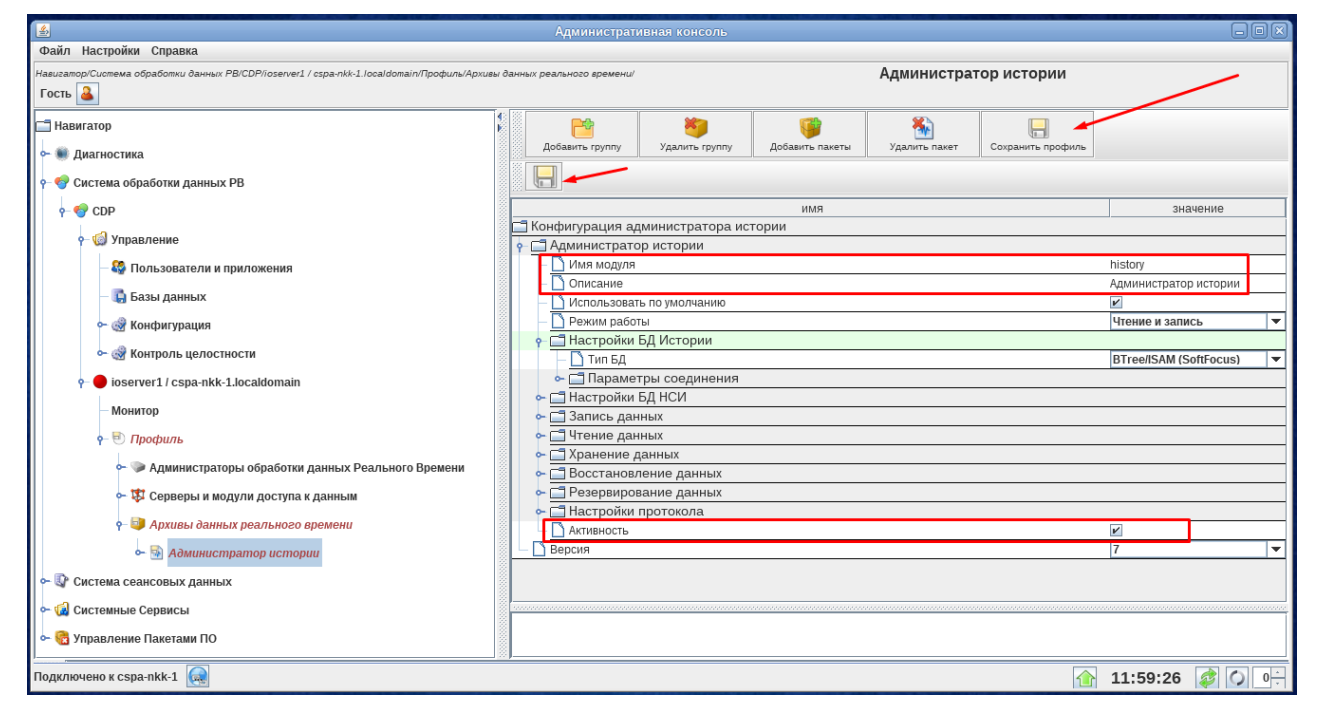

Рис. 122 Администратор истории

Указанные настройки включают ведение архивов на сервере, но только для тех параметров, у которых в свойствах в поле «История» стоит «Да».

Из терминала к истории можно обратиться с помощью histreader:

#### [rlt@ cspa-nkk-1~]\$ histreader

History Reader:

USAGE :

```
histreader -system SYSTEMNAME [-name ADMHIST_INSTANCE_NAME] {-
volume PRMVOLUME -type PRMTYPE -id PRMID | -tag TAG} -
start LEFTBOUND [-end RIGHTBOUND]
```

where :

SYSTEMNAME - realtime system name PRMVOLUME - parameter volume PRMTYPE - parameter type (TC = 1 or 101, Tl = 2 or 102, TU = 3) PRMID - parameter id TAG - parameter tag LEFTBOUND - start point timestamp RIGHTBOUND - end point timestamp (if empty = current local time) ADMHIST\_INSTANCE\_NAME - i.e. admhist.sofocus (rlt\_ivar | grep admhist)

timestamps:

absolute - "DD-MM-YYYY hh:mm:ss.mcs" (do not forget to use "" around timestamp) relative - "@TS {+|-} XX{y|mo|d|h|m|s} [{+|-} YY{y|mo|d|h|m|s} [{+|-} ZZ{y|mo|d|h|m|s} ...]]"

TS :

now : current local time (27-02-2015 10:44:25)
minute : current minute (27-02-2015 10:44:00)
hour : current hour (27-02-2015 10:00:00)
day : current day (27-02-2015 00:00:00)
week : current week
month : current week
month : current month (1-02-2015 00:00:00)
year : current year (1-01-2015 00:00:00)

EXAMPLE :

histreader -system CDP -volume 1 -type 2 -id 1403 -start "31-05-2012 06:00:00.000" -end "31-05-2012 08:00:00.000" histreader -system CDP -volume 1 -type 2 -id 1403 -start "@now - 1h"

histreader -system CDP -name admhist.sofocus -volume 1 -type 2 -id 1403 -start

"@hour - 2h + 30m" -end "@now"

histreader -system CDP -volume 1 -type 2 -id 1403 -start "@mon + 7d"

#### OUTPUT COLUMNS:

UNIXSEC UNIXNSEC YEAR MONTH DAY HOUR MIN SEC MSEC VALUE FLAGS

[rlt@cspa-nkk-1 ~]\$ histreader -system CDP -volume 1 -type 2 -id 2 -start "@now - 1s" end "@now"

#reading default://hist/default

- # v1.t2.i2
- # from 10/05/2016 15:06:12.000
- # to 10/05/2016 15:06:13.000

#total 0 points

И посчитать

[rlt@cspa-nkk-1 ~]\$ histreader -system CDP -volume 1 -type 2 -id 2 -start "@now - 1s" -

#### end "@now" > /dev/null

#reading default://hist/default

- # v1.t2.i2
- # from 10/05/2016 15:21:51.000

# to 10/05/2016 15:21:52.000

#total 0 points

В случае с резервированными серверами следует включить синхронизацию архивных данных между ними. В Администраторе истории указываем имя этого же Администратора с соседнего узла. Тут же

Служба синхронизации критична ко времени, поэтому нужно предварительно настроить синхронизацию времени по NTP.

#### 7.2. Серверы и модули доступа к данным

В Интеграторе необходимо добавить группу «Серверы и модули доступа к данным».

Для этого:

- Запустить интегратор, если он не запущен
- Перейти Система обработки данных PB-CDP-ioserver1-Профиль
- На панели инструментов нажать на кнопку «Добавить группу»

| 🛃 Административная консоль                                                    |                                                                                |  |  |  |  |
|-------------------------------------------------------------------------------|--------------------------------------------------------------------------------|--|--|--|--|
| Файл Настройки Справка                                                        |                                                                                |  |  |  |  |
| Hasuzamop/Cucmema обработки данных PB/CDP/ioserver1 / cspa-nkk-1.localdomain/ | Профиль                                                                        |  |  |  |  |
| Гость 👗                                                                       |                                                                                |  |  |  |  |
| 🚍 Навигатор                                                                   |                                                                                |  |  |  |  |
| - 🗰 Диагностика                                                               | Добавить группу Удалить группу Добавить пакеты Удалить пакет Сохранить профиль |  |  |  |  |
|                                                                               |                                                                                |  |  |  |  |
| Система обработки данных но                                                   |                                                                                |  |  |  |  |
| ∲- 😵 CDP                                                                      |                                                                                |  |  |  |  |
| ү– 🎲 Управление                                                               |                                                                                |  |  |  |  |
| — 🍪 Пользователи и приложения                                                 |                                                                                |  |  |  |  |
| Базы данных                                                                   | 📓 Параметры группы 🗵                                                           |  |  |  |  |
|                                                                               | Категория группы Серверы и модули доступа к данным 🗾 🗸                         |  |  |  |  |
| - Э Конфигурация                                                              |                                                                                |  |  |  |  |
| - 🞯 Контроль целостности                                                      |                                                                                |  |  |  |  |
| 🛉 🛑 ioserver1 / cspa-nkk-1.localdomain                                        | Имя группы Серверы и модули доступа к данным                                   |  |  |  |  |
| — Монитор                                                                     | Да Отмена                                                                      |  |  |  |  |
| е Профидь                                                                     |                                                                                |  |  |  |  |
|                                                                               |                                                                                |  |  |  |  |
| <ul> <li>Администраторы обработки данных Реального в</li> </ul>               | дремени                                                                        |  |  |  |  |
| 🔶 🥥 Архивы данных реального времени                                           |                                                                                |  |  |  |  |
| 🗢 🕼 Система сеансовых данных                                                  |                                                                                |  |  |  |  |
| 🗢 🕼 Системные Сервисы                                                         |                                                                                |  |  |  |  |
| Управление Пакетами ПО                                                        |                                                                                |  |  |  |  |
| и Правление накеталии по                                                      |                                                                                |  |  |  |  |
|                                                                               |                                                                                |  |  |  |  |
|                                                                               |                                                                                |  |  |  |  |
| Лодключено к cspa-nkk-1 😡 12:36:29 RepositorySshSocketLocati                  | ion reconnect                                                                  |  |  |  |  |

• Выбрать «Серверы и модули доступа к данным» и нажать «Да»

Рис. 123 Серверы и модули доступа к данным

Далее необходимо включить пакет «Сервер доступа по ТСР». Для этого:

- Перейти Система обработки данных PB-CDP-ioserver1-Профиль-Серверы и модули доступа к данным
- На панели инструментов нажать на кнопку «Добавить пакеты»
- В появившемся окне установить галочку напротив «Сервер доступа по TCP» и нажать на кнопку «Да»

| 🛃 Административная консоль 🔲                                                                     |                                                                                                    |     |  |  |
|--------------------------------------------------------------------------------------------------|----------------------------------------------------------------------------------------------------|-----|--|--|
| Файл Настройки Справка                                                                           |                                                                                                    |     |  |  |
| Haauzamop/Cucnewa oбработки данных PB/CDP/Ioserver1 / cspa-nkk-1 localdomain/Профиль/<br>Гость 🎑 | Серверы и модули доступа к данным                                                                                                    |     |  |  |
| ⊟ Навигатор<br>∻ 🖤 Диагностика                                                                   | <ul> <li>Венерали и портании портании порт<br/></li> </ul> |     |  |  |
|                                                                                                  |                                                                                                    |     |  |  |
| - 🍪 Пользователи и приложения                                                                    | 🛃 Диалог выбора пакетов 💌                                                                                                    |     |  |  |
| — 🔂 Базы данных                                                                                  | UAServer                                                                                                    |     |  |  |
| с- 🦪 Конфигурация                                                                                | UAMessage                                                                                                    |     |  |  |
| 🗠 🎯 Контроль целостности                                                                         | Сервер доступа по TCP(SSL)                                                                                                    |     |  |  |
| 🖓 🔴 ioserver1 / cspa-nkk-1.localdomain                                                           | Сервер протокола NetDrv                                                                                                    |     |  |  |
| — Монитор                                                                                        | Zepeep nporokona Scannet                                                                                                    |     |  |  |
| 🛉 🖲 Профиль                                                                                      |                                                                                                    |     |  |  |
| 🗠 🎾 Администраторы обработки данных Реального Времени                                            |                                                                                                    |     |  |  |
| 🗠 🃁 Архивы данных реального времени                                                              |                                                                                                    |     |  |  |
| 🖙 💱 Серверы и модули доступа к данным                                                            |                                                                                                    |     |  |  |
| 🗠 🕼 Система сеансовых данных                                                                     |                                                                                                    |     |  |  |
| - 🕼 Системные Сервисы                                                                            |                                                                                                    |     |  |  |
| ∽                                                                                                |                                                                                                    |     |  |  |
| Подключено к cspa-nkk-1 🙀 12:40:19 Image loading Error: image name=                              | SREALTIME_HOME/etc/gif/rtdadms/category.png                                                                                                    | 0 ^ |  |  |

*Рис. 124 Сервер доступа по ТСР* Далее необходимо выполнить настройку Сервера доступа по ТСР. Для этого необходимо:

- Перейти Система обработки данных PB-CDP-ioserver1-Профиль-Серверы и модули доступа к данным- Сервер доступа по TCP
- В появившемся окне внести изменения если это необходимо
- После проделанных манипуляций нажать на кнопку «Сохранить» и «Сохранить профиль»

| <u>\$</u>                                                                                                    |                                                                                                    |                |
|----------------------------------------------------------------------------------------------------|----------------------------------------------------------------------------------------------------|----------------|
| Файл Настройки Справка                                                                                                    |                                                                                                    |                |
| Навигатор/Система обработки данных PB/CDP/ioserver1 / cspa-nkk-1.localdomain/Профиль/Серверы<br>Гость 🊨                                                                                                    | и модули доступа к данным/ Сервер доступа по ТСР                                                                                                    |                |
| Павигатор<br>← ● Диагностика                                                                                                    | Добавить группу Удалить группу Добавить пакеты Удалить пакет Сохранить профиль                                                                                                    |                |
| 👇 🚭 Система обработки данных РВ                                                                                                    |                                                                                                    |                |
| P 💎 CDP                                                                                                    | MNR                                                                                                    | значение       |
| р- 🥥 Управление                                                                                                    | Порт запросов                                                                                                    | 5000           |
| — 🏭 Пользователи и приложения                                                                                                    | Порт рассылки данных     Порт селемсов                                                                                                    | 5001           |
| — 🚺 Базы данных                                                                                                    | – Порт сервносо<br>– Сетевой интерфейс                                                                                                    | 0.0.0.0        |
| ► 🎯 Конфигурация                                                                                                    | — Максимальное число соединений                                                                                                    | 50             |
| Контроль целостности                                                                                                    | <ul> <li>П максимальное число исходящих гостевых соединении</li> <li>П максимальное число вхолящих соединений с одного IP адреса</li> </ul>                                                                                                    | 15             |
| - Contemporary - December - December - Decem | Паймальное чиле водлам соединский содинский содинс | 5              |
| Mauren                                                                                                    | — 🗋 Таймаут исторических данных                                                                                                    | 5              |
| монитор                                                                                                    | — D Определять имена хостов                                                                                                    |                |
| 🕈 🗟 Профиль                                                                                                    |                                                                                                    |                |
| 🗠 🍉 Администраторы обработки данных Реального Времени                                                                                                    |                                                                                                    |                |
| 🗠 🃁 Архивы данных реального времени                                                                                                    |                                                                                                    |                |
| 🕂 🛱 Серверы и модули доступа к данным                                                                                                    |                                                                                                    |                |
| 🗢 🔯 Сервер доступа по TCP                                                                                                    |                                                                                                    |                |
| 🗢 🕼 Система сеансовых данных                                                                                                    |                                                                                                    |                |
| 🗠 🙀 Системные Сервисы                                                                                                    |                                                                                                    |                |
| 🗠 🔂 Управление Пакетами ПО                                                                                                    |                                                                                                    |                |
| Подключено к cspa-nkk-1 😡 12:40:19 Image loading Error: image name= SRE                                                                                                    | ALTIME_HOME/etc/gif/rtdadms/category.png                                                                                                    | 12:44:09 📝 🔿 👳 |

Рис. 125 Конфигурация сервера доступа

#### 7.3. Администратор журналов

Для ведения журналов тревог нужно включить модуль администратора журналов. Для этого:

Для этого:

- Запустить интегратор, если он не запущен
- Перейти Система обработки данных PB-CDP-ioserver1-Профиль-Архивы данных реального времени
- На панели инструментов нажать на кнопку «Добавить пакеты»
- Выбрать «Администратор журналов» и нажать «Да»

| Ś                                                                                     | Административная консоль                                                                                                    |                                         | X              |
|---------------------------------------------------------------------------------------|----------------------------------------------------------------------------------------------------|-----------------------------------------|----------------|
| Файл Настройки Справка                                                                |                                                                                                    |                                         |                |
| Навигалюр/Система обработки данных PB/CDP/ioserver1 / cspa-nkk-1.localdomain/Профиль/ |                                                                                                    | Архивы данных реального времени         |                |
|                                                                                       | and an and a second second sec |                                         |                |
| <b>—</b> Навигатор                                                                    | l 🗎 👋                                                                                                    | 🖉 🐺 📲                                   |                |
| 🗠 🏽 Диагностика                                                                       | Добавить группу Удалить группу                                                                                                    | Добавить пакеты Удалить пакет Сохранити | ь профиль      |
| Ф Система обработки данных РВ                                                         |                                                                                                    |                                         |                |
| P- 😵 CDP                                                                              |                                                                                                    |                                         |                |
| ү- 🧐 Управление                                                                       |                                                                                                    |                                         |                |
| — 🍣 Пользователи и приложения                                                         | 🛃 Диалог выбора пакетов                                                                                                    |                                         |                |
| — 🚺 Базы данных                                                                       | И Администратор журналов                                                                                                    |                                         |                |
| 🗠 🎯 Конфигурация                                                                      | Модульный администратор истории                                                                                                    |                                         |                |
| ∽                                                                                     |                                                                                                    |                                         |                |
| P− ● ioserver1 / cspa-nkk-1.localdomain                                               |                                                                                                    |                                         |                |
| — Монитор                                                                             | Ла                                                                                                    | Отмена                                  |                |
|                                                                                       |                                                                                                    |                                         |                |
| ∽ ≫ Администраторы обработки данных Реального Времени                                 |                                                                                                    |                                         |                |
| ⊶ 🧐 Архивы данных реального времени                                                   |                                                                                                    |                                         |                |
| ∽ 1 Серверы и модули доступа к данным                                                 |                                                                                                    |                                         |                |
| ∽                                                                                     |                                                                                                    |                                         |                |
| ⊶ 🕼 Системные Сервисы                                                                 |                                                                                                    |                                         |                |
| 🗠 😋 Управление Пакетами ПО                                                            |                                                                                                    |                                         |                |
|                                                                                       |                                                                                                    |                                         |                |
| Подключено к cspa-nkk-1 🙀 12:40:19 Image loading Error: image name=                   | SREALTIME_HOME/etc/gif/rtdadms/category.png                                                                                                    | J                                       | 12:49:14 👔 🔾 🕂 |

## Рис. 126 Администратор журналов

Далее необходимо выполнить настройку Администратора журналов. Для этого необходимо:

- Перейти Система обработки данных PB-CDP-ioserver1-Профиль-Архивы данных реального времени-Администратор журналов
- В появившемся окне внести изменения:
  - о Имя модуля ввести имя модуля, например, journals
  - Описание ввести описание, например, Администратор журналов
  - о Тип БД ввести тип БД, например, BTree/ISAM
  - Настройки резервирования галочку устанавливать не нужно
  - о Активность установить галочку
- После проделанных манипуляций нажать на кнопку «Сохранить» и «Сохранить профиль»

| 🛃 Административная консоль 🗕 🖸 🗵                                                                                                 |                           |                                                                                |                        |  |  |
|----------------------------------------------------------------------------------------------------|---------------------------|--------------------------------------------------------------------------------|------------------------|--|--|
| Файл Настройки Справка                                                                                                    |                           |                                                                                |                        |  |  |
| Навигатор/Система обработки данных PB/CDP/ioserver1 / cspa-nkk-1.localdomain/Профиль/Архи                                        | ивы да                    | виных реального времени/ Администратор журналов                                |                        |  |  |
| Гость 🊨                                                                                                    |                           |                                                                                |                        |  |  |
|                                                                                                    | <b>▲</b> [:               |                                                                                |                        |  |  |
|                                                                                                    |                           | Добавить гоуппу Удалить гоуппу Добавить пакеты Удалить пакет Сохранить профиль |                        |  |  |
| ⊷ ● Диагностика                                                                                                    |                           |                                                                                |                        |  |  |
| ዮ 🌍 Система обработки данных РВ                                                                                                  |                           |                                                                                |                        |  |  |
| P− 🚭 CDP                                                                                                    |                           | имя                                                                            | значение               |  |  |
| о 🕼 Управлению                                                                                                    |                           | 🗖 Конфигурация администратора журналов                                         |                        |  |  |
|                                                                                                    |                           | 🛉 🛄 Администратор журналов                                                     |                        |  |  |
| — 🍪 Пользователи и приложения                                                                                                    |                           | — Имя модуля                                                                   | journals               |  |  |
| – 🚺 Базы данных                                                                                                    |                           | Описание                                                                       | Администратор журналов |  |  |
|                                                                                                    |                           | Использовать по умолчанию                                                      | <u>v</u>               |  |  |
| ► S Конфигурация                                                                                                    |                           | — Режим работы                                                                 | Чтение и запись 💌      |  |  |
| 🗠 🎯 Контроль целостности                                                                                                    | Жонтроль целостности      |                                                                                |                        |  |  |
| iosonyor1 / csna nkk 1 localdomain                                                                                               | - 8                       | Тип БД                                                                         | BTree/ISAM (SoftFocus) |  |  |
|                                                                                                    |                           |                                                                                |                        |  |  |
| — Монитор                                                                                                    |                           | ← П Настройки БД НСИ                                                           |                        |  |  |
| - 🖲 Профиль                                                                                                    |                           | 🗠 🗂 Запись данных                                                              |                        |  |  |
|                                                                                                    |                           | 🗠 🗂 Чтение данных                                                              |                        |  |  |
| Администраторы обработки данных Реального Времени                                                                                |                           | 🗠 🗂 Хранение данных                                                            |                        |  |  |
| 🕂 🤍 Архивы данных реального времени                                                                                              |                           | 🔶 🛄 Резервирование данных                                                      |                        |  |  |
|                                                                                                    | 🖉 🔶 🗖 Настройки протокола |                                                                                |                        |  |  |
|                                                                                                    |                           |                                                                                |                        |  |  |
|                                                                                                    |                           |                                                                                |                        |  |  |
| Серверы и модули доступа к данным                                                                                                |                           |                                                                                |                        |  |  |
| • © Система сеансовых данных                                                                                                    |                           |                                                                                |                        |  |  |
|                                                                                                    |                           |                                                                                |                        |  |  |
|                                                                                                    |                           |                                                                                |                        |  |  |
| Подключено к cspa-nkk-1 🙀 12:40:19 Image loading Error: image name= SREALTIME_HOME/etc/giffrtdadms/category.png 👔 13:00:00 💈 🖸 🖳 |                           |                                                                                |                        |  |  |

## Рис. 127 Администратор журналов

Далее можно проверить работоспособность подключенных модулей. Для этого необходимо перейти в «Система обработки данных PB / CDP / ioserver1/localhost / Монитор» и нажимаем на кнопку «Перезапустить»

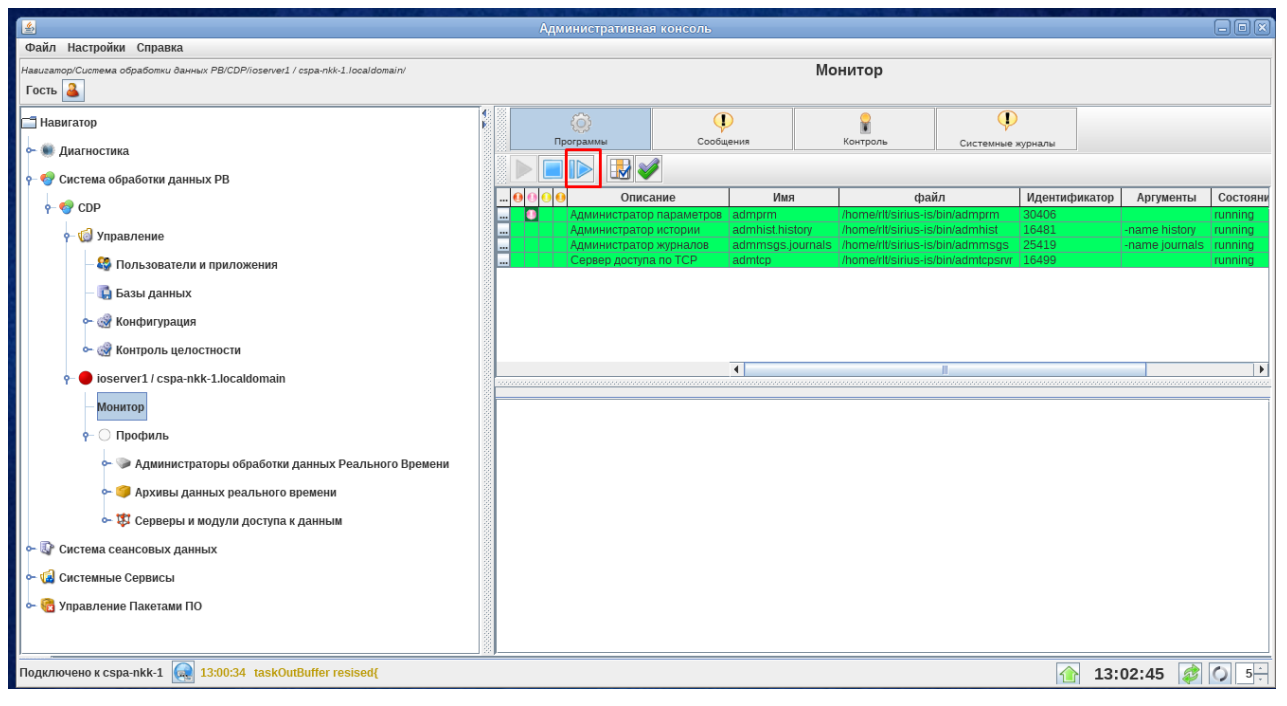

Рис. 128 Монитор

### 8. Безопасность и права доступа

#### 8.1. Настройка с помощью Интегратора

Просмотр и управление настройками безопасности можно выполнить из графического интерфейса Интегратора.

Для настройки групп пользователей необходимо:

- Запустить интегратор, если он не был запущен ранее;
- Перейти в раздел «Система обработки данных»-«CDP»-«Управление»-«Пользователи и приложения».
- Перейти во вкладку «Группы пользователей»
- Нажать на кнопку «Добавить группу»
- В появившемся окне ввести:
  - о Идентификатор должен быть уникальным
  - Имя имя группы (при создании логина можно использовать только латинские буквы и цифры)
  - о Описание описание группы, например, диспетчеры
  - о Роль выбрать из предложенного списка

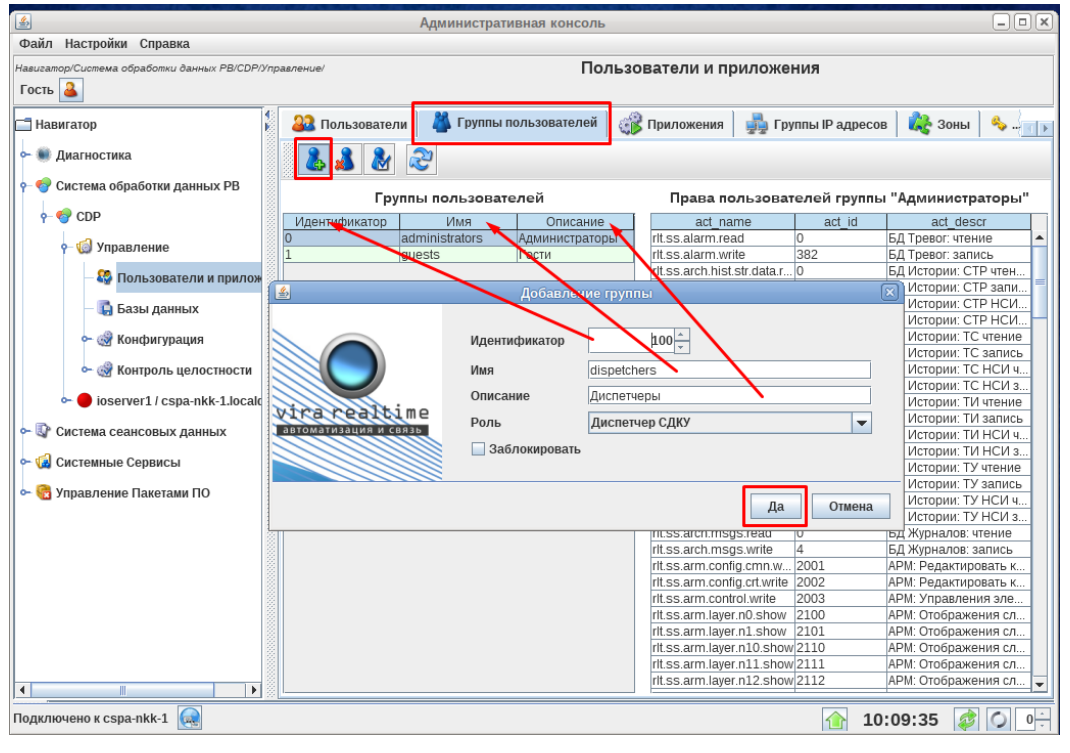

Рис. 129 Добавление группы

Для настройки пользователей необходимо:

- Запустить интегратор, если он не был запущен ранее;
- Перейти в раздел «Система обработки данных»-«CDP»-«Управление»-«Пользователи и приложения».
- Перейти во вкладку «Пользователи»
- Нажать на кнопку «Добавить Пользователя»
- В появившемся окне ввести:
  - о Инденфикатор должен быть уникальным
  - Имя имя пользователя (при создании логина можно использовать только латинские буквы и цифры)
  - о Описание описание пользователя, например, Иванов
  - о Группа выбрать из предложенного списка
  - о Установить пароль и нажать кнопку «Да»

| 📓 Административная консоль 📃 🕘                                                                  |
|-------------------------------------------------------------------------------------------------|
| Файл Настройки Справка                                                                          |
| Навизатор/Система обработки данных РВ/СDP/Управление/ Пользователи и приложения                 |
| Гость 🎴                                                                                         |
| 🗂 Навигатор 👔 🎎 Пользователи 🕌 Группы пользователей 🚓 Приложения 🖣 Группы IP адресов 🔩 Зоны 🔦 🔙 |
| 🗠 🖷 Диагностика                                                                                 |
| Система обработки данных РВ Список пользователей Пользователь "Администратор"                   |
| ¢                                                                                               |
| Р- 🕼 Управление 💊 0 admini Администратор administrators Контактная информация. Список прав      |
| - 🥸 Пользователи и прилож                                                                       |
| Идентификатор 3                                                                                 |
| мя Ivanov                                                                                       |
| № № Контроль целостности                                                                        |
| с bioserver1/cspa-nkk-1.locald                                                                  |
| Система сеансовых данных                                                                        |
| Р 🕼 Системные Сервисы Новый пароль 🚥                                                            |
| ре 😪 Управление Пакетами ПО                                                                     |
| 🗾 Гребовать смену пароля при первом входе                                                       |
| Заблокировать                                                                                   |
| Да Отмена                                                                                       |
|                                                                                                 |
| Подключено к сspa-nkk-1 😡                                                                       |

Рис. 130 Добавление пользователей

#### 8.2. Настройка с помощью Терминала

#### 8.2.1. Просмотр прав

[rlt@cspa-nkk-1 ~]\$ rltsectool group list -system CDP

| 0 | administrators | 0 | admin | Администраторы |
|---|----------------|---|-------|----------------|
| 1 | guests         | 0 | guest | Гости          |

#### [rlt@cspa-nkk-1 ~]\$ rltsectool user list -system CDP -h

| #LOGIN | ID | UUID                                 | Ε | Ρ | GROUPS | DESCR         |
|--------|----|--------------------------------------|---|---|--------|---------------|
| admin  | 0  | 4fa67fb1-9db1-4dbe-8bce-b25703af41cb | 1 | 1 | 0      | Администратор |
| guest  | 1  | 1c23d86d-9a16-4a49-a095-1588f386f1c1 | 1 | 0 | 1      | ГОСТЬ         |

#### 8.2.2. Создание группы

Создание группы «Диспетчеры»:

[rlt@cspa-nkk-1 ~]\$ rltsectool group add -system CDP -id 100 -name dispetchers -descr

Диспетчеры -role disp

Проверка:

#### [rlt@cspa-nkk-1 ~]\$ rltsectool group list -system CDP

| 0   | administrators | 0 admin | Администраторы |
|-----|----------------|---------|----------------|
| 1   | guests         | 0 guest | Гости          |
| 100 | dispetchers    | 0 disp  | Диспетчеры     |

Для получения справки по утилите rltsectool необходимо набрать:

[rlt@cspa-nkk-1 ~]\$ rltsectool

#### 8.2.3. Добавление пользователя.

[rlt@cspa-nkk-1 ~]\$ rltsectool user add -system CDP -name Ivanov -descr "Иванов" -

#### groups 0 -password

Password:

Retype password:

#### Проверка:

#### [rlt@cspa-nkk-1 ~]\$ rltsectool user list -system CDP

```
      admin
      0
      4fa67fb1-9db1-4dbe-8bce-b25703af41cb
      1
      1
      0
      Администратор

      guest
      1
      1c23d86d-9a16-4a49-a095-1588f386f1c1
      1
      0
      1
      ГОСТЬ

      Ivanov
      3
      1dc54c9f-c8d6-4689-97cf-c72a8a2f3a9e
      1
      1
      100
      Иванов
```

#### 8.2.4. Расположение данных

Все данные записывается в файлы, которые расположены в /home/rlt/RLTSystems/"Имя системы"/etc/sec/.

## 9. ПК «Сириус-ИС.АРМ» (под MS Windows)

#### 9.1. Инсталляция и настройка клиента

Программный комплекс ПК «Сириус-ИС.АРМ» (далее «Сириус АРМ»)

устанавливается на клиентский компьютер с помощью мастера установки.

| 🚭 Установка Сириус АРМ                                                     |                                                                                                    |
|----------------------------------------------------------------------------|----------------------------------------------------------------------------------------------------|
| нпа вира Реалтайм<br>Сириус АРМ Устано                                     | Advanced Installe                                                                                                 |
| Вас приветствует мастер установки<br>Сириус АРМ                            |                                                                                                    |
| Мастер установит Сириус АРМ на ваш конпьютер.<br>Адрес сервера обновлений: | vira realtime<br>автоматизация и связь                                                                            |
| Нажмите кнопку "Далее", чтобы продолжить.                                  |                                                                                                    |
|                                                                            | < Назад Далее > Отмена                                                                                            |
| установка Сириус АРМ<br>НПА Вира Реалтайм<br>Сириус АРМ Устанс             | Advanced Installer                                                                                                |
| Выберите нужный тип установки                                              |                                                                                                    |
| Обычная                                                                    |                                                                                                    |
| Выборочная                                                                 | Путь для установки:<br>C:\Program Files (x86)\Vira Realtime\Sirius ARM\<br>Обзор                                  |
| Полная                                                                     | Требования к дисковому пространству:<br>Том Размер диска Доступно Требу<br>■ C: 179ГБ 119ГБ 8<br>■ D: 751ГБ 558ГБ |
|                                                                            | < •                                                                                                    |
|                                                                            |                                                                                                    |

Puc. 131 Установка APM Windows

Пакет ПК «Сириус АРМ» содержит в своем составе утилиту "Сервер связи", доступную после запуска системы (Пуск/Все программы/Vira Realtime/Sirius ARM/Запуск системы). Данная утилита предназначена для настройки и контроля подключения к серверам ПК «Сириус-ИС».

| остояние  | Локальные соедине  | ения Протокол  | О прог | рамме |                |           |               |            |
|-----------|--------------------|----------------|--------|-------|----------------|-----------|---------------|------------|
| Текущая к | онфигурация        |                |        |       |                |           |               |            |
| Конфигу   | рация по умолчанию |                |        |       | ~ 3            |           |               |            |
| -         |                    |                |        |       |                |           |               |            |
| Сервер    | рверами            | 000            | Тест   |       | 33000051       | Иаманания | Cford         | 3appacht X |
| Сервер    |                    |                | Tech   |       | Запросы        | изменения | СООИ          | Запросы л  |
| 🗸 Серве   | р основной 17      | 2.20.6.60:5000 |        | 9     | 3              | 4         | 0             | 2          |
|           |                    |                |        |       |                |           |               |            |
|           |                    |                |        |       |                |           |               |            |
| Сброси    | ть соединения      | Подключиться к | сервер | у     | Сброс статисти | ки В      | ыйти из прогр | аммы       |

## Рис. 132 Сириус АРМ.Сервер связи

Для редактирования конфигураций необходимо нажать на кнопку «Редактирование конфигураций»

Окно «Редактирование конфигураций» представляет собой окно редактирования конфигураций для установления связи и две переключаемые вкладки, в которых содержится вся необходимая информация:

Подключения:

| Конфигурация               | 🔮 🧸 🤚 👘 Конфигурация по умолчанию |                                   |  |  |  |
|----------------------------|-----------------------------------|-----------------------------------|--|--|--|
| Попера урадия по унознанию | Сервер 🔻 Адрес                    | aport                             |  |  |  |
|                            | Сервер основной 172.20.6.6        | 0 5000                            |  |  |  |
|                            |                                   |                                   |  |  |  |
|                            |                                   | Тастроика времени                 |  |  |  |
|                            | Таим-аут соединения               | Текущее время                     |  |  |  |
|                            | Период проверки связи 1 🚖 сек     | Время сервера 11:05:48            |  |  |  |
|                            | Тайм-аут передачи 10 🚔 сек        | Смещение времени 0 🖨 часов        |  |  |  |
|                            | Виртуальный номер узла 0 🜲        | Игнорировать часовой пояс сервера |  |  |  |
|                            | ВС соединения со всеми серверами  |                                   |  |  |  |
|                            | Использовать защищенный канал 🗌   |                                   |  |  |  |

Рис. 133 Редактирование конфигураций: Подключения

При первом запуске Мнемосхемы Сириус АРМ необходимо заполнить начальные данные для загрузки мнемосхем. В появившемся окне (после запуска) необходимо ввести:

- Тип мнемосхем выбрать Мнемосхемы Photon
- Каталог мнемосхем выбрать путь до мнемосхемы
- Главное меню Выбрать мнемосхему для главного меню

| Мнемосхемы     |                                          |                         | ·             |  |  |
|----------------|------------------------------------------|-------------------------|---------------|--|--|
| Программа      |                                          |                         |               |  |  |
| Динамика       | Тип мнемосхем:                           | Мнемосхемы Photon       | Ŷ             |  |  |
| Сообщения      | Каталог мнемосхем:                       | C:\Users\rlt\Documents\ | VIRA Realtime |  |  |
| ривязки команд |                                          |                         |               |  |  |
|                | Главное меню:                            | main.pct                |               |  |  |
|                |                                          | Главная схема           |               |  |  |
|                | Справочная мнемосхема:                   |                         |               |  |  |
|                |                                          | Не установлено          |               |  |  |
|                | Сервис обновления мнемосхем:             |                         |               |  |  |
|                | Синхронизировать с сервером Очистить кэш |                         |               |  |  |
|                | Синхронизировать только мнемосхемы       |                         |               |  |  |
|                | Каталог на сервере:                      |                         |               |  |  |
|                |                                          |                         |               |  |  |

## Рис. 134 Мнемосхемы АРМ настройка

После установки начальных настроек откроется окно с Мнемосхемами

APM

| 🔩 main.pct                                     | (           | ×                                        |
|------------------------------------------------|-------------|------------------------------------------|
| Мнемоскема Данные Вид Сервис Программы Справка |             |                                          |
| GO GO main.pct:                                | • 🔛 🖉 🖌 🖓 🖌 |                                          |
| main.pct                                       |             | • *                                      |
|                                                |             |                                          |
|                                                |             |                                          |
|                                                |             |                                          |
| TC 1                                           | TC 2        | TC 3                                     |
|                                                |             |                                          |
|                                                |             |                                          |
|                                                |             |                                          |
| THE                                            | 74.0        | 74.2                                     |
| 101                                            | 101.2       | IN 3                                     |
| J**.**                                         | **.**       | 1×.×                                     |
|                                                |             |                                          |
|                                                |             |                                          |
|                                                |             |                                          |
|                                                |             |                                          |
|                                                |             |                                          |
|                                                |             |                                          |
|                                                |             |                                          |
|                                                |             |                                          |
|                                                |             |                                          |
|                                                |             | <ul> <li>11-01-50, 00.06 2018</li> </ul> |
| D                                              | 125         |                                          |
| Pu                                             | C. 135      | Мнемосхемы АРМ                           |

Более подробно о работе с программой АРМ в инструкции «АРМ Диспетчера»

подпись

## 10. Web-сервер

## 10.1. Glassfish + SiriusJSweb

Web-сервер в ПК «Сириус-ИС» построен на базе Glassfish, в который устанавливается пакет SiriusJSWeb.

Для того, чтобы установить glassfish-4.1.2 необходим установочный пакет GlassFish 4.1.2 (Full Platform), который необходимо переместить в «Домашний каталог пользователя rlt» (с внешнего носителя, или через ssh клиент).

• Необходимо проверить версию Java.

Примечание! Для «glassfish-4.1.2» нужна версия Java 8u51 или более свежая, а для «glassfish-4.1» нужна версия Java 8u25

#### [rlt@cspa-nkk-1 ~]\$ java -version

java version "1.8.0\_172" Java(TM) SE Runtime Environment (build 1.8.0\_172-b11) Java HotSpot(TM) 64-Bit Server VM (build 25.172-b11, mixed mode)

- Положить файл «glassfish-4.1.2.zip» в /home/rlt/
- Перейти в /home/rlt/

[rlt@cspa-nkk-1 ..]\$ cd

• Распаковать glassfish-4.1.2.zip в /home/rlt/

```
[rlt@cspa-nkk-1~]$ unzip glassfish-4.1.2.zip
```

Archive: glassfish-4.1.2.zip creating: glassfish4/ creating: glassfish4/bin/

.. inflating: glassfish4/pkg/lib/pkg-client.jar

[rlt@cspa-nkk-1~]\$

Для создания домена необходимо указать каталог размещения glassfish

и имя домена (имя домена должно совпадать с именем системы):

[rlt@cspa-nkk-1~]\$ . /etc/vrt/.var

#### [rlt@cspa-nkk-1~]\$ create-domain /home/rlt/glassfish4 CDP

В процессе выполнения потребуется задать логин и пароль для доступа к административной консоли домена и укажет выделенные домену порты.

Команда создания домена предложит разместить в нем приложения.

```
Разместить в данном домене SiriusJSweb? (y/n)
у
Разместить в данном домене RltWeb? (y/n)
n
Разместить в данном домене IcidNCI? (y/n)
n
Разместить в данном домене SIcidNCI? (y/n)
n
```

При создании нескольких доменов необходимо обратить внимание на выделенные порты.

При необходимости выделенные порты можно заменить.

По умолчанию назначаются порты:

4848 – для административной консоли

8080 – для приложения с доступом по http

8181 – для приложения с доступом по https

При необходимости изменить порты, для этого необходимо зайти в административную консоль домена (браузер url: http://localhost:4848) и перейти по дереву: configurations:server-config : networkConfig : networkConfig :

Каталог мнемосхем для созданного домена находится в /home/rlt/RLTData/CDP

Для того, чтобы открыть мнемосхему в браузере необходимо:

- Открыть терминал
- Ввести команду запуска браузера:

[rlt@cspa-nkk-1~]\$ chromium

- В открывшимся браузере в адресную строку ввести <u>http://localhost:8080/svg</u>
- В окне браузера появится окно входа в систему, необходимо ввести данные пользователя ПК «Сириус-ИС» и нажать кнопку «Вход»
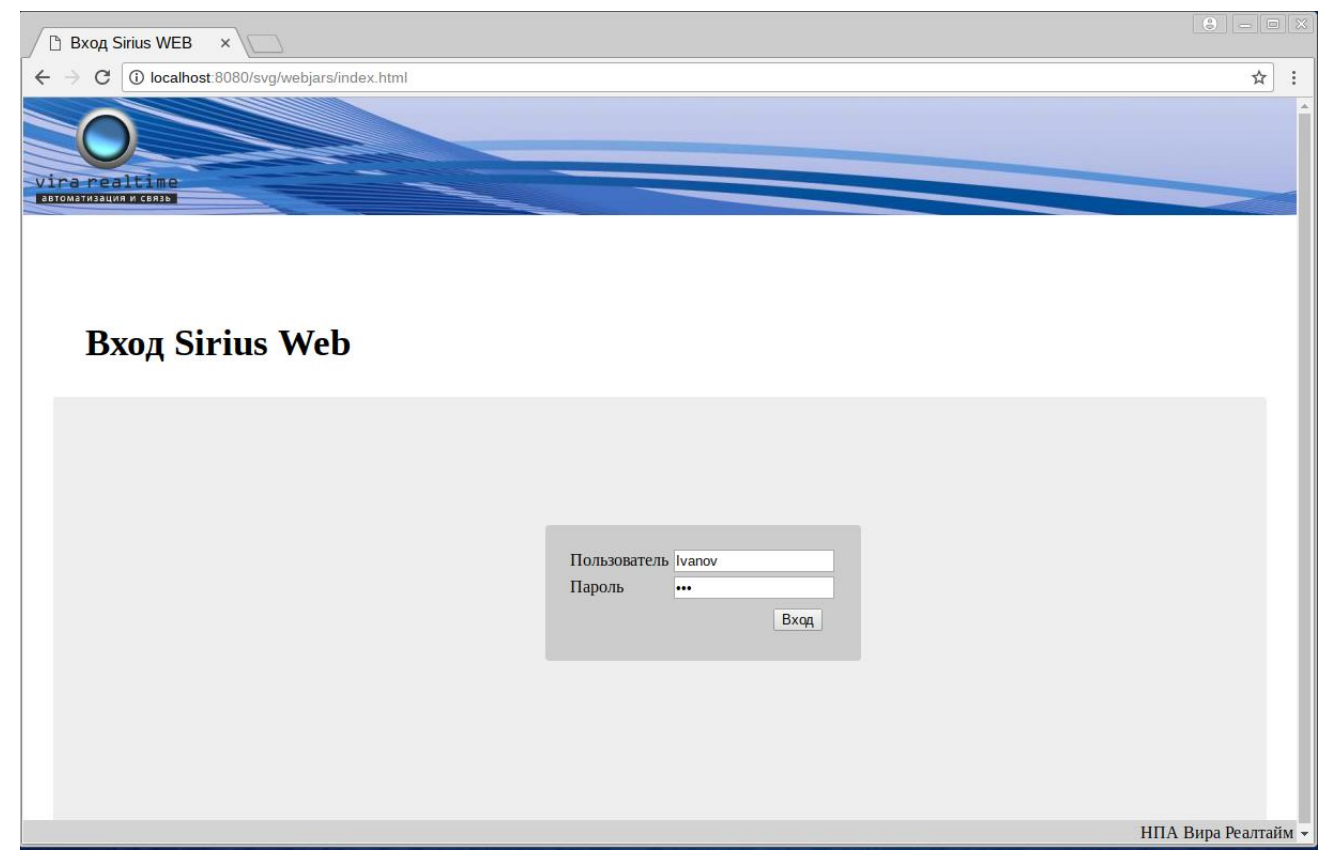

### Рис. 136 Окно входа Sirius WEB

• Откроется браузер с мнемосхемой.

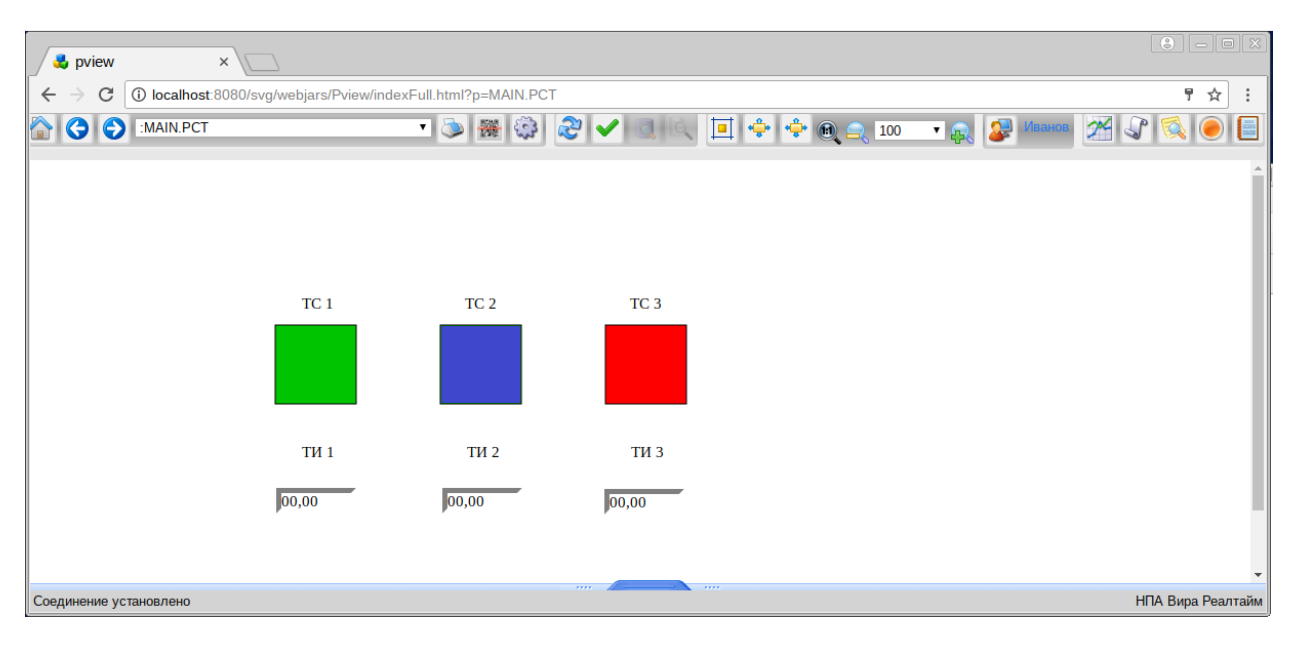

Puc. 137 Мнемосхема. Sirius-web

### 11. ПК «Сириус-ИС.АРМ» (под ОС Linux)

## 11.1. Инсталяция в ручном режиме

Для работы ПК «Сириус-ИС.АРМ» (далее Сириус АРМ) необходим установленный и настроенный Web-сервер. Необходим инсталлированный комплект из 4.1 (Инсталяция ПК «Сириус-ИС»).

Дистрибутив ПК Сириус APM представляет собой обычную папку с файлами помещенную в архив вида AltLinux.8\_sirius-is-ui\_Linuxv1.0.1\_a11c1ebd38fe.7z. Её нужно разархивировать в домашнюю директорию под правами текущего пользователя.

Для установки Сириус APM необходимо скопировать папку «sirius-isui» в домашний каталог пользователя.

[rlt@cspa-nkk-1 ..]\$ cd

• Pacпaковать /home/rlt/sirius-is-ui.7z в /home/rlt/

[rlt@cspa-nkk-1~]\$ 7z x sirius-is-ui.7z

В каталоге sirius-is-ui необходимо создать ссылку slib указывающую на sirius-is/lib для этого необходимо:

[rlt@cspa-nkk-1 ..]\$ cd

[rlt@cspa-nkk-1~]\$ In -s /home/rlt/sirius-is/lib/ /home/rlt/sirius-is-ui/slib Инициализировать настройки APM для системы помощью скрипта [rlt@cspa-nkk-1~]\$ /home/rlt/sirius-is-ui/setup/postinstall/postinstall.scr *CDP* Установка и настройка APM Linux завершена

#### 11.2. Инсталляция в автоматическом режиме

Для начала установки Сириус APM необходимо запустить «rltinstaller». При запуске инсталлера появится приветственное окно для продолжения установки необходимо нажать кнопку «Next».

| 8                 |                  | Sirius-IS Setu | ib.    | ×    |
|-------------------|------------------|----------------|--------|------|
| Setup - Sirius-IS |                  |                |        |      |
|                   |                  |                |        |      |
| Welcome to th     | e Sirius-IS Setu | p Wizard.      |        |      |
|                   |                  |                |        |      |
|                   |                  |                |        |      |
|                   |                  |                |        |      |
|                   |                  |                |        |      |
|                   |                  |                |        |      |
|                   |                  |                |        |      |
|                   |                  |                |        |      |
|                   |                  |                | Next > | Quit |

Рис. 138 Инсталляция в автоматическом режиме Далее необходимо выбрать пункт ПК «Сириус-ИС.АРМ». При необходимости можно выбрать полную установку пакета, или выбрать необходимые пункты. В правой части окна расположена информация о необходимом количестве свободного места на жестком диске. Для продолжения установки необходимо нажать кнопку «Next».

|       | Sirius-IS Setup                                                                                 | le la la la la la la la la la la la la la                                          |
|-------|-------------------------------------------------------------------------------------------------|------------------------------------------------------------------------------------|
| Pleas | e select the components you want to install.                                                    |                                                                                    |
|       | BK Common MC                                                                                    |                                                                                    |
|       | ПК «СИРИУС-ИС»                                                                                  | нк «сириус-арм»                                                                    |
| •     | <ul> <li>✓ Основное ПО</li> <li>ПК «Сириус-WEB»</li> <li>ПО сторонних производителей</li> </ul> | This component will occupy<br>approximately 803.98 MiB on<br>your hard disk drive. |
| De    | ef <u>a</u> ult <u>S</u> elect All <u>D</u> eselect All <u>&lt; B</u> ack                       | Next > Cancel                                                                      |

Рис. 139 Инсталляция в автоматическом режиме

Далее откроется окно с информацией по установке. Для продолжения установки необходимо нажать кнопку «Install».

- 111 -

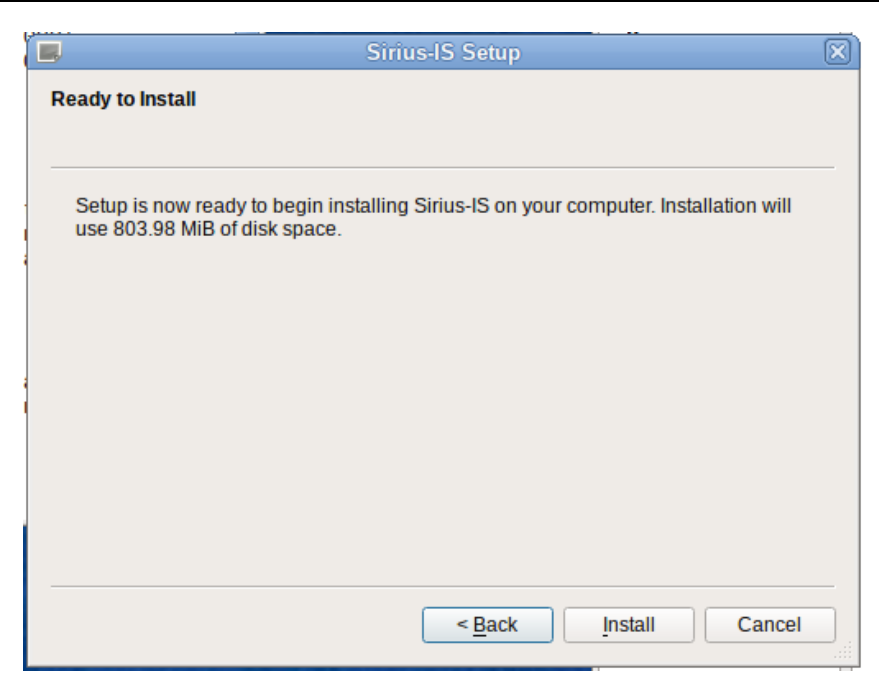

#### Рис. 140 Инсталляция в автоматическом режиме

Далее откроется окно с индикатором выполнения установки ПК «Сириус-ИС.АРМ». Кнопка «Hide Details» предназначена для просмотра деталей установки. Для продолжения установки необходимо нажать кнопку «Next».

| Sirius-IS Setup                                       |     |
|-------------------------------------------------------|-----|
| Installing Sirius-IS                                  |     |
|                                                       |     |
|                                                       |     |
| 45%                                                   |     |
| Installing component Основное ПО                      |     |
|                                                       |     |
| Hido Dotails                                          |     |
| <u>Hide Details</u>                                   |     |
| /home/rlt/sirius-is-ui/lib/libQt5WebChannel.so.5.9    |     |
| /home/rlt/sirius-is-ui/lib/lib/dt5WebChannel.so.5.9   | 9.1 |
| /home/rlt/sirius-is-ui/lib/lib/lib/gt5/WebEngine.so.5 |     |
| /home/rlt/sirius-is-ui/lib/libQt5WebEngine.so.5.9     |     |
| /home/rlt/sirius-is-ui/lib/libQt5WebEngine.so.5.9.    | 1   |
| moment/sinus-is-unib/ib/ib/cowebenginecore.so         |     |
|                                                       | •   |
|                                                       |     |
|                                                       |     |
| < <u>B</u> ack                                        |     |
|                                                       |     |

Рис. 141 Инсталляция в автоматическом режиме Далее откроется окно, в котором, для завершения установки ПК «Сириус-ИС.АРМ» необходимо нажать кнопку «Finish»

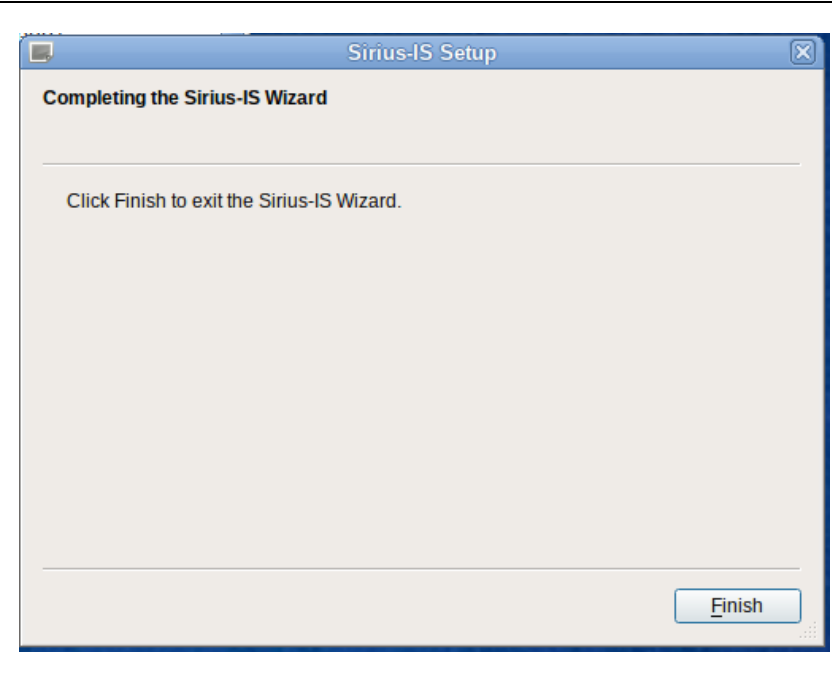

Рис. 142 Инсталляция в автоматическом режиме

#### 11.3. Настройка ПК «Сириус-ИС.АРМ»

С помощью Интегратора необходимо создать настройки положения и поведения программ.

В интеграторе выбрать Систему обработки данных РВ/Систему/Управление/Конфигурация/Конфигурация/Настройка ui

| <u></u>                                                                         | Админи  | стративная консоль    |              |            |
|---------------------------------------------------------------------------------|---------|-----------------------|--------------|------------|
| Файл Настройки Справка                                                          |         |                       |              |            |
| Навигатор/Система обработки данных РВ/СDР/Управление/Конфигурация/Конфигурация/ |         | /Конфигурация/        | Настройки ui |            |
| Гость 🚨                                                                         |         |                       |              |            |
| 🗂 Навигатор                                                                     |         | 2 🕂 🗶                 |              |            |
| 🗠 鮿 Диагностика                                                                 | default | Мнемосхемы            |              | 8          |
| 🕂 🌍 Система обработки данных РВ                                                 |         | milemeexembi          |              |            |
| ç− 😍 CDP                                                                        |         | Оперативные сообщения |              | ۲          |
| ү– 🕼 Управление                                                                 |         | Таблица параметров    |              | ۲          |
| – 🍄 Пользователи и приложения<br>– 🚺 Базы данных                                |         | 0                     |              | 9          |
|                                                                                 |         | Отчеты и сводки       |              | <u>الا</u> |
| ү- 🎯 Конфигурация                                                               |         |                       |              |            |
| — 🍓 Восстановление конфигура                                                    |         |                       |              |            |
| р– 🧬 Конфигурация                                                               |         |                       |              |            |
| — 间 БД паспортов                                                                |         |                       |              |            |
| — 🔁 Настройки ui                                                                |         |                       |              |            |
| — 🗔 Настройки окна парамет;                                                     | 30000   |                       |              |            |
| - 🔁 Настройки мнемосхем                                                         | •       |                       |              |            |
| Подключено к localhost                                                          | 29      | I                     | 14:10:20     |            |
|                                                                                 |         |                       |              |            |

Рис. 143 Настройка иі

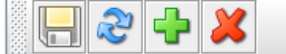

## Рис. 144 Панель инструментов настройки иі

Меню позволяет:

- сохранять конфигурацию
- обновлять конфигурацию
- добавлять новую конфигурацию
- удалять конфигурацию

У всех модулей можно настроить:

- положение окна
- размер окна
- состояние окна
- флаги окна

| Таблица параметров   |                           |                    | ۲ |
|----------------------|---------------------------|--------------------|---|
| Положение окна       |                           |                    |   |
| пиксели Х            | 20 – Ширина <u>1605</u> – | Номер монитора 🛛 📩 |   |
| 🔾 проценты У         | 120 т Высота 905 т        |                    |   |
| Окно                 |                           |                    |   |
| Состояние окна Актия |                           |                    |   |
| Скрыть рамку         |                           |                    |   |
| 🖌 На задний план     |                           |                    |   |
|                      |                           |                    |   |

## *Рис. 145 Настойка таблицы параметров* Настройки модуля мнемосхем:

- Url веб-сервера
- Настройка отображения меню

| Мнемосхемы                                                                                               |
|----------------------------------------------------------------------------------------------------|
| Положение окна<br>(© пиксели X 0 / / / Ширина 950 / Номер монитора 0 / / / / / / / / / / / / / / / / / / |
| Окно                                                                                                    |
| Состояние окна Актливно 🔻                                                                                |
| 🕑 Скрыть рамку                                                                                           |
| 🕑 На задний план                                                                                         |
| URL http://172.20.135.4:8080/svg/webjars/Pview/index.html                                                |
| 🕑 Показывать панели                                                                                      |
| 🗹 Показывать панель навигации                                                                            |
| 🗹 Показывать панель смены пользователя                                                                   |
| 🕑 Показывать панель запуска приложений                                                                   |

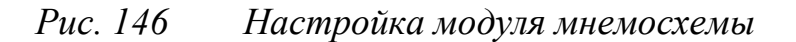

#### Настройки модуля Отчётов и сводок:

• Url веб-сервера

| Отчеты и сводки                                             | $\otimes$ |
|-------------------------------------------------------------|-----------|
| Положение окна                                              |           |
|                                                             |           |
| Опроценты У <u>120</u> <sup>≜</sup> Высота 905 <sup>±</sup> |           |
| Окно                                                        |           |
| Состояние окна Активно 💌                                    |           |
| 🗌 Скрыть рамку                                              |           |
| 🗌 На задний план                                            |           |
| URL http://localhost:8080/svg/webjars/RepView/index.html    |           |

# *Рис. 147 Настройка модуля отчетов и сводок*Настройки модуля Оперативных сообщений и сборок:

| Оперативные сообщения                                                             |                    | 2 |
|-----------------------------------------------------------------------------------|--------------------|---|
| Положение окна                                                                    |                    |   |
| пиксели Х 0 + Ширина 1 645 +                                                      | Номер монитора 🛛 🧓 |   |
| ⊖ проценты У <u>1072</u> <sup>∧</sup> Высота <u>137</u> <sup>∧</sup> <sub>▼</sub> |                    |   |
| Окно                                                                              |                    |   |
| Состояние окна Активно 💌                                                          |                    |   |
| Скрыть рамку                                                                      |                    |   |
| 🗌 На задний план                                                                  |                    |   |
|                                                                                   |                    |   |
| Максимальная высота 1125                                                          |                    |   |

# *Рис. 148 Настройка модуля оперативных сообщений* **11.4. Запуск Сириус АРМ (Linux)**

Для запуска системы необходимо запустить в терминале команду:

[rlt@cspa-nkk-1 ..]\$ cd

[rlt@cspa-nkk-1 ..]\$ ./sirius-is-ui/bin/pview -system CDP

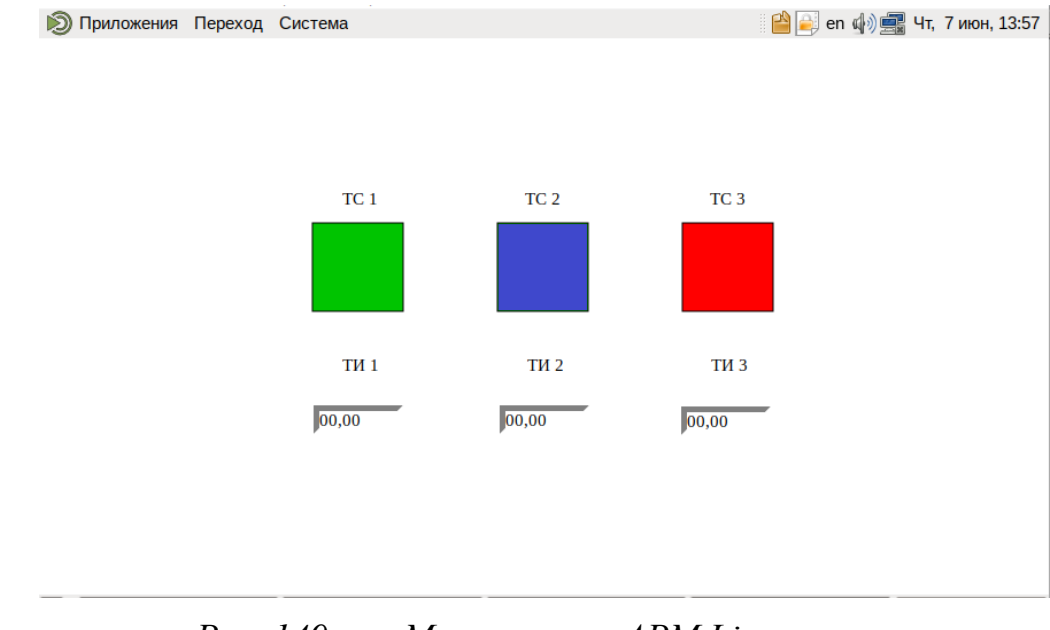

Рис. 149 Мнемосхема. APM Linux